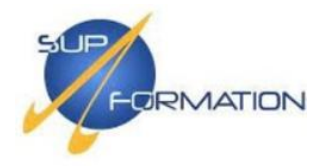

# Création d'une infrastructure supervisée avec intégration Linux

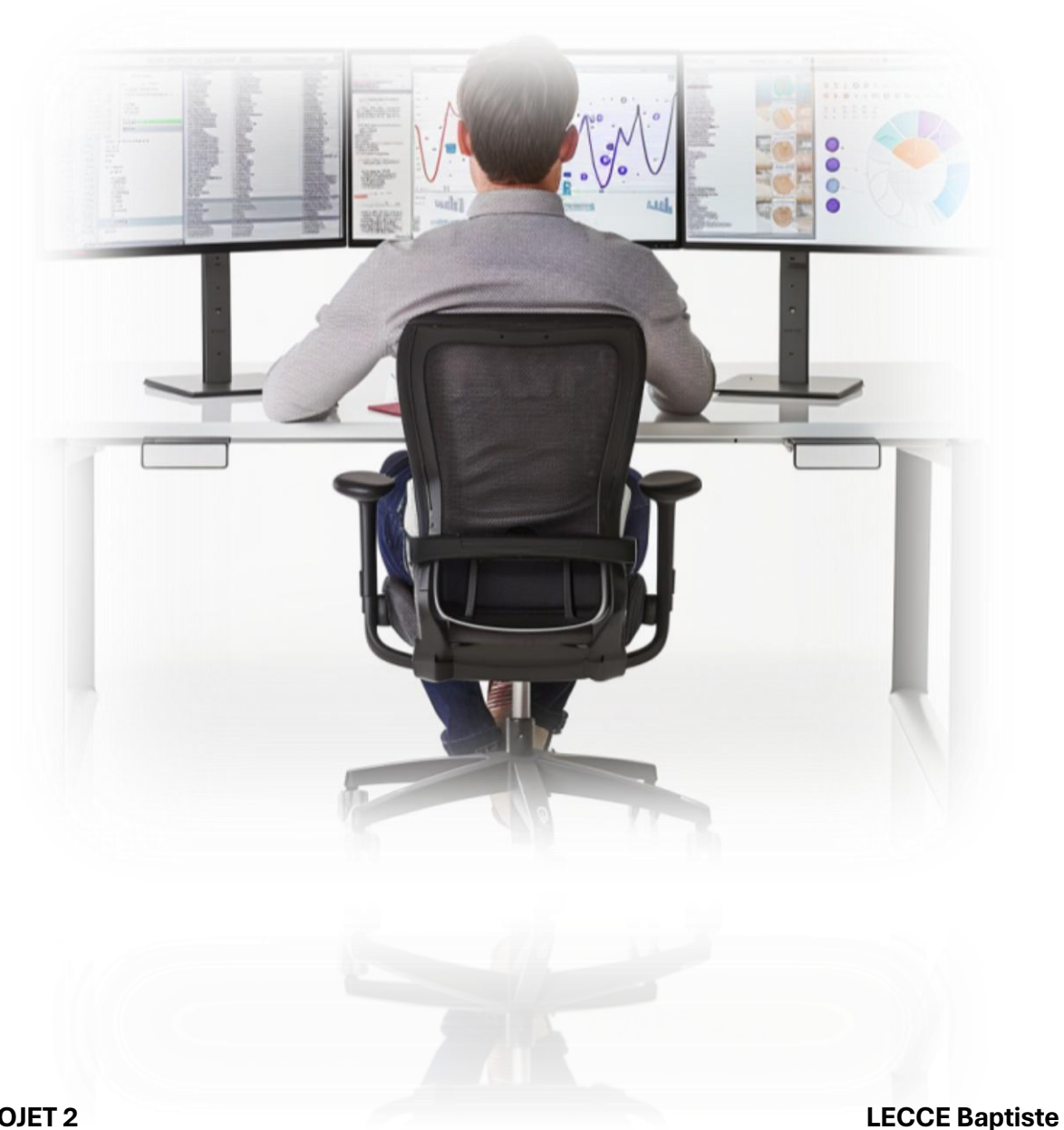

**PROJET 2** 

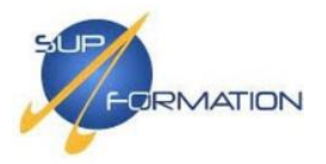

### 1) MISE EN ŒUVRE DU PROJET

- **1.1)** Schéma d'architecture réseau
- **1.2)** Plan d'adressage

### 2) DOCUMENTATION TECHNIQUE

- **2.1)** Configuration pare-feu avec pfSense (primaire et secondaire)
- 2.2) Configuration d'un CARP

#### Active Directory - Service d'annuaire

2.3) Déploiement de l'Active Directory sur deux contrôleurs de domaine (SRV-AD-01 & SRV-AD-02)

#### DHCP – Dynamic Host Configuration Protocol

**2.4)** Installation et configuration du service DHCP avec basculement sur les serveurs SRV-AD-01 et SRV-AD-02

- 2.5) Test du fonctionnement DHCP sur un poste client
- 2.6) Ajout des clients Windows au domaine supformation.lan

#### Serveur WSUS

2.7) Installation et configuration du service WSUS

#### GPO – Gestion des stratégies de groupe

- 2.8) Mise en place de GPO de sécurité et de gestion des utilisateurs
- 2.9) Déploiement de GPO pour l'environnement de travail

#### Configuration des serveurs Linux

#### Samba (serveur de fichiers)

**3.0)** Intégration d'un serveur Samba au domaine et mise en place de partages réseau accessibles depuis Windows

Serveur de monitoring

- Zabbix Solution de supervision et de monitoring
- **3.1)** Installation de Zabbix et déploiement des agents sur les machines Windows et Ubuntu
  - **3.2)** Configuration des agents dans la console d'administration Zabbix

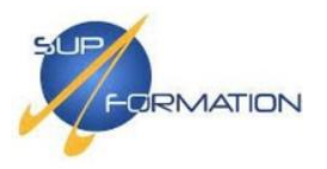

## 1) MISE EN ŒUVRE DU PROJET

**1.1)** Schéma d'architecture réseau

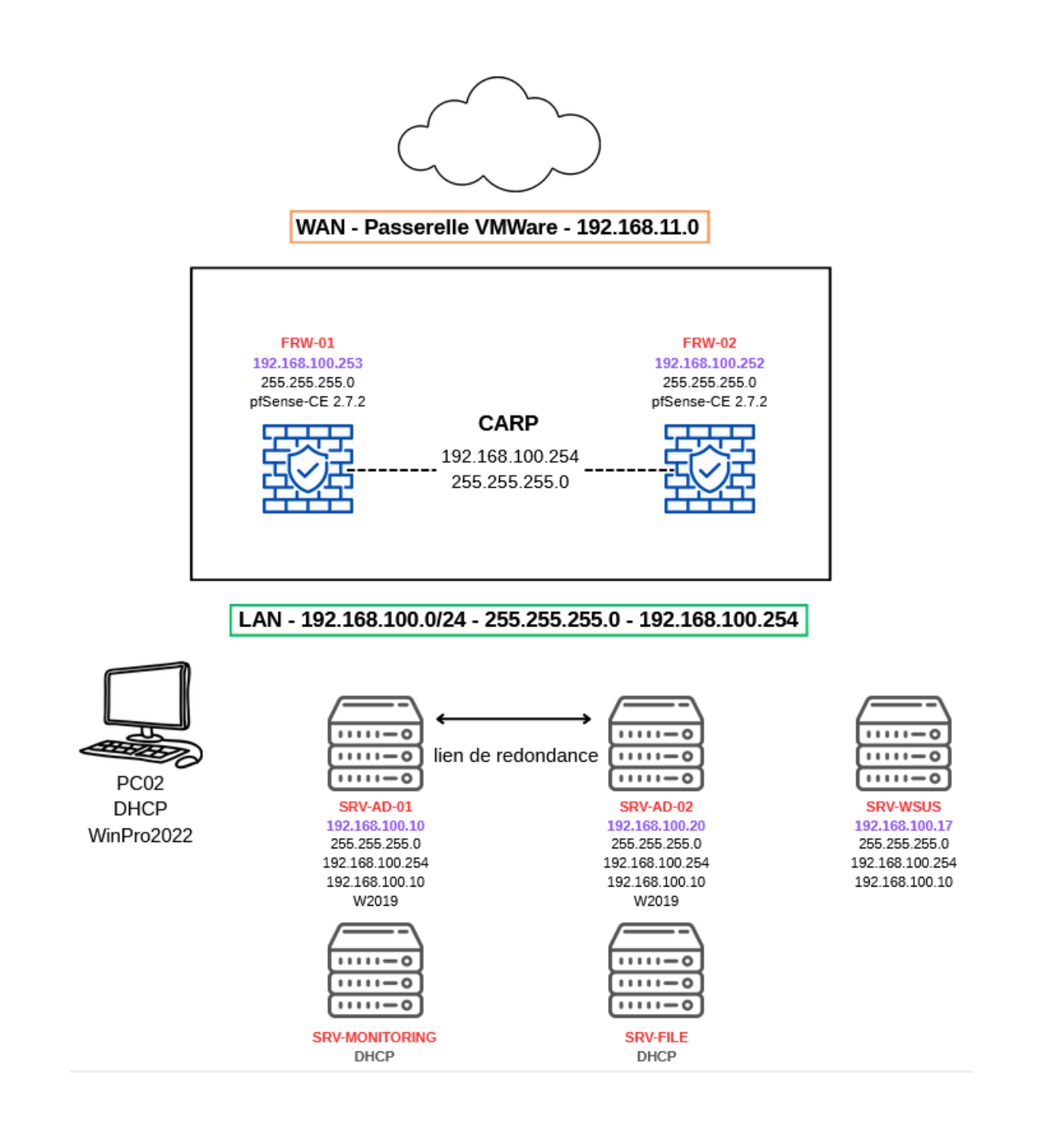

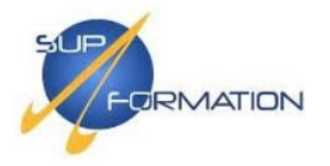

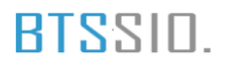

## **1.2)** Plan d'adressage

| NAME               | ADRESSE IP      | MASK          | PASSERELLE      | os               | ROLES          | APPS/SOFTS    |
|--------------------|-----------------|---------------|-----------------|------------------|----------------|---------------|
| SRV-AD-01          | 192.168.100.10  | 255.255.255.0 | 192.168.100.254 | WS2019           | AD DS/DNS/DHCP | Zabbix Agents |
| SRV-AD-02          | 192.168.100.20  | 255.255.255.0 | 192.168.100.254 | WS2019           | AD DS/DNS/DHCP | Zabbix Agents |
| SRV-WSUS           | 192.168.100.17  | 255.255.255.0 | 192.168.100.254 | WS2019           | WSUS           | Zabbix Agents |
| FRW-01             | 192.168.100.253 | 255.255.255.0 |                 | pfSense-CE-2.7.2 | PARE-FEU       | Zabbix Agents |
| FRW-02             | 192.168.100.252 | 255.255.255.0 |                 | pfSense-CE-2.7.2 | PARE-FEU       | Zabbix Agents |
| SRV-<br>Monitoring | DHCP            | DHCP          | DHCP            | Ubuntu 22.04     | MONITORING     | Zabbix        |
| SRV-FILE           | DHCP            | DHCP          | DHCP            | Ubuntu 22.04     | SRV FICHIERS   | Zabbix Agents |
| PC01               | DHCP            | DHCP          | DHCP            | Ubuntu 22.04     | CLIENT         | GPO           |

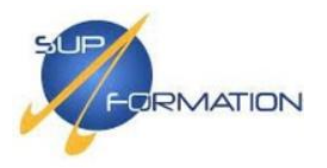

# 2) DOCUMENTATION TECHNIQUE

2.1) Configuration pare-feu avec pfSense (primaire et secondaire

### Préreguis de création des machines virtuelles ;

2 machines virtuelles (VM)

- Configuration :
  - 256 Mo de RAM
  - □ 1 processeur
  - □ 1 disque dur de 20 Go
  - 2 cartes réseau (1 en NAT, 1 en réseau interne (LAN))

Système d'exploitation : pfSense Community Edition 2.7.2

Sélection du mode de configuration avancé pour créer une machine virtuelle personnalisée.

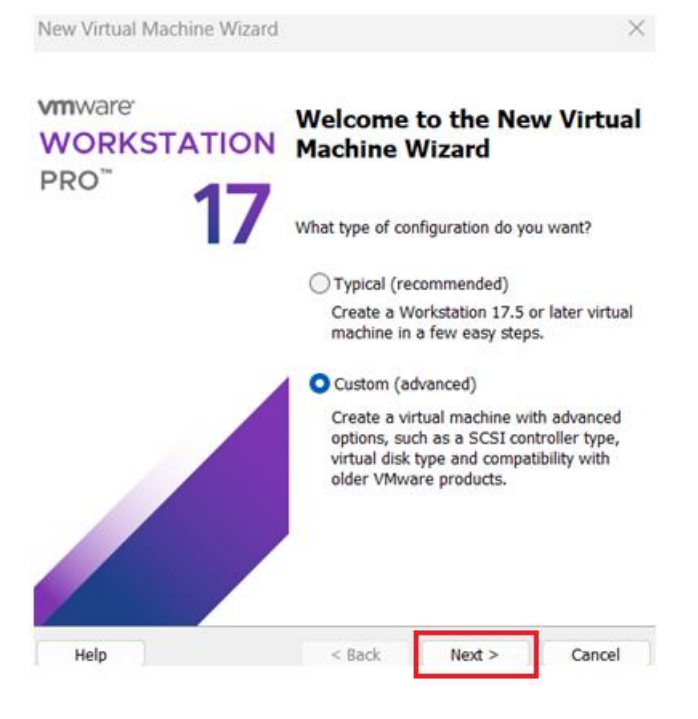

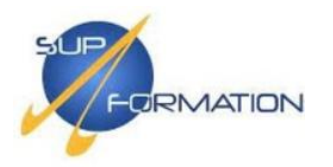

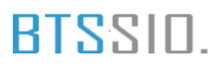

## Choix de la compatibilité matérielle avec Workstation 17.5 ou version ultérieure.

| Which hardware f                               | eatures<br>e compa | are needed<br>tibility | for this                                              | s virtual machine                                                             | 2?     |
|------------------------------------------------|--------------------|------------------------|-------------------------------------------------------|-------------------------------------------------------------------------------|--------|
| Hardware                                       | Work               | station 17.5           | or late                                               | er                                                                            | ~      |
| Compatible                                     | ES                 | X Server               |                                                       |                                                                               |        |
| Compatible products:                           |                    |                        | Limitati                                              | ions:                                                                         |        |
| Fusion 13.5 or later<br>Workstation 17.5 or la | ter                |                        | 128 G<br>32 pro<br>10 net<br>8 TB c<br>8 GB s<br>memo | B memory<br>ocessors<br>twork adapters<br>disk size<br>shared graphics<br>vry | •      |
|                                                |                    | ,                      |                                                       |                                                                               |        |
|                                                |                    |                        |                                                       |                                                                               |        |
| Help                                           |                    | < Bac                  | k                                                     | Next >                                                                        | Cancel |

Sélection de l'option pour installer le système d'exploitation ultérieurement.

| New Virtual Machine Wizard                                                                                                    |                                                              |                              | $\times$ |
|----------------------------------------------------------------------------------------------------|--------------------------------------------------------------|------------------------------|----------|
| Guest Operating System Insi<br>A virtual machine is like a p<br>system. How will you instal                                                                                                    | <b>tallation</b><br>hysical computer;<br>I the guest operati | it needs an oj<br>ng system? | perating |
| Install from:                                                                                                    |                                                              |                              |          |
| O Installer disc:                                                                                                    |                                                              |                              |          |
| No drives available                                                                                                    |                                                              | $\sim$                       |          |
| ◯ Installer disc image file (iso):                                                                                                    |                                                              |                              |          |
| C:\Users\bapti\Desktop\True                                                                                                    | NAS-13.0-U6.7.is                                             | • •                          | Browse   |
| I will install the operating system<br>The virtual machine will be control of the virtual machine will be control of the virtual machin | tem later.<br>reated with a blan                             | k hard disk.                 |          |
| Help                                                                                                    | < Back                                                       | Next >                       | Cancel   |

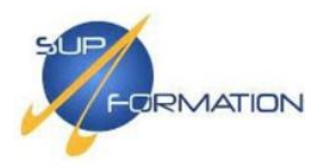

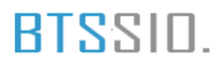

## Choix du système invité en tant que FreeBSD 12 64-bit, adapté à pfSense.

| New Virtual Machine Wizard                        |                                   |                   | $\times$ |
|---------------------------------------------------|-----------------------------------|-------------------|----------|
| Select a Guest Operating System wi                | <b>stem</b><br>Il be installed on | this virtual mach | nine?    |
| Guest operating system                            |                                   |                   |          |
| Microsoft Windows<br>Linux<br>VMware ESX<br>Other |                                   |                   |          |
| Version<br>FreeBSD 12 64-bit                      |                                   |                   | ~        |
|                                                   |                                   |                   |          |
|                                                   |                                   |                   |          |
| Help                                              | < Back                            | Next >            | Cancel   |

Nom de la machine virtuelle défini sur **FRW-01**, correspondant au premier pare-feu pfSense.

| New Virtual Machine Wizard                             |                      |               |        | × |
|--------------------------------------------------------|----------------------|---------------|--------|---|
| Name the Virtual Machine<br>What name would you like t | to use for this virt | tual machine? |        |   |
| Virtual machine name:<br>FRW-01                        |                      |               |        |   |
| C:\Users\bapti\Documents\Virtual                       | Machines\FRW-        | 01            | Browse |   |
| The default location can be change                     | d at Edit > Prefe    | rences.       |        |   |
|                                                        | < Back               | Next >        | Cancel |   |

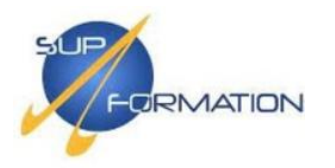

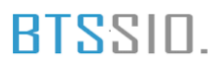

## Configuration du processeur : 1 processeur avec 1 cœur alloué à la machine virtuelle.

| New Virtual Machine Wizard                            | 2                                | × |
|-------------------------------------------------------|----------------------------------|---|
| Processor Configuration<br>Specify the number of proc | essors for this virtual machine. |   |
| Processors                                            |                                  |   |
| Number of processors:                                 | 1 ~                              |   |
| Number of cores per processor:                        | 1 ~                              |   |
| Total processor cores:                                | 1                                |   |
|                                                       |                                  |   |
|                                                       |                                  |   |
|                                                       |                                  |   |
|                                                       |                                  |   |
|                                                       |                                  |   |
|                                                       |                                  |   |
|                                                       |                                  |   |
|                                                       |                                  |   |
| Help                                                  | < Back Next > Cancel             |   |

Attribution de 256 Mo de RAM à la machine virtuelle, conforme à la recommandation minimale du système invité.

| Specify the a<br>size must be | mount of memory allocated to this virtual machine. The memory<br>a multiple of 4 MB. |
|-------------------------------|--------------------------------------------------------------------------------------|
| 128 GB 64 GB 32 GB            | Memory for this virtual machine: 256 🔹 MB                                            |
| 16 GB                         |                                                                                      |
| 8 GB                          | 12.4 CR                                                                              |
| 4 GB                          | 13.4 60                                                                              |
| 1 GB                          | Personmended memory                                                                  |
| 512 MB                        | 256 MP                                                                               |
| 256 MB <                      | 230 MB                                                                               |
| 28 MB                         |                                                                                      |
| 64 MB                         | Guest OS recommended minimum:                                                        |
| 32 MB                         | 32 MB                                                                                |
| ID MB                         |                                                                                      |
| 4 MD                          |                                                                                      |

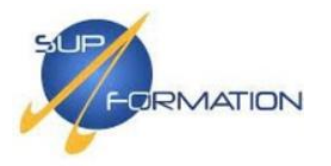

# Choix du type de connexion réseau, à adapter selon l'architecture prévue.

| New Virtual Machine Wizard                                                                                                    |                                                  |                                          | ×                    |
|----------------------------------------------------------------------------------------------------|--------------------------------------------------|------------------------------------------|----------------------|
| Network Type<br>What type of network do yo                                                                                     | ou want to add?                                  |                                          |                      |
| Network connection                                                                                                    |                                                  |                                          |                      |
| O Use bridged networking<br>Give the guest operating system<br>network. The guest must have                                    | m direct access t<br>its own IP addre            | to an external Eth<br>ess on the externa | ernet<br>al network. |
| <ul> <li>Use network address translation<br/>Give the guest operating system<br/>external Ethernet network compared</li> </ul> | on (NAT)<br>m access to the<br>nection using the | host computer's o<br>host's IP addres    | dial-up or<br>s.     |
| <ul> <li>Use host-only networking</li> <li>Connect the guest operating sy computer.</li> </ul>                                 | ystem to a privat                                | e virtual network                        | on the host          |
| O Do not use a network connection                                                                                              | on                                               |                                          |                      |
|                                                                                                    |                                                  |                                          |                      |
|                                                                                                    |                                                  |                                          |                      |
|                                                                                                    |                                                  |                                          |                      |
| Help                                                                                                    | < Back                                           | Next >                                   | Cancel               |

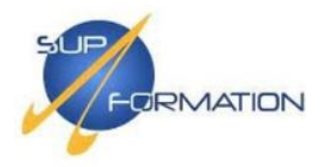

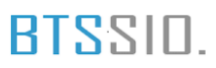

Sélection du contrôleur SCSI recommandé pour assurer la compatibilité avec l'OS 64 bits.

| New Virtual Machine Wizard                                |                                                 | $\times$ |
|-----------------------------------------------------------|-------------------------------------------------|----------|
| Select I/O Controller Types<br>Which SCSI controller type | e would you like to use for SCSI virtual disks? |          |
| I/O controller types                                      |                                                 |          |
| SCSI Controller:                                          |                                                 |          |
| BusLogic (Not available for                               | or 64-bit guests)                               |          |
| LSI Logic (Recommended)                                   | )                                               |          |
| O LSI Logic SAS                                           |                                                 |          |
| O Paravirtualized SCSI                                    |                                                 |          |
|                                                           |                                                 |          |
|                                                           |                                                 |          |
|                                                           |                                                 |          |
|                                                           |                                                 |          |
|                                                           |                                                 |          |
|                                                           |                                                 |          |
|                                                           |                                                 |          |
|                                                           |                                                 |          |
| Help                                                      | < Back Next > Cancel                            |          |

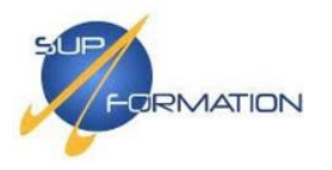

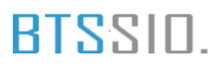

# Choix du type de disque virtuel : SCSI, recommandé pour ses performances et sa compatibilité.

| New Virtual        | Machine Wizard                             |                |        | $\times$ |
|--------------------|--------------------------------------------|----------------|--------|----------|
| Select a I<br>What | <b>Disk Type</b><br>kind of disk do you wa | ant to create? |        |          |
| Virtual disk       | type                                       |                |        |          |
|                    |                                            |                |        |          |
| O SCSI             | (Recommended)                              |                |        |          |
|                    |                                            |                |        |          |
| ○ NVMe             |                                            |                |        |          |
|                    |                                            |                |        |          |
|                    |                                            |                |        |          |
|                    |                                            |                |        |          |
|                    |                                            |                |        |          |
|                    |                                            |                |        |          |
|                    |                                            |                |        |          |
|                    |                                            |                |        |          |
|                    |                                            |                |        |          |
|                    |                                            |                |        |          |
|                    |                                            |                |        |          |
| Help               |                                            | < Back         | Next > | Cancel   |

#### Création d'un nouveau disque virtuel.

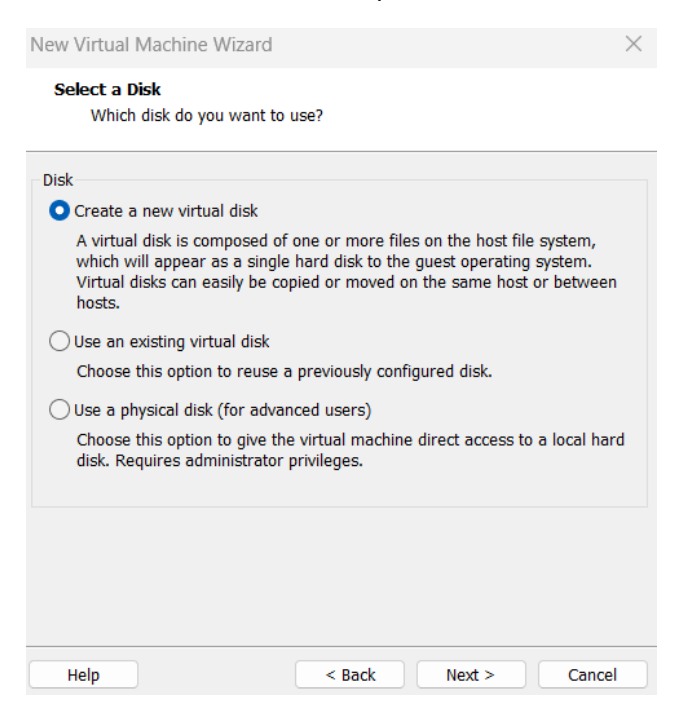

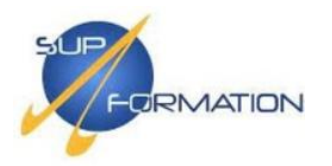

Définition de la taille du disque virtuel à 20 Go, en le scindant en plusieurs fichiers.

| New Virtual Machine Wizard                                                                                                    | ×                              |
|----------------------------------------------------------------------------------------------------|--------------------------------|
| Specify Disk Capacity<br>How large do you want this disk to be?                                                                                                    |                                |
| Maximum disk size (GB): 20.0 🔹                                                                                                    |                                |
| Recommended size for FreeBSD 12 64-bit: 20 GB                                                                                                    |                                |
| Allocate all disk space now.                                                                                                    |                                |
| Allocating the full capacity can enhance performance but requires a physical disk space to be available right now. If you do not allocate space now, the virtual disk starts small and grows as you add data | ll of the<br>all the<br>to it. |
| Store virtual disk as a single file                                                                                                    |                                |
| Split virtual disk into multiple files                                                                                                    |                                |
| Splitting the disk makes it easier to move the virtual machine to and<br>computer but may reduce performance with very large disks.                                                                          | other                          |
|                                                                                                    |                                |
|                                                                                                    |                                |
| Help < Back Next >                                                                                                    | Cancel                         |

Récapitulatif de la configuration avant la création de la VM : tout est prêt, Finish.

| Name:     FRW-01       Location:     C:\Users\bapti\Documents\Virtual Machines\FRW-01       Version:     Workstation 17.5 or later       Operating System:     FreeBSD 12 64-bit       Hard Disk:     20 GB, Split       Memory:     256 MB       Network Adapter:     NAT       Other Devices:     CD/DVD, USB Controller, Sound Card                               | Name:     FRW-01       Location:     C:\Users\bapti\Documents\Virtual Machines\FRW-01       Version:     Workstation 17.5 or later       Operating System:     FreeBSD 12 64-bit       Hard Disk:     20 GB, Split       Memory     256 MB |
|----------------------------------------------------------------------------------------------------|----------------------------------------------------------------------------------------------------|
| Location:       C:\Users\bapti\Documents\Virtual Machines\FRW-01         Version:       Workstation 17.5 or later         Operating System:       FreeBSD 12 64-bit         Hard Disk:       20 GB, Split         Memory:       256 MB         Network Adapter:       NAT         Other Devices:       CD/DVD, USB Controller, Sound Card         Customize Hardware | Location:       C:\Users\bapti\Documents\Virtual Machines\FRW-01         Version:       Workstation 17.5 or later         Operating System:       FreeBSD 12 64-bit         Hard Disk:       20 GB, Split         Mamony       256 MB      |
| Version: Workstation 17.5 or later<br>Operating System: FreeBSD 12 64-bit<br>Hard Disk: 20 GB, Split<br>Memory: 256 MB<br>Network Adapter: NAT<br>Other Devices: CD/DVD, USB Controller, Sound Card                                                                                                    | Version: Workstation 17.5 or later<br>Operating System: FreeBSD 12 64-bit<br>Hard Disk: 20 GB, Split                                                                                                    |
| Operating System: FreeBSD 12 64-bit Hard Disk: 20 GB, Split Memory: 256 MB Network Adapter: NAT Other Devices: CD/DVD, USB Controller, Sound Card Customize Hardware                                                                                                    | Operating System: FreeBSD 12 64-bit<br>Hard Disk: 20 GB, Split                                                                                                    |
| Hard Disk: 20 GB, Split<br>Memory: 256 MB<br>Network Adapter: NAT<br>Other Devices: CD/DVD, USB Controller, Sound Card                                                                                                    | Hard Disk: 20 GB, Split                                                                                                    |
| Memory: 256 MB<br>Network Adapter: NAT<br>Other Devices: CD/DVD, USB Controller, Sound Card                                                                                                    | Memory DEC MD                                                                                                    |
| Network Adapter: NAT<br>Other Devices: CD/DVD, USB Controller, Sound Card                                                                                                    | Memory: 256 MB                                                                                                    |
| Other Devices: CD/DVD, USB Controller, Sound Card Customize Hardware                                                                                                    | Network Adapter: NAT                                                                                                    |
| Customize Hardware                                                                                                    | Other Devices: CD/DVD, USB Controller, Sound Card                                                                                                    |
|                                                                                                    | Customize Hardware                                                                                                    |

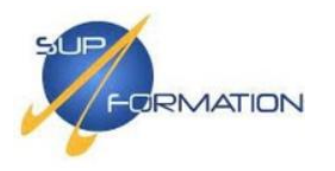

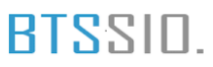

### Configuration FRW-01 et FRW-02

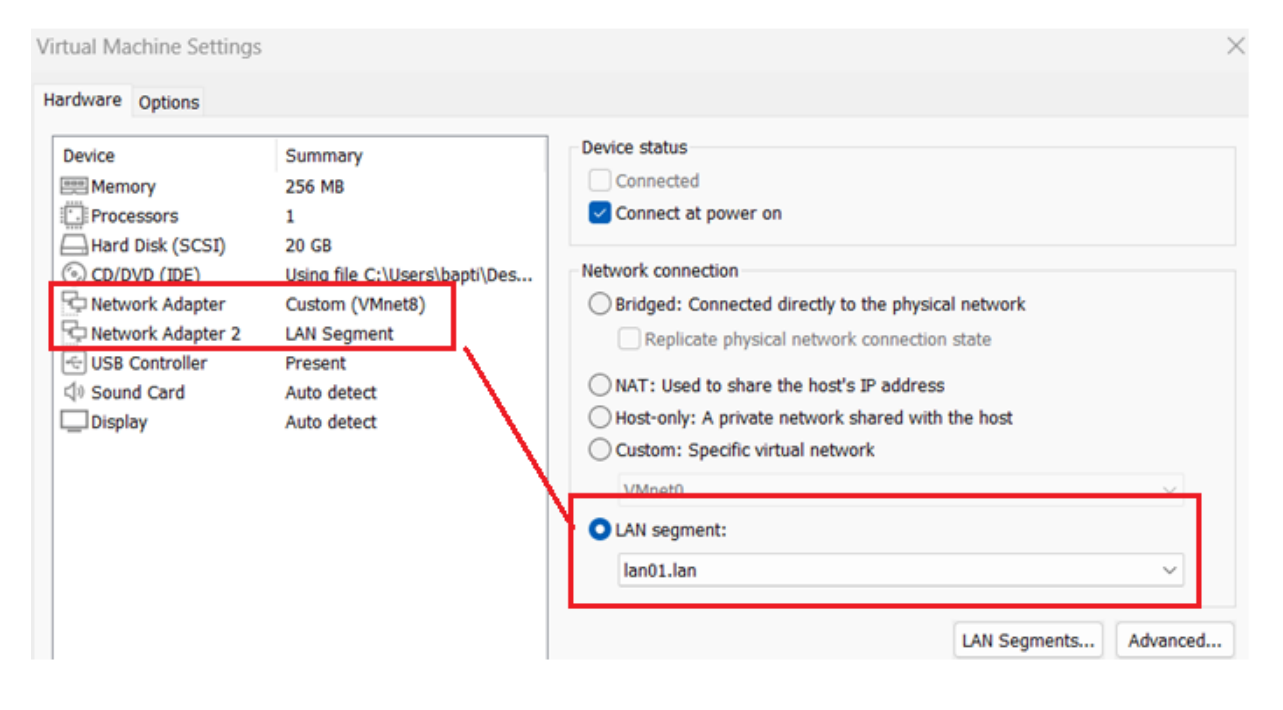

On démarre les deux pare-feux pfSense pour procéder à leur installation

Installation du système FreeBSD pour pfSense

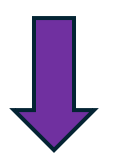

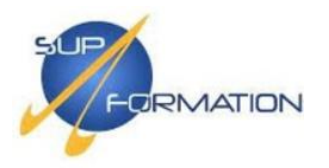

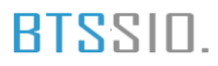

À l'écran des conditions d'utilisation, appuyez sur la touche **[ENTRÉE]** pour accepter et poursuivre l'installation.

| Netgate Installer - v1.0-RC                                                                                                    |
|----------------------------------------------------------------------------------------------------|
| Copyright and Distribution Notice                                                                                                    |
| Copyright and Trademark Notices.                                                                                                    |
| Copyright(c) 2004-2016. Electric Sheep Fencing, LLC ("ESF").<br>All Rights Reserved.                                                                                                    |
| Copyright(c) 2014-2024. Rubicon Coммunications, LLC d/b/a Netgate<br>("Netgate").<br>All Rights Reserved.                                                                                                    |
| All logos, text, and content of ESF and/or Netgate, including underlying<br>HTML code, designs, and graphics used and/or depicted herein are<br>protected under United States and international copyright and trademark<br>laws and treaties, and may not be used or reproduced without the prior<br>express written permission of ESF and/or Netgate. |
| "pfSense" is a registered trademark of ESF, exclusively licensed to<br>Netgate, and may not be used without the prior express written                                                                                                    |
| [Accept] [Dancel]                                                                                                    |

Sélectionnez « Install » à l'aide des flèches directionnelles, puis appuyez sur la touche [ENTRÉE].

|            | Не і соне                                                                                           |
|------------|----------------------------------------------------------------------------------------------------|
|            | Welcome to pfSense!<br>Install Install pfSense<br>Rescue Shell Launch a shell for rescue operations |
| Ē          | OK 1 [Advanced Options] [ Cancel ]                                                                  |
| Install pf | Sense with the selected configuration file                                                          |

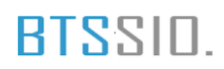

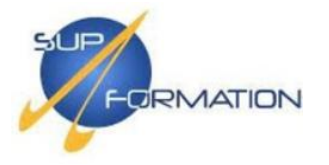

À cette étape, appuyer sur la touche **[ENTRÉE]** pour permettre à pfSense de configurer automatiquement la connexion réseau et accéder à Internet afin de poursuivre l'installation.

| Netgate Ir<br> | istaller – vl.0-RC   |
|----------------|----------------------|
|                | Network Installation |
|                |                      |
|                |                      |
|                |                      |

Sélectionnez l'interface em0, pour configurer le WAN puis appuyez sur [ENTRÉE].

| Please se | lect the WAN inte                    | rface.                           |  |
|-----------|--------------------------------------|----------------------------------|--|
| em1       | ем0 00:0c:29:16:<br>ем1 00:0c:29:16: | 85:66 (active)<br>85:70 (active) |  |
|           | [ ОК ]                               | [Cancel]                         |  |

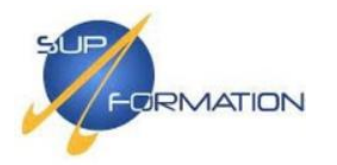

Sélectionnez « Continue » pour poursuivre l'installation et appuyez sur [ENTRÉE].

| Adjust the networ                                                      | k operation mode for the WAN (em0)                                      |
|------------------------------------------------------------------------|-------------------------------------------------------------------------|
| interface if nece                                                      | ssary.                                                                  |
| >> Continue<br>M Interface Mode<br>V ULAN Settings<br>U Use Local reso | Proceed with the installation<br>DHCP (client)<br>VLAN Tagging disabled |
| U USE IDEAT TESU                                                       |                                                                         |
|                                                                        | OX ] [Cancel]                                                           |

Sélectionnez em1 comme interface LAN, puis validez avec [ENTRÉE].

| Please sele | ct the LAN                 | interface              |                       |  |
|-------------|----------------------------|------------------------|-----------------------|--|
| em1 e       | o not assig<br>M1 00:0c:29 | n the LAN<br>:16:05:70 | interface<br>(active) |  |
| L OK        | 1 I SI                     | kip ]                  | [Cancel]              |  |

Laissez les paramètres proposés par défaut puis validez avec **[ENTRÉE]** pour continuer l'installation.

| interface if necessa                                                                                                    | ITY.                                                                                                    |
|----------------------------------------------------------------------------------------------------|----------------------------------------------------------------------------------------------------|
| >> Continue<br>M Interface Mode<br>V VLAN Settings<br>I IP Address<br>D DHCPD Enabled<br>S DHCPD Range Star<br>E DHCPD Range End | Proceed with the installation<br>STATIC<br>ULAN Tagging disabled<br>192.168.1.1/24<br>true<br>t 192.168.1.180<br>192.168.1.159 |
| [ <b>C</b> 0                                                                                                    | ICancell                                                                                                    |

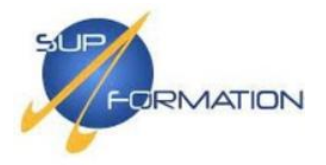

# Confirmez l'assignation des interfaces en appuyant sur [ENTRÉE] pour continuer.

| Detected: UMware Virtual Machine<br>Please confirm the interface assignment to continue with the<br>installation. |
|----------------------------------------------------------------------------------------------------|
| AN <mark>emi (active)</mark><br>URN em0 (active)                                                                  |
| [ Continue ] [Assign/Configure] [ Cancel ]                                                                        |

Sélectionnez "Install CE" pour lancer l'installation de la version gratuite de pfSense.

| This<br>To p<br>Sof<br>NDI<br>and<br>Or s | e device does n<br>urchase pfSens<br>tware Store: h<br>: 1724 5b19 5e<br>select 'Retry<br>elect 'Install | Active Sa<br>ot have an<br>e Plus:<br>ttps://ыны.<br>40 fdd1 907<br>Validation<br>CE' to ins | active pfSense<br>netgate.com/pu<br>b<br>' once purchase<br>stall pfSense C | Plus sub<br>rchase-pl<br>is compl<br>E sofware | us<br>us<br>lete.<br>2. |   |
|-------------------------------------------|----------------------------------------------------------------------------------------------------|----------------------------------------------------------------------------------------------|-----------------------------------------------------------------------------|------------------------------------------------|-------------------------|---|
|                                           | [ Install CE                                                                                             | 1 E Re                                                                                       | etry Validation                                                             | J [                                            | Cancel                  | 1 |

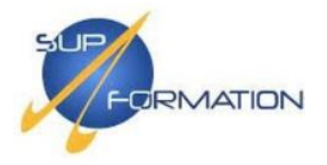

Appuie sur [ENTRÉE] pour continuer l'installation avec ces paramètres recommandés.

| Please select the File System type and the Partition<br>Scheme.                                                                                                    |
|----------------------------------------------------------------------------------------------------|
| >> Continue         Proceed with the installation           F File System         ZFS (recommended default)           P Partition Scheme GPT (compatible with MBR) |
| [ OK ] [Cancel]                                                                                                    |
|                                                                                                    |

Sélectionnez Stripe – No Redundancy puis validez en appuyant sur [ENTRÉE].

| ct the ZFS Virtual Device cont | figuration |
|--------------------------------|------------|
| tripe Stripe - No Redundan     | ncy        |
| [ OK ] [Cancel]                |            |
| [ OK ] [Cancel]                |            |

Sélectionnez le disque proposé avec la barre d'espace pour l'installation (ici, le disque de 20 Go), puis appuyez sur **[ENTRÉE].** 

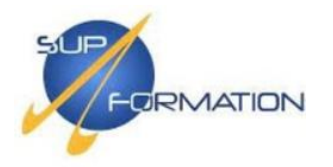

| Salar | Disk Selection                      |  |
|-------|-------------------------------------|--|
| Selec | 1 a0 20G (UMware, UMware Uirtual S) |  |
|       | [ OK ] [Cancel]                     |  |
|       |                                     |  |
|       |                                     |  |

Appuyez simplement sur la touche [ENTRÉE] pour valider l'étape et poursuivre l'installation.

| Last Chance | Are you sure y  | ou want to | destroy |
|-------------|-----------------|------------|---------|
| the current | contents of the | following  | disks:  |
|             | [ Yes ] [       | No 1       |         |

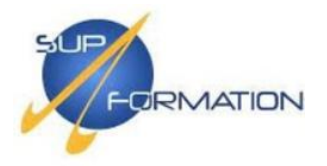

Sélectionnez la version 2.7.2 Current Stable Release, puis appuyez sur **[ENTRER]** pour continuer l'installation.

| INSTALLER = VI.0=RC                          |
|----------------------------------------------|
|                                              |
|                                              |
|                                              |
| Software Version to Install                  |
| Select the version of pfSense CE to install. |
|                                              |
| AAAAAAAAAAAAAAAAAAAAAAAAAAAAAAAAAAAAAA       |
| 1991-2.7.2 Current Stable Release (2.7.2)    |
|                                              |
| [ 0V ]] [Cancel]                             |
|                                              |
|                                              |
|                                              |
|                                              |
|                                              |
|                                              |

Puis patientez...

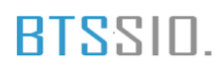

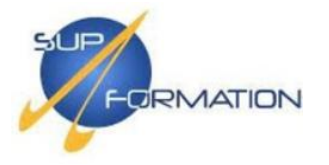

Après l'apparition du message confirmant la fin de l'installation, cliquez sur **[Reboot]** pour redémarrer le système.

| Netgate Instal | ler - v1.0-RC                                 |  |
|----------------|-----------------------------------------------|--|
|                |                                               |  |
|                |                                               |  |
|                |                                               |  |
|                | Comlete                                       |  |
|                | Installation of offenes completet limits you  |  |
|                | like to reboot into the installed system now? |  |
|                |                                               |  |
|                | [Reboot] [Shell ]                             |  |
|                |                                               |  |
|                |                                               |  |
|                |                                               |  |
|                |                                               |  |
|                |                                               |  |

Votre installation est prête.

À présent, nous allons procéder à la configuration réseau de pfSense afin de permettre l'accès à son interface web, indispensable pour les prochaines opérations.

Même opération pour FRW-02.

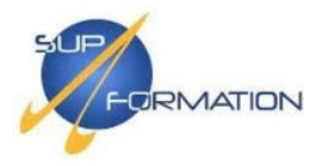

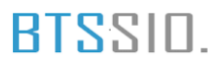

### Configuration du pare-feu principal (FRW-01)

Le pare-feu principal FRW-01 a été configuré avec les paramètres suivants :

- Interface WAN : attribution de l'adresse IP via DHCP
- Interface LAN : adresse IP statique 192.168.100.253/24

| *** Welcome to pfSense 2.7.2-RELEASE                                                                                                    | (amd64) on pfSense ***                                                                                                    |
|----------------------------------------------------------------------------------------------------|----------------------------------------------------------------------------------------------------|
| WAN (wan) -> емØ -> v4<br>LAN (lan) -> ем1 -> v4                                                                                                    | /DHCP4: 192.168.47.133/24<br>: 192.168.100.253/24                                                                                                    |
| 0) Logout (SSH only)<br>1) Assign Interfaces<br>2) Set interface(s) IP address<br>3) Reset webConfigurator password<br>4) Reset to factory defaults<br>5) Reboot system<br>6) Halt system<br>7) Ping host<br>8) Shell | 9) pfTop<br>10) Filter Logs<br>11) Restart webConfigurator<br>12) PHP shell + pfSense tools<br>13) Update from console<br>14) Enable Secure Shell (sshd)<br>15) Restore recent configuration<br>16) Restart PHP-FPM |
| Enter an option:                                                                                                    |                                                                                                    |

### Configuration du pare-feu secondaire (FRW-02)

Le pare-feu secondaire FRW-02 a été configuré avec les paramètres suivants :

- Interface WAN : attribution de l'adresse IP via DHCP
- Interface LAN : adresse IP statique 192.168.100.252/24

| *** Welcome to pfSense 2.7.2-RELEASE                                                                                                    | (amd64) on pfSense ***                                                                                                    |
|----------------------------------------------------------------------------------------------------|----------------------------------------------------------------------------------------------------|
| WAN (wan) -> ем0 -> v4/<br>LAN (lan) -> ем1 -> v4                                                                                                    | /DHCP4: 192.168.47.134/24<br>: 192.168.100.252/24                                                                                                    |
| <ul> <li>Ø) Logout (SSH only)</li> <li>1) Assign Interfaces</li> <li>2) Set interface(s) IP address</li> <li>3) Reset webConfigurator password</li> <li>4) Reset to factory defaults</li> <li>5) Reboot system</li> <li>6) Halt system</li> <li>7) Ping host</li> <li>8) Shell</li> </ul> | 9) pfTop<br>10) Filter Logs<br>11) Restart webConfigurator<br>12) PHP shell + pfSense tools<br>13) Update from console<br>14) Enable Secure Shell (sshd)<br>15) Restore recent configuration<br>16) Restart PHP-FPM |
| Enter an option:                                                                                                    |                                                                                                    |

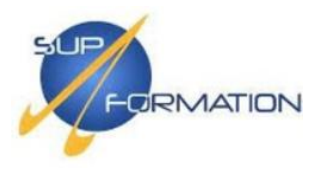

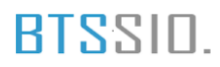

On procède à la configuration des serveurs **SRV-AD-01** et **SRV-AD-02**, qui permettront notamment d'accéder aux interfaces web des pare-feux **pfSense**.

## Prérequis

- 2 machines virtuelles (VM)
  - Configuration :
    - 2 Go de mémoire vive
    - □ 2 processeurs
    - □ 1 disque dur de 60 Go
    - □ 1 carte réseau (LAN)
- Système d'exploitation : Windows Server 2019

### Configuration SRV-AD-01 :

|                  |                      | Device datas                                         |
|------------------|----------------------|------------------------------------------------------|
| evice            | Summary              | Device status                                        |
| Memory           | 2 GB                 | Connected                                            |
| Processors       | 2                    | Connect at power on                                  |
| Hard Disk (NVMe) | 60 GB<br>Auto detect | Network connection                                   |
| Network Adapter  | LAN Segment          | Bridged: Connected directly to the physical network  |
| USB Controller   | Present              | Realizate abusical network connection state          |
| Sound Card       | Auto detect          |                                                      |
| Display          | Auto detect          | NAT: Used to share the host's IP address             |
|                  |                      | Host-only: A private network shared with the host    |
|                  |                      | <ul> <li>Custom: Specific virtual network</li> </ul> |
|                  |                      | VMnet0 ~                                             |
|                  |                      | O LAN segment:                                       |
|                  |                      | lan01.lan 🗸                                          |

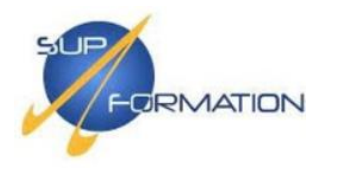

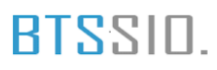

# Configuration de SRV-AD-02 :

| Device            | Summary                       | Device status                                       |
|-------------------|-------------------------------|-----------------------------------------------------|
| 🕮 Memory          | 2 GB                          | Connected                                           |
| Processors        | 2                             | Connect at power on                                 |
| Hard Disk (NVMe)  | 60 GB                         |                                                     |
| 💿 CD/DVD (SATA)   | Using file C:\Users\bapti\Des | Network connection                                  |
| 🔁 Network Adapter | LAN Segment                   | Bridged: Connected directly to the physical network |
| 🚭 USB Controller  | Present                       | Replicate physical network connection state         |
| Sound Card        | Auto detect                   | Out To Used to share the heads To address           |
| Display           | Auto detect                   | O NAT: Used to share the host's IP address          |
|                   |                               | Host-only: A private network shared with the host   |
|                   |                               | Custom: Specific virtual network                    |
|                   |                               | VMnet0 ~                                            |
|                   |                               | O LAN segment:                                      |
|                   |                               | lan01.lan V                                         |

On peut dans un premier temps démarrer les deux serveurs pour procéder à l'installation de base de Windows Server 2019.

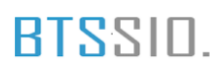

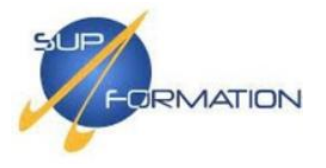

Dans un premier temps, choisissez les paramètres de langue, de format horaire et de clavier selon vos préférences, puis cliquez sur **Suivant** pour lancer l'installation de Windows Server 2019.

| Installation de Windows                                                            |          |
|------------------------------------------------------------------------------------|----------|
|                                                                                    |          |
|                                                                                    |          |
| Windows Server* 2019                                                               |          |
|                                                                                    |          |
|                                                                                    |          |
| Langue à installer : Français (France)                                             | •        |
| Format horaire et monétaire : Français (Françe)                                    | •        |
| Clavier ou méthode d'entrée :                                                      |          |
| Claver ou methode d'entrée. Prançais                                               |          |
|                                                                                    |          |
| Entrez la langue et les préférences de votre choix et cliquez sur Suivant pour cor | ntinuer. |
| @ 2012 Lineard Concerning Tour destructures                                        | Suivant  |
|                                                                                    |          |
|                                                                                    |          |

Cliquez sur Installer maintenant pour lancer l'installation de Windows Server 2019.

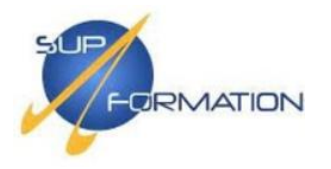

| 4 Installation de Windows |                               |  |
|---------------------------|-------------------------------|--|
|                           | Windows Server* 2019          |  |
|                           | Inst <u>a</u> ller maintenant |  |
| Páparar l'ordinateur      |                               |  |
| Keparer Tordinateur       | its réservés.                 |  |

Patientez...

Sélectionnez **Windows Server 2019 Standard (expérience de bureau)**, puis cliquez sur **Suivant** pour bénéficier de l'interface graphique complète.

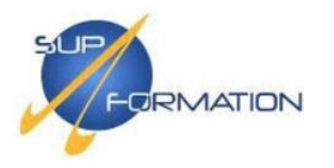

| Vindows Server 2019 Standard         x64         05/08/2021           Vindows Server 2019 Standard (expérience de bureau)         x64         05/08/2021           Vindows Server 2019 Datacenter         x64         05/08/2021           Vindows Server 2019 Datacenter (expérience de bureau)         x64         05/08/2021           scription :         te option installe l'environnement graphique Windows complet, qui utilise de l'espace disque pplémentaire. Il peut être utile si vous souhaitez utiliser le bureau Windows ou une application i en a besion. | 05/08/2021                         | x64                                       | and a second second second second second second second second second second second second second second second                                   |
|----------------------------------------------------------------------------------------------------|------------------------------------|-------------------------------------------|----------------------------------------------------------------------------------------------------|
| Vindows Server 2019 Standard (expérience de bureau)         x64         05/08/2021           Vindows Server 2019 Datacenter         x64         05/08/2021           Vindows Server 2019 Datacenter (expérience de bureau)         x64         05/08/2021           scription :         te option installe l'environnement graphique Windows complet, qui utilise de l'espace disque pplémentaire. Il peut être utile si vous souhaitez utiliser le bureau Windows ou une application i en a besion.                                                                       | 05 000 00004                       |                                           | Windows Server 2019 Standard                                                                                                    |
| Vindows Server 2019 Datacenter x64 05/08/2021<br>Vindows Server 2019 Datacenter (expérience de bureau) x64 05/08/2021<br>scription :<br>tte option installe l'environnement graphique Windows complet, qui utilise de l'espace disque<br>pplémentaire. Il peut être utile si vous souhaitez utiliser le bureau Windows ou une application<br>i en a besion.                                                                                                    | 05/08/2021                         | x64                                       | Windows Server 2019 Standard (expérience de bureau)                                                                                              |
| Vindows Server 2019 Datacenter (expérience de bureau) x64 05/08/2021<br>scription :<br>tte option installe l'environnement graphique Windows complet, qui utilise de l'espace disque<br>pplémentaire. Il peut être utile si vous souhaitez utiliser le bureau Windows ou une application<br>i en a besion.                                                                                                    | 05/08/2021                         | x64                                       | Windows Server 2019 Datacenter                                                                                                    |
| scription :<br>tte option installe l'environnement graphique Windows complet, qui utilise de l'espace disque<br>pplémentaire. Il peut être utile si vous souhaitez utiliser le bureau Windows ou une application<br>i en a besoin.                                                                                                    | 05/08/2021                         | x64                                       | Windows Server 2019 Datacenter (expérience de bureau)                                                                                            |
|                                                                                                    |                                    |                                           | ui en a besoin.                                                                                                    |
|                                                                                                    |                                    |                                           |                                                                                                    |
|                                                                                                    |                                    |                                           |                                                                                                    |
|                                                                                                    | de l'espace dis<br>ou une applicat | mplet, qui utilise de<br>ureau Windows ou | iption :<br>option installe l'environnement graphique Windows co<br>ómentaire. Il peut être utile si vous souhaitez utiliser le b<br>n a besoin. |

Cochez **"J'accepte les termes du contrat de licence"**, puis cliquez sur **Suivant** pour continuer l'installation.

|                        | /otre utilisation du prés<br>fuquel vous avez acquis<br>'utilisation de ce logicie<br>autorisé à utiliser ce log<br>de Microsoft ou de l'un | ent logiciel est régie par les termes du contrat de licence au titre<br>i ledit logiciel. Si vous êtes un client de licence en volume,<br>l est régie par votre contrat de licence en volume. Vous n'êtes pas<br>iciel si vous n'avez pas acquis une licence valide du logiciel auprès<br>de ses distributeurs agréés. |
|------------------------|----------------------------------------------------------------------------------------------------|----------------------------------------------------------------------------------------------------|
| JLAID:Sept2018_V_fr-fr | EULAID:Sept2018_V_fr-                                                                                                    | fr                                                                                                    |

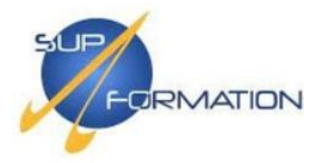

Sélectionnez **"Personnalisé : installer uniquement Windows (avancé)"**, afin de procéder à une installation propre du système d'exploitation.

| Mise à niveau<br>applications                                                              | installer Windows et conserver les fichi                                                                                                    | iers, les paramètres et les                                                                     |
|--------------------------------------------------------------------------------------------|----------------------------------------------------------------------------------------------------|-------------------------------------------------------------------------------------------------|
| Avec cette option<br>Cette option n'es<br>cours d'exécution                                | , les fichiers, les paramètres et les applications :<br>disponible que lorsqu'une version prise en cha<br>sur l'ordinateur.                                                                       | sont déplacés vers Windows.<br>Irge de Windows est déjà en                                      |
| Personnalisé :<br>Avec cette option<br>Windows. Pour a<br>l'aide du disque o<br>continuer. | Installer uniquement Windows (avancé)<br>, les fichiers, les paramètres et les applications r<br>sporter des modifications aux partitions et aux l<br>installation. Nous vous recommandons de sau | ne sont pas déplacés vers<br>ecteurs, démarrez l'ordinateur à<br>vegarder vos fichiers avant de |
|                                                                                            |                                                                                                    |                                                                                                 |
|                                                                                            |                                                                                                    |                                                                                                 |

Choisissez le lecteur avec l'espace non alloué, puis cliquez sur **Suivant** pour lancer l'installation de Windows Server 2019.

| Nom                   |                    | Taille totale   | Espace libre    | Туре |
|-----------------------|--------------------|-----------------|-----------------|------|
| Lecteur 0 Espa        | ice non alloué     | 60.0 Go         | 60.0 Go         |      |
|                       |                    |                 |                 |      |
|                       |                    |                 |                 |      |
|                       |                    |                 |                 |      |
|                       |                    |                 |                 |      |
|                       |                    |                 |                 |      |
|                       |                    |                 |                 |      |
|                       |                    |                 |                 |      |
| ≁ Act <u>u</u> aliser | Supp <u>r</u> imer | <u>Formater</u> | * Nouv <u>e</u> | 280  |

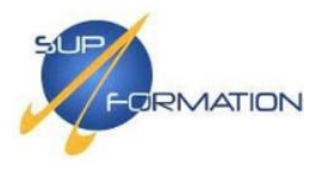

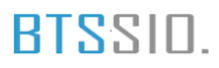

Patientez...

Définissez un mot de passe pour le compte **Administrateur**, confirmez-le dans le champ en dessous, puis cliquez sur **Terminer** pour finaliser la configuration.

| Paramètres de personnalisation                    |                                                                                                    |          |  |
|---------------------------------------------------|----------------------------------------------------------------------------------------------------|----------|--|
| Tapez un mot de passe p<br>connecter automatiquen | Tapez un mot de passe pour le compte Administrateur intégré que vous pouvez utiliser pour vous<br>connecter automatiquement à cet ordinateur. |          |  |
| Nom d'utilisateur                                 |                                                                                                    |          |  |
| Mot de passe                                      | •••••                                                                                                    |          |  |
| Entrez de nouveau le<br>mot de passe              | •••••                                                                                                    | <b>ب</b> |  |
| niot de passe                                     |                                                                                                    |          |  |
|                                                   |                                                                                                    |          |  |
|                                                   |                                                                                                    |          |  |
|                                                   |                                                                                                    |          |  |
|                                                   |                                                                                                    |          |  |
| ¢                                                 |                                                                                                    |          |  |

Vous êtes désormais connecté à votre environnement Windows Server.

On va maintenant configurer les paramètres réseau de chaque serveur.

Effectuez un clic droit sur l'icône réseau en bas à droite, puis cliquez sur **"Ouvrir les paramètres réseau et Internet"** afin d'accéder aux options de configuration de l'adresse IP.

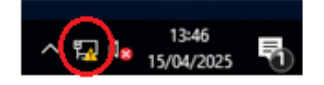

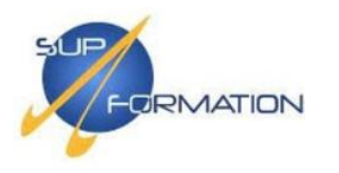

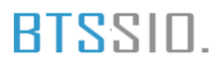

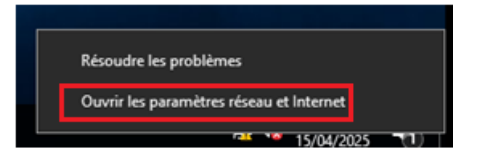

## Cliquez sur "Modifier les options d'adaptateur".

| Paramètres                              | – 🗆 X                                                                                                    |
|-----------------------------------------|----------------------------------------------------------------------------------------------------|
| Accueil Rechercher un paramètre P       | État<br><br>Modifier les propriétés de connexion                                                                        |
| 🖨 État                                  | Afficher les réseaux disponibles                                                                                        |
| ም고 Ethernet                             | Modifier vos paramètres réseau                                                                                          |
| ි Accès à distance                      | Modifier les options d'adaptateur<br>Affichez les cartes réseau et modifiez les paramètres de connexion.                |
| <ul><li>% VPN</li><li>⊕ Proxy</li></ul> | Options de partage<br>Décidez des contenus que vous souhaitez partager sur les réseaux<br>auxquels vous vous connectez. |
|                                         | Afficher vos propriétés réseau                                                                                          |
|                                         | Pare-feu Windows                                                                                                    |
|                                         | Centre Réseau et partage                                                                                                |
|                                         | Réinitialisation du réseau                                                                                              |
|                                         |                                                                                                    |

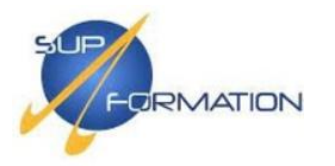

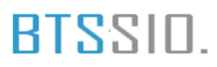

# Clic droit sur Ethernet0 > Propriétés > Protocole IPv4 attribue

| 😰 Connexions réseau                                                                  |  | -    |  | $\times$ |
|--------------------------------------------------------------------------------------|--|------|--|----------|
| A 😰 « Réseau et Internet » Connexions réseau »     V 💩 Rechercher dans : Connexions, |  |      |  |          |
| Organiser 🔻                                                                          |  | 10 m |  | ?        |
| Ethernet0<br>Réseau non identifié<br>Intel(R) 82574L Gigabit Network C               |  |      |  |          |

## STG-AD-01

| Propriétés de : Protocole Internet versi                                                                                                    | ion 4 (TCP/IPv4) X    |  |  |  |  |
|----------------------------------------------------------------------------------------------------|-----------------------|--|--|--|--|
| Général                                                                                                    |                       |  |  |  |  |
| Les paramètres IP peuvent être déterminés automatiquement si votre<br>réseau le permet. Sinon, vous devez demander les paramètres IP<br>appropriés à votre administrateur réseau. |                       |  |  |  |  |
| Obtenir une adresse IP automatiq                                                                                                    | uement                |  |  |  |  |
| • Utiliser l'adresse IP suivante :                                                                                                    |                       |  |  |  |  |
| Adresse IP :                                                                                                    | 192 . 168 . 100 . 10  |  |  |  |  |
| Masque de sous-réseau :                                                                                                    | 255 . 255 . 255 . 0   |  |  |  |  |
| Passerelle par défaut :                                                                                                    | 192 . 168 . 100 . 254 |  |  |  |  |
| Obtenir les adresses des serveurs DNS automatiquement                                                                                                    |                       |  |  |  |  |
| • Utiliser l'adresse de serveur DNS s                                                                                                    | suivante :            |  |  |  |  |
| Serveur DNS préféré :                                                                                                    | 192 . 168 . 100 . 10  |  |  |  |  |
| Serveur DNS auxiliaire :                                                                                                    |                       |  |  |  |  |
| Valider les paramètres en quittant Avancé                                                                                                    |                       |  |  |  |  |
|                                                                                                    | OK Annuler            |  |  |  |  |

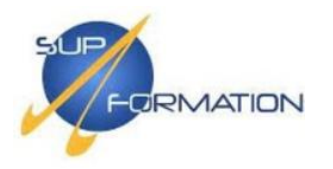

### SRV-AD-02

| Propriétés de : Protocole Internet versi                                                                                                    | ion 4 (TCP/IPv4) X    |  |  |  |  |
|----------------------------------------------------------------------------------------------------|-----------------------|--|--|--|--|
| Général                                                                                                    |                       |  |  |  |  |
| Les paramètres IP peuvent être déterminés automatiquement si votre<br>réseau le permet. Sinon, vous devez demander les paramètres IP<br>appropriés à votre administrateur réseau. |                       |  |  |  |  |
| Obtenir une adresse IP automatiq                                                                                                    | uement                |  |  |  |  |
| • Utiliser l'adresse IP suivante :                                                                                                    |                       |  |  |  |  |
| Adresse IP :                                                                                                    | 192 . 168 . 100 . 20  |  |  |  |  |
| Masque de sous-réseau :                                                                                                    | 255.255.255.0         |  |  |  |  |
| Passerelle par défaut :                                                                                                    | 192 . 168 . 100 . 254 |  |  |  |  |
| Obtenir les adresses des serveurs                                                                                                    | DNS automatiquement   |  |  |  |  |
| Utiliser l'adresse de serveur DNS s                                                                                                    | suivante :            |  |  |  |  |
| Serveur DNS préféré :                                                                                                    | 192 . 168 . 100 . 10  |  |  |  |  |
| Serveur DNS auxiliaire :                                                                                                    |                       |  |  |  |  |
| 🗌 Valider les paramètres en quittan                                                                                                    | t Avancé              |  |  |  |  |
|                                                                                                    | OK Annuler            |  |  |  |  |

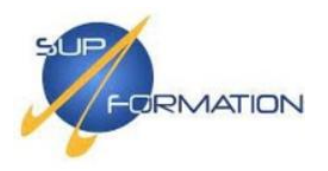

## **2.2)** Configuration d'un CARP

Une fois connecté à l'interface web de pfSense, une configuration initiale du pare-feu vous sera proposée. Cliquez simplement sur "**Next**" pour poursuivre.

| pfisense.   | System -       | Interfaces -     | Firewall -      | Services -     | VPN -        | Status 🕶    | Diagnostics -       | Help 👻 | • |
|-------------|----------------|------------------|-----------------|----------------|--------------|-------------|---------------------|--------|---|
| WARNING: Th | e 'admin' acco | ount password is | s set to the de | fault value. C | Change the   | e password  | in the User Man     | ager.  |   |
| Wizard /    | pfSense        | Setup /          |                 |                |              |             |                     |        | 0 |
| Step        |                |                  |                 |                |              |             |                     |        |   |
| pfSense Se  | tup            |                  |                 |                |              |             |                     |        |   |
|             | Wel            | come to pfS      | ense® sof       | tware!         |              |             |                     |        |   |
|             | This           | wizard will prov | ide guidance    | through the i  | nitial confi | guration of | pfSense.            |        |   |
|             | The            | wizard may be    | stopped at any  | y time by clic | king the lo  | go image a  | at the top of the s | creen. |   |
|             | pfSe           | nse® software    | is developed    | d and mainta   | ained by I   | letgate®    |                     |        |   |
|             | Lea            | m more           |                 |                |              |             |                     |        |   |
|             | <b>»</b>       | Next             |                 |                |              |             |                     |        |   |

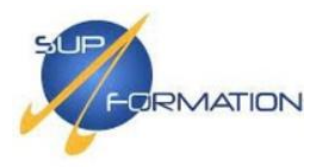

Le message d'information concernant le support 24/7 de Netgate apparaît ensuite. Cliquez sur **"Next"** pour continuer.

| <i>pf</i> isense | System - Interfaces - Firewall - Services - VPN - Status - Diagnostics - Help -                                                                                                    | G                  |
|------------------|----------------------------------------------------------------------------------------------------|--------------------|
| WARNING:         | The 'admin' account password is set to the default value. Change the password in the User Manager.                                                                                                    |                    |
| Wizard /         | / pfSense Setup / Netgate® Global Support is available 24/7                                                                                                    | 0                  |
| Step 1 of 9      |                                                                                                    |                    |
| Netgate®         | Global Support is available 24/7                                                                                                    |                    |
|                  | Our 24/7 worldwide team of support engineers are the most qualified to diagnose your issue and resolv<br>branch office to enterprise — on premises to cloud.                                                                          | e it quickly, from |
|                  | We offer several support subscription plans tailored to fit different environment sizes and requirements,<br>around the world choose Netgate support because:                                                                         | Many companies     |
|                  | Support is available 24 hours a day, seven days a week, including holidays.                                                                                                    |                    |
|                  | <ul> <li>Support engineers are located around the world, ensuring that no support call is missed.</li> <li>Our support engineers hold many prestigious network engineer certificates and have years of ha with networking.</li> </ul> | nds-on experience  |
|                  | Learn more                                                                                                    |                    |
|                  | >> Next                                                                                                    |                    |

Vous pouvez modifier ici le nom d'hôte du routeur si nécessaire, puis cliquez sur **"Next"** pour poursuivre.

| General Informat        | lion                                                                                                    |
|-------------------------|----------------------------------------------------------------------------------------------------|
|                         | On this screen the general pfSense parameters will be set.                                                                                                    |
| Hostname                | pfSense ×                                                                                                    |
|                         | Name of the firewall host, without domain part.                                                                                                    |
|                         | Examples: pfsense, firewall, edgefw                                                                                                    |
| Domain                  | home.arpa                                                                                                    |
|                         | Domain name for the firewall.                                                                                                    |
|                         | Examples: home.arpa, example.com                                                                                                    |
|                         | Do not end the domain name with '.local' as the final part (Top Level Domain, TLD). The 'local' TLD is widely used by mDNS                                                                                                    |
|                         | (e.g. Avahi, Bonjour, Rendezvous, Airprint, Airplay) and some Windows systems and networked devices. These will not<br>network correctly if the router uses 'local' as its TLD. Alternatives such as 'home.arpa', 'local.lan', or 'mylocal' are safe.                                                              |
|                         | The default behavior of the DNS Resolver will ignore manually configured DNS servers for client queries and query root<br>DNS servers directly. To use the manually configured DNS servers below for client queries, visit Services > DNS Resolver<br>and enable DNS Query Forwarding after completing the wizard. |
| Primary DNS<br>Server   |                                                                                                    |
| Secondary DNS<br>Server |                                                                                                    |
| Override DNS            | V                                                                                                    |
|                         | Allow DNS servers to be overridden by DHCP/PPP on WAN                                                                                                    |
|                         | >> Next                                                                                                    |

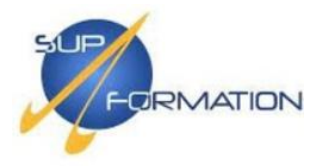

Choisissez le fuseau horaire approprié, ici **Europe/Paris**, afin d'éviter toute désynchronisation du pare-feu avec les machines du réseau LAN. Un mauvais paramètre horaire pourrait entraîner des dysfonctionnements au niveau du routage et des services réseau.

| ime Server Info | rmation                                       |   |  |  |  |  |
|-----------------|-----------------------------------------------|---|--|--|--|--|
|                 | Please enter the time, date and time zone.    |   |  |  |  |  |
| Time server     | 2.pfsense.pool.ntp.org                        |   |  |  |  |  |
| hostname        | Enter the hostname (FQDN) of the time server. |   |  |  |  |  |
| Timezone        | Europe/Paris                                  | ~ |  |  |  |  |
|                 | >> Next                                       |   |  |  |  |  |

Cliquez sur Next pour poursuivre la configuration.

L'adresse IP LAN du pare-feu primaire est configurée en 192.168.100.253 avec un masque /24, conformément au plan d'adressage, **Next**.

Modifiez impérativement le mot de passe administrateur pour sécuriser le routeur, puis cliquez sur **Next**. Pensez à enregistrer ce mot de passe dans un gestionnaire comme KeePass si plusieurs personnes doivent y accéder.

| Set Admin WebG          | UI Password                                                                                                    |
|-------------------------|----------------------------------------------------------------------------------------------------|
|                         | On this screen the admin password will be set, which is used to access the WebGUI and also SSH services if enabled. |
| Admin Password          | •••••                                                                                                    |
| Admin Password<br>AGAIN | •••••••••••••                                                                                                    |
|                         | >> Next                                                                                                    |

Cliquez sur Reload et patientez le temps que les configurations s'appliquent.

### **PROJET 2**

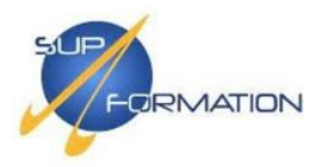

BTSSID.

| Reload configuration |                                                    |  |  |
|----------------------|----------------------------------------------------|--|--|
|                      | Click 'Reload' to reload pfSense with new changes. |  |  |
|                      | >> Reload                                          |  |  |

## Patientez, puis Finish pour confirmer et quittez la configuration globale du routeur.

| Wizard / pfSense Setup / Wizard completed. |                                                                                                    |  |  |  |
|--------------------------------------------|----------------------------------------------------------------------------------------------------|--|--|--|
|                                            | Step 0 of 0                                                                                                    |  |  |  |
| Wizard completed.                          |                                                                                                    |  |  |  |
|                                            | CongratulationsI pfSense is now configured.                                                                                                    |  |  |  |
|                                            | We recommend that you check to see if there are any software updates available. Keeping your software up to date is a things you can do to maintain the security of your network.                                                                                                    |  |  |  |
|                                            | Check for updates                                                                                                    |  |  |  |
|                                            | Remember, we're here to help.                                                                                                    |  |  |  |
|                                            | Click here to learn about Netgate 24/7/365 support services.                                                                                                    |  |  |  |
|                                            | User survey                                                                                                    |  |  |  |
|                                            | Please help all the people involved in improving and expanding pfSense software by taking a moment to answer this sh<br>anonymous)<br>Anonymous User Survey                                                                                                    |  |  |  |
|                                            | Useful resources.                                                                                                    |  |  |  |
|                                            | <ul> <li>Learn more about Netgate's product line, services, and pfSense software from our website</li> <li>To learn about Netgate appliances and other offers, visit our store</li> <li>Become part of the pfSense community. Visit our forum</li> <li>Subscribe to our newsletter for ongoing product information, software announcements and special offer</li> </ul> |  |  |  |
|                                            | Finish                                                                                                    |  |  |  |

Depuis le tableau de bord, aller dans le menu Firewall puis sélectionner Virtual IPs.

| ces 🗸    | Firewall -     | Services - | VPN |  |
|----------|----------------|------------|-----|--|
|          | Aliases        |            |     |  |
|          | NAT            |            |     |  |
| _        | Rules          |            |     |  |
|          | Schedules      |            |     |  |
| 1        | Traffic Shaper |            |     |  |
| )0.10 (l | Virtual IPs    |            |     |  |
| chine    |                |            | -   |  |
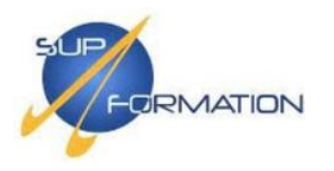

| Virtual IP Address |           |      |             |         |
|--------------------|-----------|------|-------------|---------|
| Virtual IP address | Interface | Туре | Description | Actions |
|                    |           |      |             | + Add   |

Une fois dans l'onglet *Virtual IPs*, sélectionner le type **CARP**, renseigner les paramètres nécessaires puis cliquer sur *Save* pour valider la configuration.

| Edit Virtual IP          |                                                                                                    |
|--------------------------|----------------------------------------------------------------------------------------------------|
| Түре                     | ○ IP Alias                                                                                                    |
| Interface                | LAN                                                                                                    |
| Address type             | Single address V                                                                                                    |
| Address(es)              | 192.168.100.254       /       24       ✓         The mask must be the network's subnet mask. It does not specify a CIDR range.       ✓                                                              |
| Virtual IP<br>Password   | Enter the VHID group password.     Confirm                                                                                                    |
| VHID Group               | 1 V<br>Enter the VHID group that the machines will share.                                                                                                    |
| Advertising<br>frequency | 1 <ul> <li>0</li> <li>Skew</li> </ul> The frequency that this machine will advertise. 0 means usually master. Otherwise the lowest combination of both values in the cluster determines the master. |
| Description              | LAN CARP<br>A description may be entered here for administrative reference (not parsed).                                                                                                    |
|                          | B Save                                                                                                    |

| Virtual IP Address           |           |      |             |         |
|------------------------------|-----------|------|-------------|---------|
| Virtual IP address           | Interface | Туре | Description | Actions |
| 192.168.100.254/24 (vhid: 1) | LAN       | CARP | LAN CARP    | e 🖉 💼   |

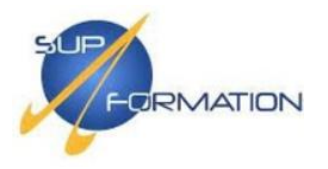

La configuration du CARP sur le pare-feu secondaire **FRW-02** s'effectue de la même manière que sur FRW-01.

Accéder à l'interface web via l'adresse : http://192.168.100.252/, puis aller dans Firewall > Virtual IPs.

| ces 🕶    | Firewall -   | Services 🗸 | VP        |      |             |         |
|----------|--------------|------------|-----------|------|-------------|---------|
|          | Aliases      |            |           |      |             |         |
|          | NAT          |            |           |      |             |         |
| _        | Rules        | - 1        |           |      |             |         |
|          | Schedules    |            |           |      |             |         |
| 1        | Traffic Sha  | per        |           |      |             |         |
| )0.20 (l | Virtual IPs  |            |           |      |             |         |
| chine    |              |            |           |      |             |         |
| Virt     | ual IP Addr  | ess        |           |      |             |         |
| Virtua   | I IP address |            | Interface | Туре | Description | Actions |
|          |              |            |           |      |             |         |

Dans Virtual IPs, sélectionner le type "CARP" et renseigner les paramètres indiqués cidessous, puis cliquer sur "Save".

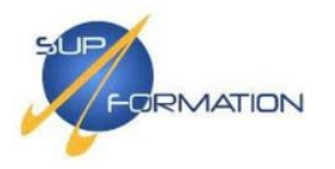

| Edit Virtual IP          |                                                                                                    |                       |                                       |                                       |
|--------------------------|----------------------------------------------------------------------------------------------------|-----------------------|---------------------------------------|---------------------------------------|
| Түре                     |                                                                                                    |                       |                                       | er                                    |
| Interface                | LAN                                                                                                    | ~                     |                                       |                                       |
| Address type             | Single address                                                                                           | ~                     |                                       |                                       |
| Address(es)              | 192.168.100.254<br>The mask must be the network's subnet mask                                            | c. It does not specif | fy a CIDR range.                      | / 24 🗸                                |
| Virtual IP<br>Password   | ••••<br>Enter the VHID group password.                                                                   |                       | Confirm                               |                                       |
| VHID Group               | 1<br>Enter the VHID group that the machines will s                                                       | ► hare.               |                                       |                                       |
| Advertising<br>frequency | 1         Base         The frequency that this machine will advertise the cluster determines the master. | O means usually       | 0<br>Skew<br>master. Otherwise the le | ✓ owest combination of both values in |
| Description              | LAN CARP<br>A description may be entered here for administ                                               | strative reference (  | (not parsed).                         |                                       |
|                          | B Save                                                                                                   |                       |                                       |                                       |

| Virtual IP Address           |           |      |             |         |
|------------------------------|-----------|------|-------------|---------|
| Virtual IP address           | Interface | Туре | Description | Actions |
| 192.168.100.254/24 (vhid: 1) | LAN       | CARP | LAN CARP    | D 🗇     |

Pour vérifier le bon fonctionnement du **CARP**, se rendre dans l'interface web de chaque parefeu, puis accéder à : *Status > CARP (failover)*.

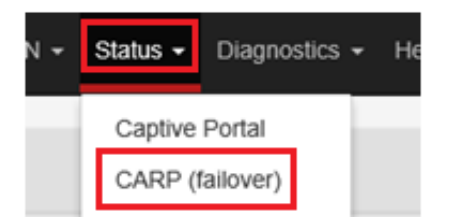

BTSSID.

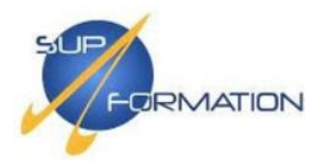

À ce stade, le pare-feu **FRW-01** apparaît en tant que « **MASTER** ».

| Status / CARP                                                     |                                                                                                    |                                                  | ≢ ⊡ 😧                          |
|-------------------------------------------------------------------|----------------------------------------------------------------------------------------------------|--------------------------------------------------|--------------------------------|
| CARP Maintenance                                                  | Enter Persistent CARP Maintenance Mod                                                               | le                                               |                                |
| CARP Status                                                       |                                                                                                    |                                                  |                                |
| Interface and VHID                                                | Virtual IP Address                                                                                  | Description                                      | Status                         |
| LAN@1                                                             | 192.168.100.254/24                                                                                  | LAN CARP                                         | MASTER                         |
| State Synchronization Sta                                         | atus                                                                                                |                                                  |                                |
| State Creator Host IDs:<br>• 8a698ec8 (This node)                 |                                                                                                    |                                                  |                                |
| When state synchronization is a state synchronization.            | enabled and functioning properly the list of sta                                                    | te creator host IDs will be identical            | on each node participating in  |
| The state creator host ID for the changed, the old ID will remain | is node can be set to a custom value under Sy<br>until all states using the old ID expire or are re | rstem > High Avail Sync. If the state<br>emoved. | e creator host ID has recently |

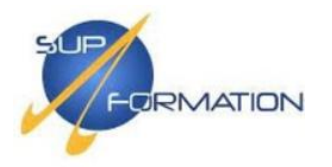

## Le pare-feu FRW-02 est quant à lui en position « BACKUP ».

| Status / CARP                                                              |                                                                                               |                                                  | ⊉ Ш 🕄                         |
|----------------------------------------------------------------------------|-----------------------------------------------------------------------------------------------|--------------------------------------------------|-------------------------------|
| CARP Maintenance                                                           |                                                                                               |                                                  |                               |
| Temporarily Disable CARP                                                   | Enter Persistent CARP Maintenance Model                                                       | de                                               |                               |
| CARP Status                                                                |                                                                                               |                                                  |                               |
| Interface and VHID                                                         | Virtual IP Address                                                                            | Description                                      | Status                        |
| LAN@1                                                                      | 192.168.100.254/24                                                                            | LAN CARP                                         | U BACKUP                      |
| State Synchronization State                                                | IS                                                                                            |                                                  |                               |
| State Creator Host IDs:                                                    |                                                                                               |                                                  |                               |
| () (1113 Hode)                                                             |                                                                                               |                                                  |                               |
|                                                                            |                                                                                               |                                                  |                               |
| When state synchronization is ena<br>state synchronization.                | abled and functioning properly the list of sta                                                | ate creator host IDs will be identical           | on each node participating in |
| The state creator host ID for this r<br>changed, the old ID will remain ur | node can be set to a custom value under S<br>till all states using the old ID expire or are r | ystem > High Avail Sync. If the state<br>emoved. | creator host ID has recently  |

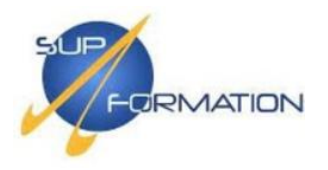

## Active Directory – Service d'annuaire

**2.3)** Déploiement de l'Active Directory sur deux contrôleurs de domaine (SRV-AD-01 & SRV-AD-02)

Tout d'abord, pensez à renommer votre machine avec le nom défini dans le plan, en accédant à **Paramètres > Système > Informations système, puis en cliquant sur Renommer ce PC**.

| Paramètres                  |                                                                                                    |
|-----------------------------|----------------------------------------------------------------------------------------------------|
| ය Accueil                   | Informations système                                                                                                    |
| Rechercher un paramètre     | Renommer votre PC                                                                                                    |
| Système                     | Renommer votre PC                                                                                                    |
| 句)) Son                     | Vous pouvez utiliser une combinaison de lettres, de traits d'union et de chiffres.                                       |
| Notifications et actions    | SRV-AD-01 ×                                                                                                    |
| Assistant de concentration  |                                                                                                    |
| O Alimentation et mise en v | Suivant Annuler                                                                                                    |
| Stockage                    | processeur x64                                                                                                    |
| B Mode tablette             | Stylet et fonction tactile La fonctionnalité d'entrée tactile ou<br>avec un stylet n'est pas disponible<br>sur cet écran |
| H Multitäche                | Renommer ce PC                                                                                                    |
| ✓ Bureau à distance 1       |                                                                                                    |
| Informations système        | Spécifications de Windows                                                                                                |

Une fois le nom modifié, redémarrez la machine pour que le changement soit pris en compte.

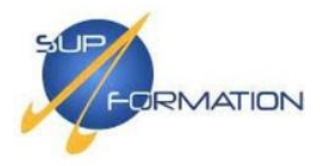

## BTS<sup>SID.</sup>

### Installation de l'Active Directory sur SRV-AD-01

Accéder à **Gérer > Ajouter des rôles et fonctionnalités**, puis cliquer directement sur **Suivant** pour lancer l'installation.

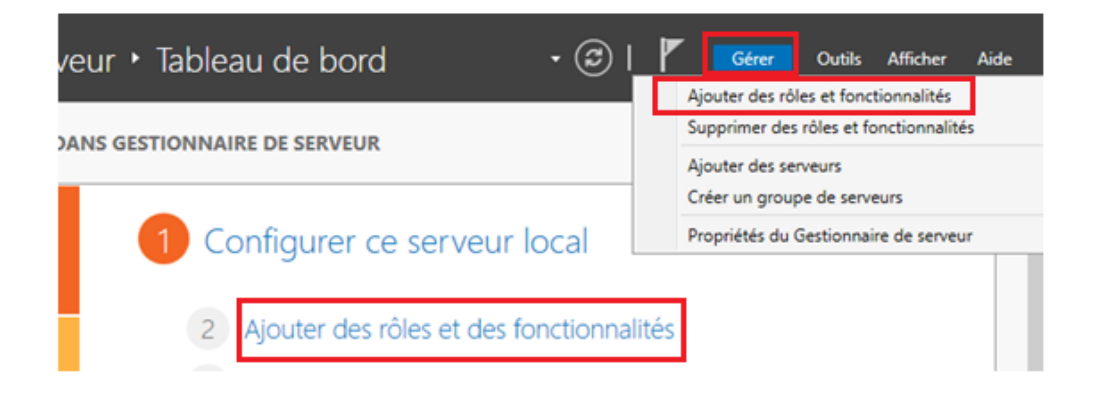

Cocher "Installation basée sur un rôle ou une fonctionnalité", puis cliquer sur Suivant.

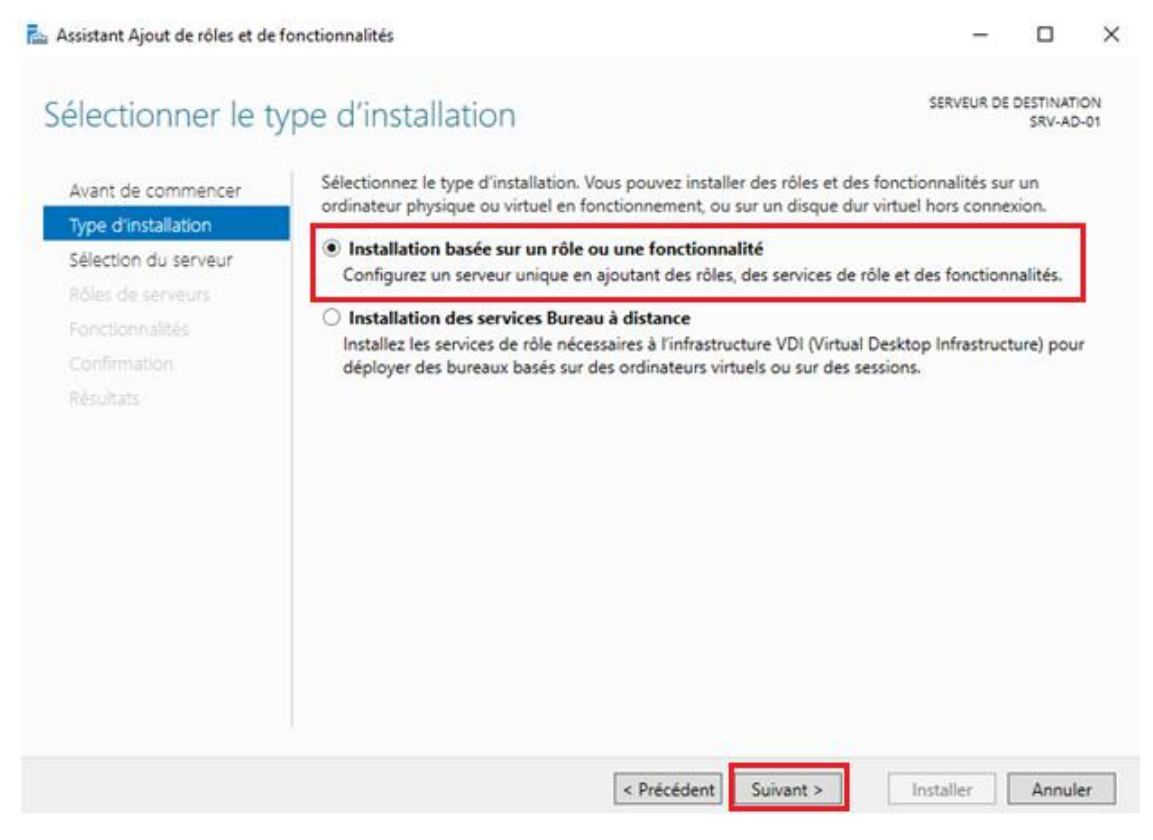

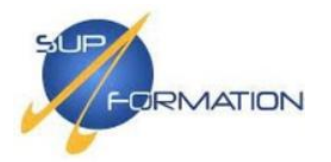

### Sélectionner le serveur SRV-AD-01 dans la liste, puis cliquer sur Suivant.

| Avant de commencer<br>Type d'installation<br>Sélection du serveur | Sélectionnez le serve     Sélectionner un s     Sélectionner un s      | eur ou le disque dur virtue<br>serveur du pool de serveu<br>disque dur virtuel | el sur lequel installer des rôles :<br>Irs                       | et des fonctionn                       | alités.               |
|-------------------------------------------------------------------|------------------------------------------------------------------------|--------------------------------------------------------------------------------|------------------------------------------------------------------|----------------------------------------|-----------------------|
| Rôles de serveurs<br>Fonctionnalités                              | Pool de serveurs<br>Filtre :                                           |                                                                                |                                                                  |                                        |                       |
|                                                                   | Nom                                                                    | Adresse IP                                                                     | Système d'exploitation                                           |                                        |                       |
|                                                                   | SKV-AD-UI                                                              | 192.108.100.10                                                                 | Microsoft windows server a                                       | cura standard                          |                       |
|                                                                   | 1 ordinateur(s) trouv<br>Cette page présente<br>ont été ajoutés à l'ai | ré(s)<br>les serveurs qui exécuter<br>de de la commande Ajou                   | nt Windows Server 2012 ou une<br>ter des serveurs dans le Gestio | e version ultérier<br>nnaire de server | ure et qui<br>ur. Les |

### Cocher les rôles Services AD DS et Serveur DNS, puis cliquer sur Suivant.

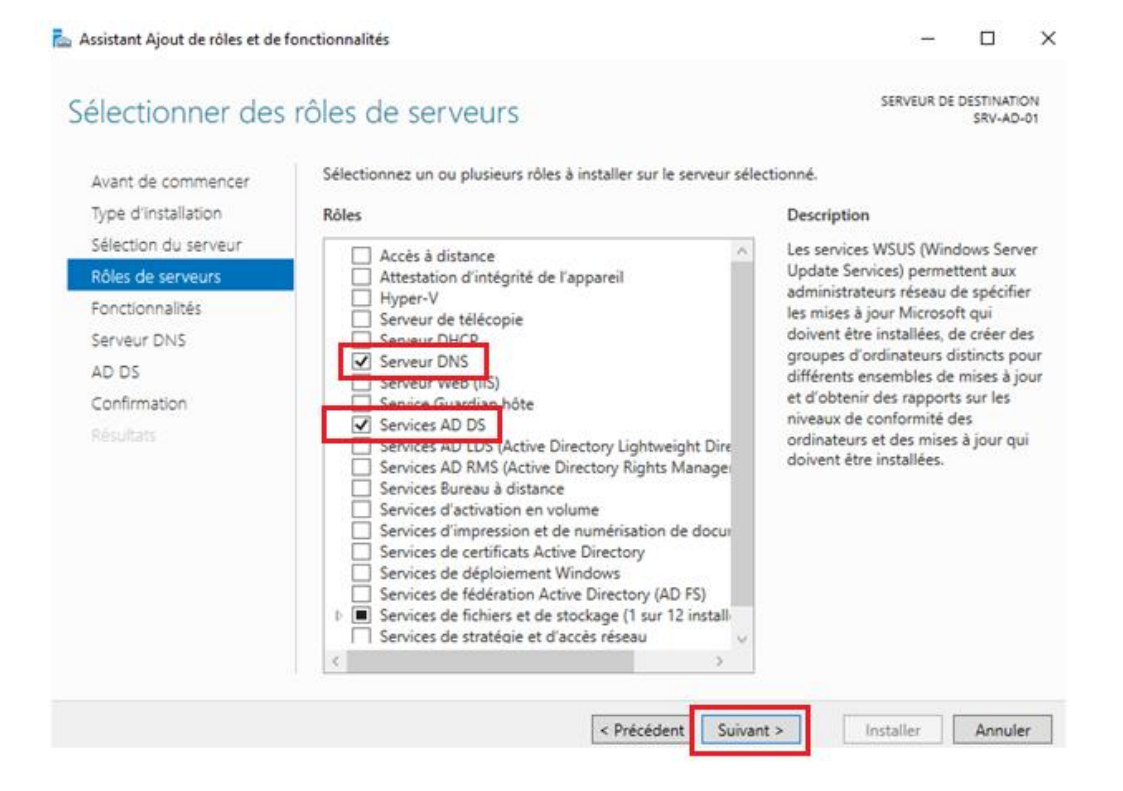

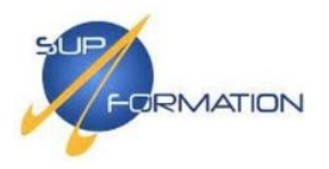

### Ne rien cocher ici, cliquer simplement sur Suivant.

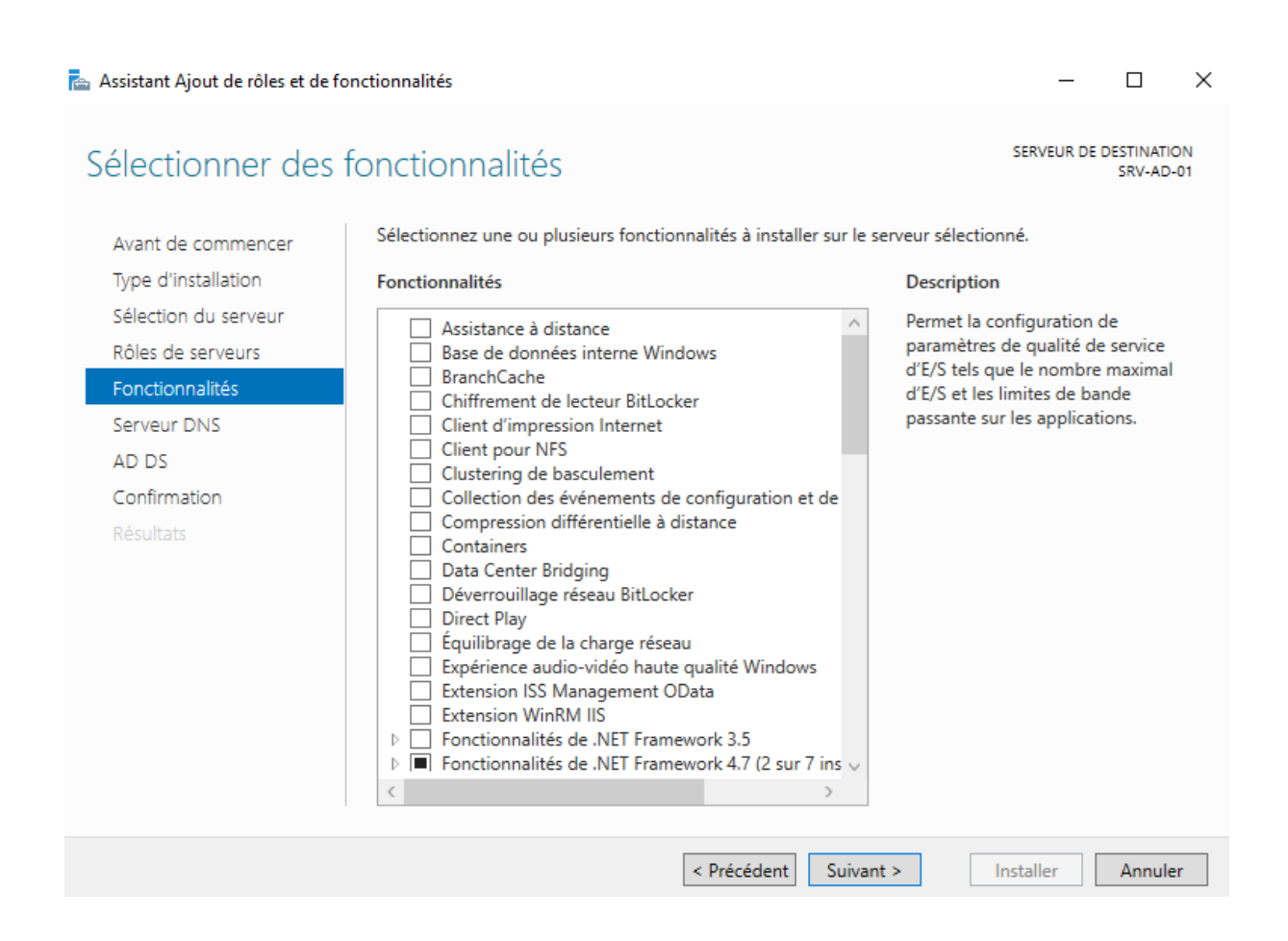

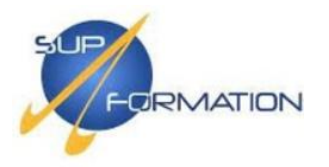

# Continuer en cliquant sur **Suivant** jusqu'à apercevoir le bouton **Installer**, puis lancer l'installation.

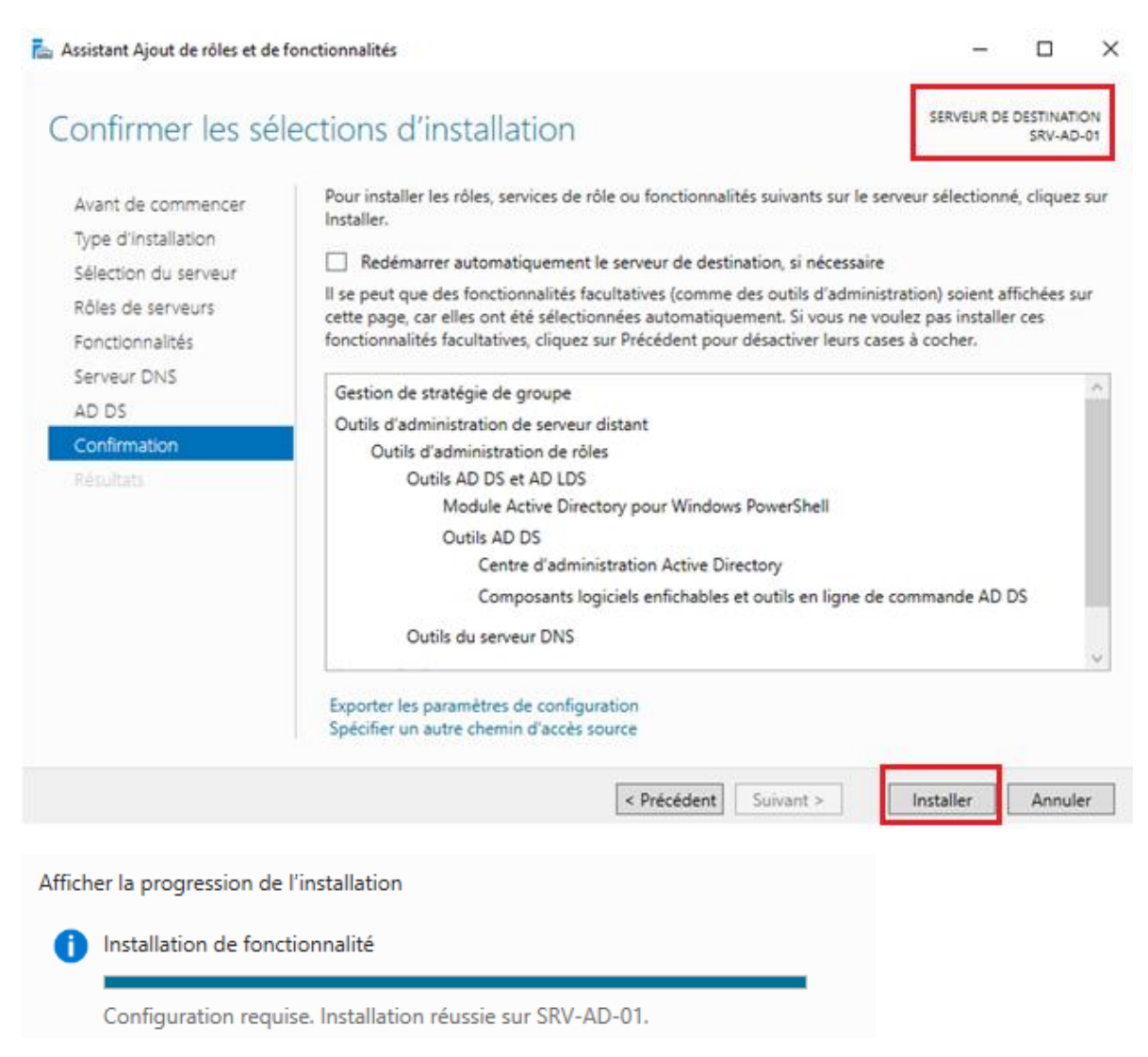

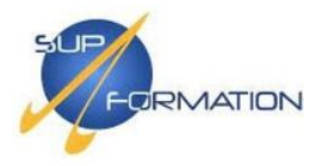

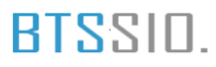

## Configuration de l'Active Directory sur le serveur SRV-AD-01

Une fois l'installation terminée, cliquer sur l'icône d'alerte puis sur « **Promouvoir ce serveur en contrôleur de domaine** ».

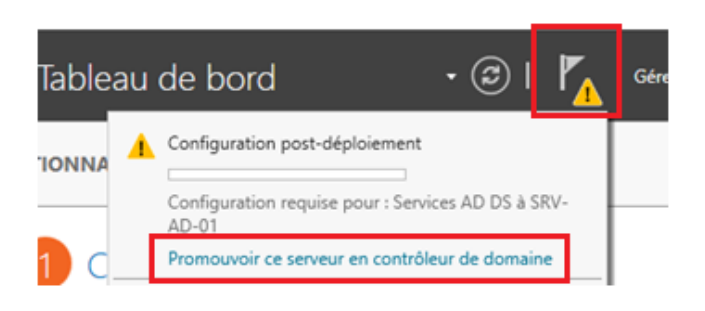

Cocher « **Ajouter une nouvelle forêt** », entrer le nom de domaine supformation.lan, puis cliquer sur **Suivant**.

| 🟊 Assistant Configuration des services de domaine Active Directory                                                                                                    | -     |                    | ×                 |
|----------------------------------------------------------------------------------------------------|-------|--------------------|-------------------|
| <ul> <li>Assistant Configuration des services de domaine Active Directory</li> <li>Configuration de déploie<br/>Options du contrôleur de<br/>Options supplémentaires<br/>Chemins d'accès<br/>Examiner les options<br/>Vérification de la configur<br/>Installation<br/>Résultats</li> <li>Sectifiez les informations de domaine pour cette opération<br/>Nom de domaine racine :</li> </ul> | SE    | CRVEUR C<br>SRV-AI | ×<br>IBLE<br>D-01 |
| En savoir plus sur les configurations de déploiement                                                                                                    |       |                    |                   |
| < Précédent Suivant > Instal                                                                                                    | ler [ | Annule             | r                 |

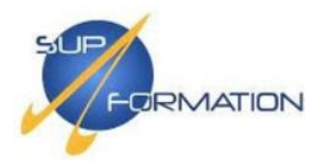

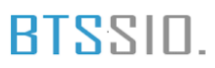

Définir et confirmer un mot de passe pour le mode de restauration DSRM, puis cliquer sur Suivant.

| Taper le mot de passe du mode de restauration des services d'annuaire (DSRM) |       |  |  |  |  |
|------------------------------------------------------------------------------|-------|--|--|--|--|
| Mot de passe :                                                               | ••••• |  |  |  |  |
| Confirmer le mot de passe :                                                  | ••••• |  |  |  |  |

Aucune configuration pour les options DNS, cliquer sur Suivant.

| Assistant Configuration des servi                                                                                                    | ces de domaine Active Directory                                                                       | -       |                  | ×     |
|----------------------------------------------------------------------------------------------------|----------------------------------------------------------------------------------------------------|---------|------------------|-------|
| Options DNS                                                                                                    |                                                                                                    | SE      | RVEUR (<br>SRV-A | CIBLE |
| 🔥 Il est impossible de créer un                                                                                                    | e délégation pour ce serveur DNS car la zone parente faisant autorité est intro                       | Affiche | r plus           | ×     |
| Configuration de déploie<br>Options du contrôleur de<br>Options DNS<br>Options supplémentaires<br>Chemins d'accès<br>Examiner les options<br>Vérification de la configur<br>Installation<br>Résultats | Spécifier les options de délégation DNS Créer une délégation DNS En savoir plus sur la délégation DNS |         |                  |       |
|                                                                                                    | ит затоп риз запа оснедация разо                                                                      |         |                  |       |
|                                                                                                    | < Précédent Suivant > Instal                                                                          | ler     | Annul            | er    |

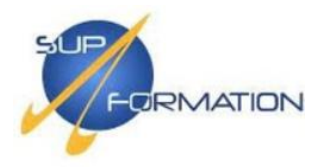

 $\times$ 

## ᡖ Assistant Configuration des services de domaine Active Directory SERVEUR CIBLE Options supplémentaires SRV-AD-01

Vérifier que le nom NetBIOS correspond bien, puis cliquer sur Suivant.

| Configuration de déploie                | Vérifiez le nom NetBIOS attribué  | au domaine et modifiez-le si néce | essaire. |
|-----------------------------------------|-----------------------------------|-----------------------------------|----------|
| Options du contrôleur de<br>Options DNS | Le nom de domaine NetBIOS :       | SUPFORMATION                      |          |
| Options supplémentaires                 |                                   |                                   |          |
| Chemins d'accès                         |                                   |                                   |          |
| Examiner les options                    |                                   |                                   |          |
| Vérification de la configur             |                                   |                                   |          |
| Installation                            |                                   |                                   |          |
|                                         |                                   |                                   |          |
|                                         |                                   |                                   |          |
|                                         |                                   |                                   |          |
|                                         |                                   |                                   |          |
|                                         |                                   |                                   |          |
|                                         |                                   |                                   |          |
|                                         |                                   |                                   |          |
|                                         | En savoir plus sur d'autres optio | ns                                |          |
|                                         |                                   | C Précédent Suivant >             |          |
|                                         |                                   | < Precedent   Suivant >           | Annuler  |

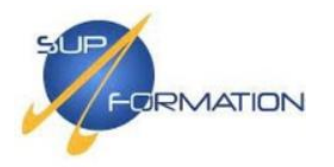

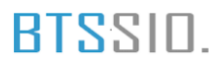

| Laisser les chemins d'ac                                                         | cès par défaut puis clique           | er sur <b>Suivant</b> .                 |               |                  |                |
|----------------------------------------------------------------------------------|--------------------------------------|-----------------------------------------|---------------|------------------|----------------|
| 📥 Assistant Configuration des serv                                               | vices de domaine Active Directory    |                                         | -             |                  | ×              |
| Chemins d'accès                                                                  |                                      |                                         | SE            | RVEUR (<br>SRV-A | CIBLE<br>ID-01 |
| Configuration de déploie<br>Options du contrôleur de                             | Spécifier l'emplacement de la base o | de données AD DS, des fichiers journ    | aux et de SYS | VOL              |                |
| Options DNS                                                                      | Dossier de la base de données :      | C:\Windows\NTDS                         |               |                  |                |
| Options supplémentaires                                                          | Dossier des fichiers journaux :      | C:\Windows\NTDS                         |               |                  |                |
| Chemins d'accès                                                                  | Dossier SYSVOL :                     | C:\Windows\SYSVOL                       |               |                  |                |
| Examiner les options<br>Vérification de la configur<br>Installation<br>Résultats |                                      |                                         |               |                  |                |
|                                                                                  | En savoir plus sur les chemins d'acc | ès Active Directory                     |               |                  |                |
|                                                                                  |                                      | <pre>     Précédent Suivant &gt; </pre> | Installer     | Annul            | er             |

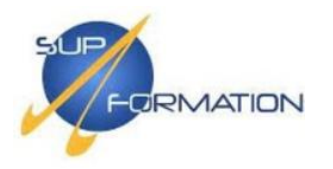

## Cliquer sur Suivant, puis sur Installer pour lancer l'installation. Patientez jusqu'à la fin du processus.

Assistant Configuration des services de domaine Active Directory

Х

SERVEUR CIBLE

SRV-AD-01

#### Examiner les options Vérifiez vos sélections : Configuration de déploie... Configurez ce serveur en tant que premier contrôleur de domaine Active Directory d'une Options du contrôleur de... nouvelle forêt. Options DNS Le nouveau nom de domaine est « supformation.lan ». C'est aussi le nom de la nouvelle forêt. Options supplémentaires Chemins d'accès Nom NetBIOS du domaine : SUPFORMATION Examiner les options Niveau fonctionnel de la forêt : Windows Server 2016 Vérification de la configur... Niveau fonctionnel du domaine : Windows Server 2016

Options supplémentaires :

Catalogue global : Oui

Serveur DNS : Oui

Ces paramètres peuvent être exportés vers un script Windows PowerShell pour automatiser des installations supplémentaires Afficher le script

En savoir plus sur les options d'installation

< Précédent Suivant > Installer Annuler

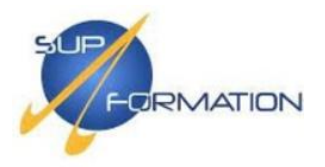

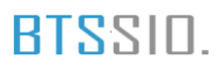

## Installation de l'Active Directory sur le SRV-AD-02

Concernant l'installation de l'Active Directory sur le serveur secondaire, la procédure reste identique à celle du serveur primaire. Seule la configuration diffère légèrement.

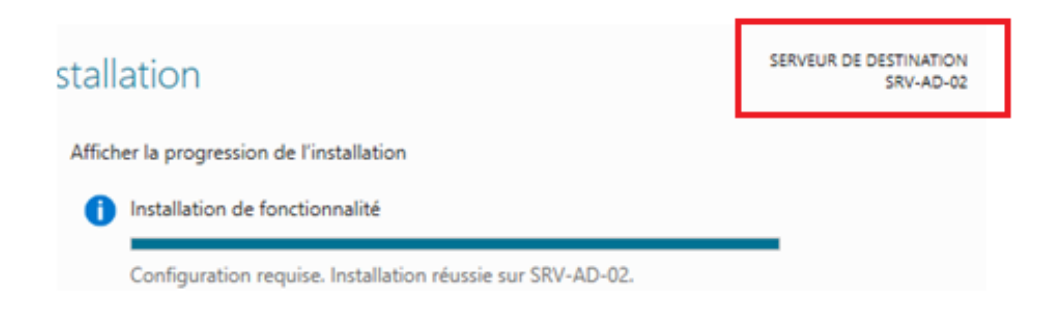

## Configuration de l'Active Directory sur le SRV-AD-02

Clique sur l'icône d'avertissement, puis sélectionne « **Promouvoir ce serveur en contrôleur de domaine** » pour lancer l'assistant de configuration.

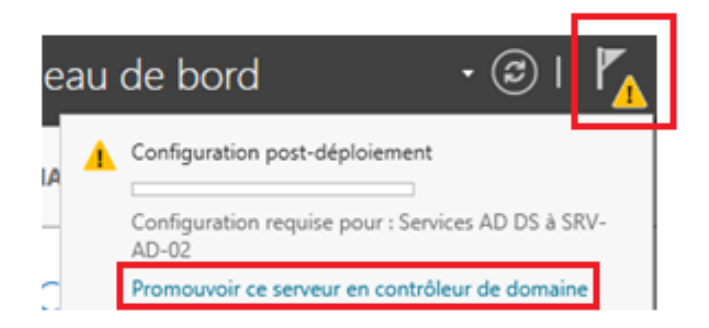

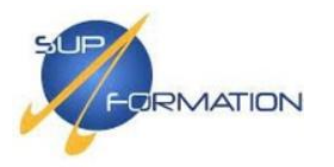

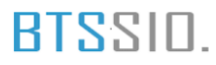

# Coche « Ajouter un contrôleur de domaine à un domaine existant », clique sur « Sélectionner... ».

| Configuration de                                                                                                    | déploiement                                                                                                    |                          | S    | ERVEUR (<br>SRV-A | D-02 |
|----------------------------------------------------------------------------------------------------|----------------------------------------------------------------------------------------------------|--------------------------|------|-------------------|------|
| Options du contrôleur de<br>Options supplémentaires<br>Chemins d'accès<br>Examiner les options<br>Vérification de la configur<br>Instállation | Ajouter un contrôleur de domaine à un domaine e     Ajouter un nouveau domaine à une forêt existante     Ajouter une nouvelle forêt     Spécifiez les informations de domaine pour cette opé     Domaine : | existant<br>e<br>tration | Séle | ectionner         | abr  |
|                                                                                                    | Fournir les informations d'identification pour effectue                                                                                                    | r cette opération        | N    | lodifier          |      |
|                                                                                                    | En savoir plus sur les configurations de déploiement                                                                                                    |                          |      |                   |      |

Renseigne les identifiants de l'administrateur du domaine puis clique sur OK pour valider.

| Sécurité Windows                                                             | ×       |  |  |  |  |
|------------------------------------------------------------------------------|---------|--|--|--|--|
| Informations d'identification pour une<br>opération de déploiement           |         |  |  |  |  |
| Fournir des informations d'identification pour l'opération de<br>déploiement |         |  |  |  |  |
| SUPFORMATION\Administrateur                                                  |         |  |  |  |  |
| •••••                                                                        |         |  |  |  |  |
|                                                                              |         |  |  |  |  |
| ОК                                                                           | Annuler |  |  |  |  |

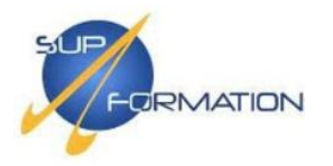

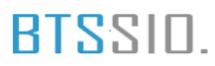

Sélectionne le domaine s**upformation.lan**, puis clique sur **OK** pour continuer l'intégration du contrôleur secondaire.

| ᡖ Sélectionner un domaine dans la forêt                          | -     |           | $\times$ |
|------------------------------------------------------------------|-------|-----------|----------|
| Sélectionnez un domaine dans la forêt où le<br>domaine résidera. | nouve | au contre | ôleur de |
| supformation.lan                                                 |       |           |          |
|                                                                  |       |           |          |
|                                                                  |       |           |          |
|                                                                  |       |           |          |
|                                                                  |       |           |          |
|                                                                  |       |           |          |
| ОК                                                               |       | Ann       | uler     |

Une fois le domaine sélectionné, clique sur Suivant pour poursuivre la configuration.

| Configuration de déploie<br>Options du contrôleur de<br>Options supplémentaires<br>Chemins d'accès<br>Examiner les options | Sélectionner l'opération de                                        | e déploiement<br>de domaine à une f<br>orrêt<br>de domaine po | un domaine existant<br>orêt existante<br>our cette opération |     |       |                    |
|----------------------------------------------------------------------------------------------------|--------------------------------------------------------------------|---------------------------------------------------------------|--------------------------------------------------------------|-----|-------|--------------------|
| Installation<br>Résultats                                                                                                  | Domaine :<br>Fournir les informations d'i<br>SUPFORMATION\Administ | identification p<br>trateur                                   | supformation.lan                                             | ion | Sélec | tionner.<br>difier |
|                                                                                                    |                                                                    |                                                               |                                                              |     |       |                    |

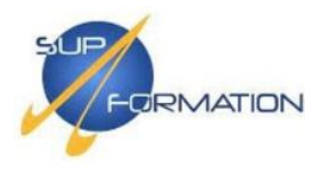

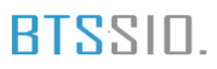

Saisis le mot de passe DSRM comme précédemment, puis clique sur **Suivant** pour continuer l'installation.

| 🚡 Assistant Configuration des serv                                                                                                    | ices de domaine Active Directory                                                                                                    |                                                                                                    | – – ×                      |  |
|----------------------------------------------------------------------------------------------------|----------------------------------------------------------------------------------------------------|----------------------------------------------------------------------------------------------------|----------------------------|--|
| Options du contré                                                                                                    | òleur de domaine                                                                                                    |                                                                                                    | SERVEUR CIBLE<br>SRV-AD-02 |  |
| Configuration de déploie<br>Options du contrôleur de<br>Options DNS<br>Options supplémentaires<br>Chemins d'accès<br>Examiner les options<br>Vérification de la configur<br>Installation<br>Résultats | Spécifier les capacités du contrôleur de<br>Serveur DNS (Domain Name Syster<br>Catalogue global (GC)<br>Contrôleur de domaine en lecture :<br>Nom du site :<br>Taper le mot de passe du mode de rest<br>Mot de passe :<br>Confirmer le mot de passe : | e domaine et les information<br>m)<br>seule (RODC)<br>Default-First-Site-Name<br>tauration des services d'ann | ns sur le site             |  |
|                                                                                                    | En savoir plus sur les options pour le c                                                                                                    | ontrôleur de domaine<br>récédent                                                                              | Installer Annuler          |  |
| ᡖ Assistant Configuration des servi                                                                                                    | ces de domaine Active Directory                                                                                                    |                                                                                                    | - 0 ×                      |  |
| Options DNS                                                                                                    |                                                                                                    |                                                                                                    | SERVEUR CIBLE<br>SRV-AD-02 |  |
| Il est impossible de créer un                                                                                                    | e délégation pour ce serveur DNS car la zo                                                                                                    | one parente faisant autorité e                                                                                | est intro Afficher plus X  |  |
| Configuration de déploie<br>Options du contrôleur de<br>Options DNS<br>Options supplémentaires<br>Chemins d'accès<br>Examiner les options<br>Vérification de la configur<br>Installation<br>Résultats | Spécifier les options de délégation DNS                                                                                                    |                                                                                                    | And the plus               |  |
|                                                                                                    | En savoir plus sur la délégation DNS                                                                                                    |                                                                                                    |                            |  |

**LECCE** Baptiste

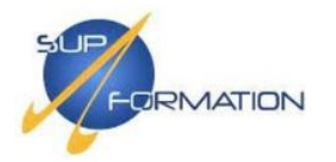

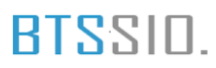

## Laisse l'option par défaut « Tout contrôleur de domaine », puis cliquer sur Suivant.

| Assistant Configuration des servi                                                                                                    | ces de domaine Active Directory                                                                                                    |                                                                                         | - 1   | o x                   |                         |
|----------------------------------------------------------------------------------------------------|----------------------------------------------------------------------------------------------------|-----------------------------------------------------------------------------------------|-------|-----------------------|-------------------------|
| Options suppléme                                                                                                    | entaires                                                                                                    |                                                                                         | SERVI | EUR CIBLE<br>RV-AD-02 |                         |
| Configuration de déploie<br>Options du contrôleur de<br>Options DNS<br>Options supplémentaires<br>Chemins d'accès<br>Examiner les options<br>Vérification de la configur<br>Installation<br>Résultats   | Spécifier les options d'installation à part<br>Installation à partir du support<br>Spécifier des options de réplication sup<br>Répliquer depuis : | ir du support (IFM)<br>plémentaires<br>Tout contrôleur de domaine                       |       | ×                     |                         |
|                                                                                                    | En savoir plus sur d'autres options                                                                                                    |                                                                                         |       |                       |                         |
| Assistant Configuration des s<br>Chemins d'accès                                                                                                    | ervices de domaine Active Directory                                                                                                    |                                                                                         |       | - SER                 | VEUR CIBLE<br>SRV-AD-02 |
| Configuration de déploie<br>Options du contrôleur de.<br>Options DNS<br>Options supplémentaires<br>Chemins d'accès<br>Examiner les options<br>Vérification de la configur.<br>Installation<br>Résultats | Spécifier l'emplacement de la ba<br>Dossier de la base de données :<br>Dossier des fichiers journaux :<br>Dossier SYSVOL :                        | ase de données AD DS, des fix<br>C:\Windows\NTDS<br>C:\Windows\NTDS<br>C:\Windows\SYSVO | L     | et de SYSVO           | )L<br><br>              |
|                                                                                                    | En savoir plus sur les chemins d                                                                                                    | accès Active Directory                                                                  |       | tallar                | Anguler                 |

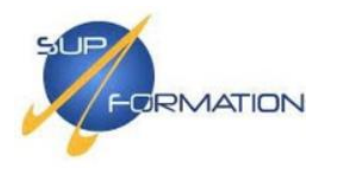

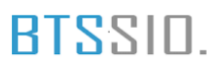

# Ceci est un récapitulatif des paramètres choisis. Vérifie que tout est correct, puis clique sur **Suivant**.

📥 Assistant Configuration des services de domaine Active Directory

SERVEUR CIBLE

SRV-AD-02

## Examiner les options

| Configuration de déploie    | Vérifiez vos sélections :                                                                                                    |
|-----------------------------|----------------------------------------------------------------------------------------------------|
| Options du contrôleur de    | Serveur DNS : Oui                                                                                                    |
| Options DNS                 | Mettre à jour la délégation DNS : Non                                                                                        |
| Options supplémentaires     | Contrôleur de domaine source : n'importe quel contrôleur de domaine accessible en écriture                                   |
| Chemins d'accès             |                                                                                                    |
| Examiner les options        | Dossier de la base de données : C:\Windows\NTDS                                                                              |
| Vérification de la configur | Dossier des fichiers journaux : C:\Windows\NTDS                                                                              |
| Installation                | Dossier SYSVOL : C-\Windows\SYSVOL                                                                                           |
|                             |                                                                                                    |
|                             | Le service Serveur DNS sera configuré sur cet ordinateur.                                                                    |
|                             | Cet ordinateur sera configuré pour utiliser ce serveur DNS en tant que serveur DNS préféré.                                  |
|                             | v                                                                                                    |
|                             | Ces paramètres peuvent être exportés vers un script Windows PowerShell pour<br>automatiser des installations supplémentaires |
|                             | En savoir plus sur les options d'installation                                                                                |
|                             | < Précédent Suivant > Installer Annuler                                                                                      |

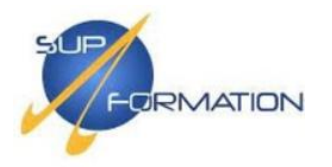

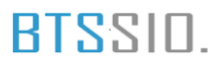

Tous les prérequis ont été validés. Cliquez sur "**Installer**" pour lancer la configuration du serveur secondaire.

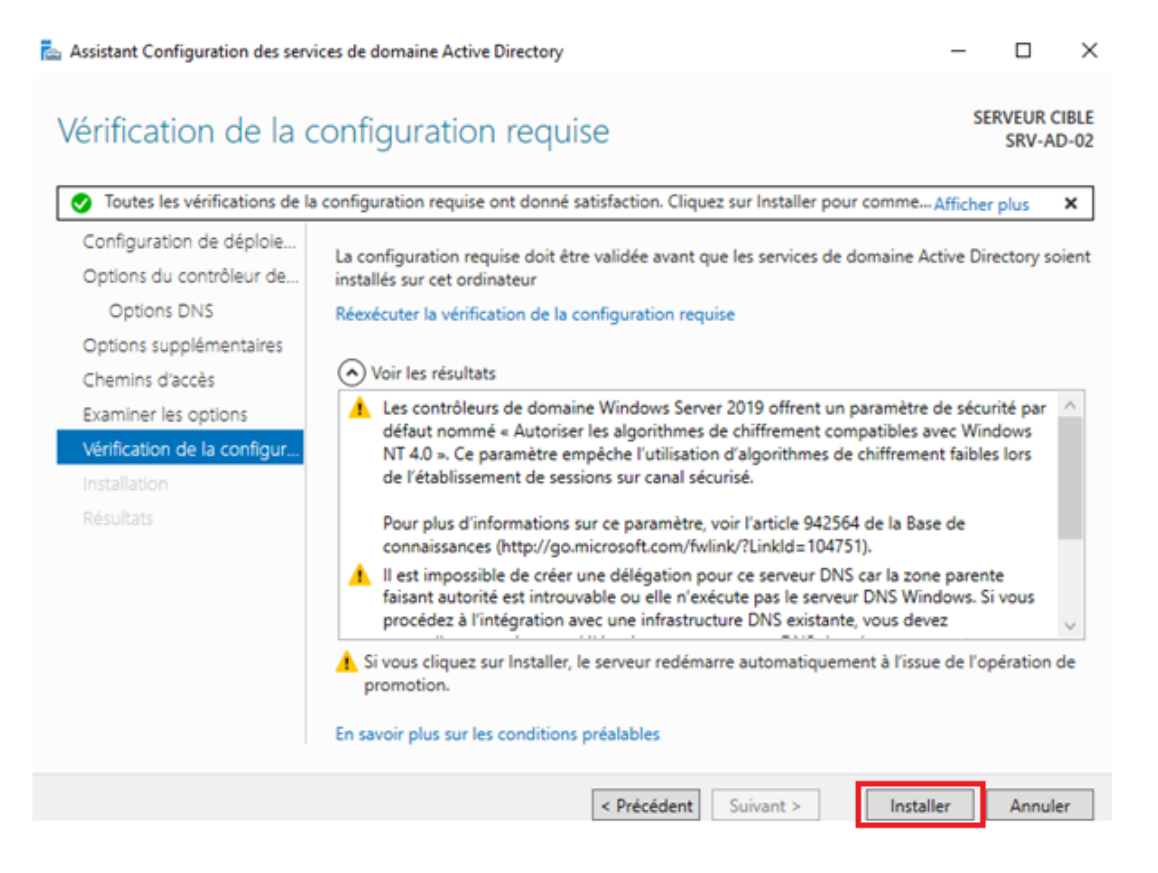

Afin de vérifier la bonne jonction du serveur secondaire au domaine, ouvrir le **Gestionnaire de** serveur, puis accéder à **Outils > Utilisateurs et ordinateurs Active Directory**.

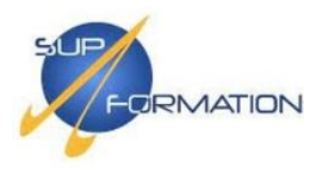

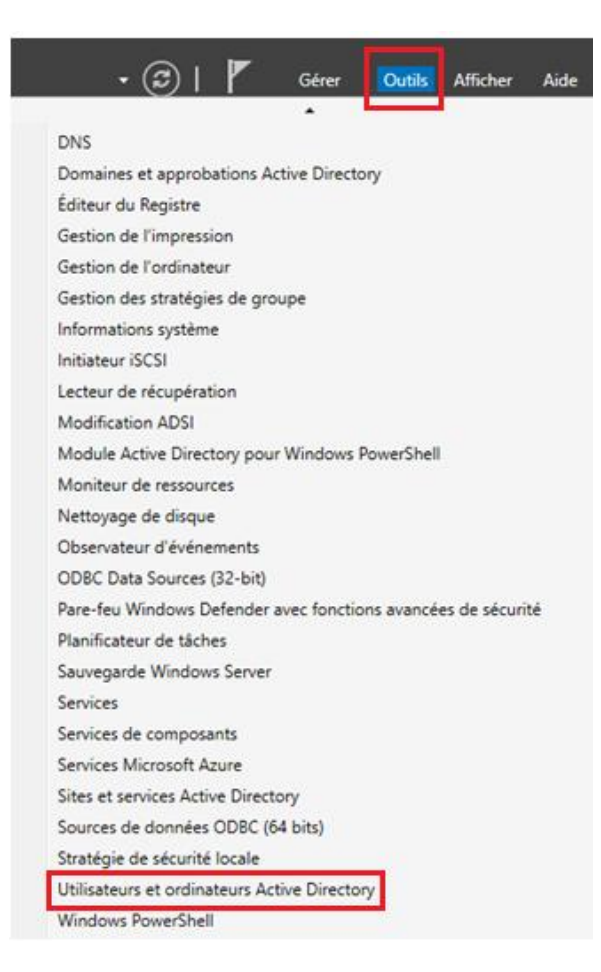

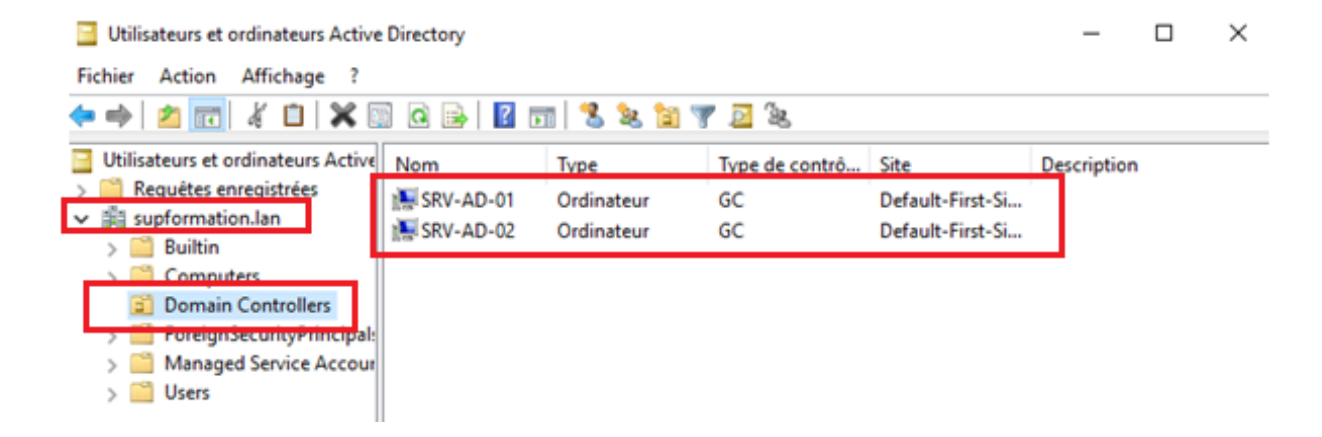

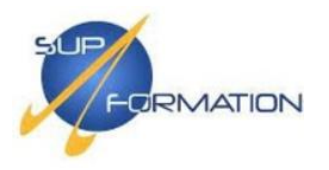

## DHCP – Dynamic Host Configuration Protocol

**2.4)** Installation et configuration du service DHCP avec basculement sur les serveurs SRV-AD-01 et SRV-AD-02

L'installation du rôle DHCP sur le serveur primaire SRV-AD-01 se déroule comme suit :

Accéder à **Ajouter des rôles et fonctionnalités**, puis cliquer successivement sur **Suivant** jusqu'à l'étape de sélection du serveur. Sélectionner le serveur concerné, cliquer sur **Suivant**, cocher **Serveur DHCP**, puis cliquer sur **Suivant**.

Continuer avec **Suivant** jusqu'à l'étape **Installer**. Lancer l'installation et cliquer sur **Fermer** une fois celle-ci terminée.

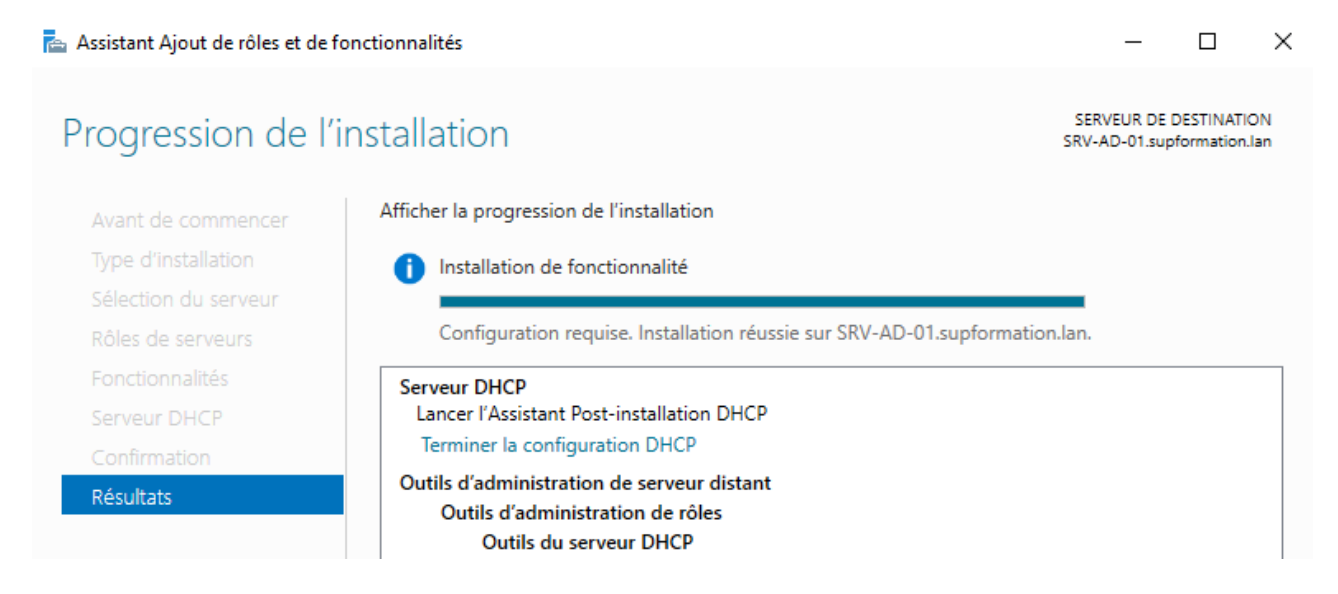

Une fois le rôle DHCP installé, une alerte apparaît dans le tableau de bord. Cliquez sur **"Terminer la configuration DHCP"** pour finaliser l'installation via l'assistant prévu à cet effet.

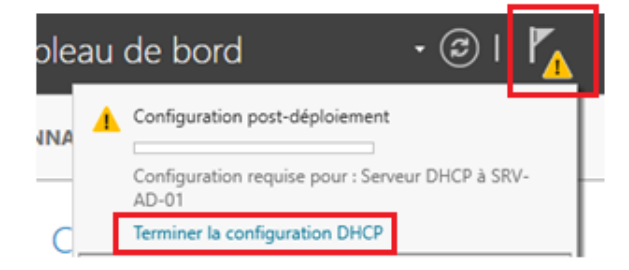

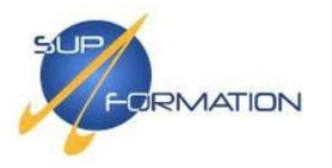

| Description       Les étapes suivantes seront effectuées pour configurer le serveur DHCP sur l'ordinateur et délégation de l'administration du serveur         Autorisation       - Administrateurs DHCP         Resumé       - Administrateurs DHCP         Utilisateurs DHCP       - Administrateurs DHCP         Autorisez le serveur DHCP sur l'ordinateur cible (s'il appartient au domaine).         Valiateurs DHCP       - Administrateurs DHCP sur l'ordinateur cible (s'il appartient au domaine).         Versite le serveur DHCP sur l'ordinateur cible (s'il appartient au domaine).       - Valider         Autorisez le serveur DHCP sur l'ordinateur cible (s'il appartient au domaine).       - Valider         Autorisez le serveur DHCP sur l'ordinateur cible (s'il appartient au domaine).       - Valider         Autorisez le serveur DHCP sur l'ordinateur cible (s'il appartient au domaine).       - Valider         Autorisez le serveur DHCP sur l'ordinateur cible (s'il appartient au domaine).       - Valider         Autoriset configuration post-installation DHCP       - Valider         Autorisation       Spécifiez les informations d'identification à utiliser pour autoriser ce serveur DHCP du DS.         Outorisation       Spécifiez les informations d'identification de l'utilisateur suivant         Nom d'utilisateur : [SUPFORMATIONAdministrateur]       Outoliser d'autres informations d'identification | Autorisation  Excription  Les étapes suivantes seront effectuées pour configurer le serveur DHCP sur l'ordinateur cible :  Créez les groupes de sécurité suivants pour la délégation de l'administration du serveur DHCP.  - Administrateurs DHCP  - d'Illisateurs DHCP  Autorisez le serveur DHCP sur l'ordinateur cible (s'il appartient au domaine).        - Administrateurs DHCP /- Utilisateurs DHCP    - Administrateurs DHCP    - Administrateurs DHCP    - Administrateurs DHCP    - Administrateurs DHCP    - Administrateurs DHCP    - Administrateurs DHCP    - Valorisez le serveur DHCP sur l'ordinateur cible (s'il appartient au domaine).     sistemt Configuration post-installation DHCP       - Précédent    Suivent >     Volider Annuler  sistemt Configuration post-installation DHCP      Spécifiez les informations d'identification à utiliser pour autoriser ce serveur DHCP dans les service ab D.S.     Spécifiez les informations d'identification à utiliser pour autoriser ce serveur DHCP dans les service ab D.S. Sutorisation Nom d'utilisateur : SUPPORMATION/Administrateur  Utiliser d'autres informations d'identification  Nom d'utilisateur : SUPPORMATION/Administrateur                                                                      | Description                 |                                                                                                    |
|----------------------------------------------------------------------------------------------------|----------------------------------------------------------------------------------------------------|-----------------------------|----------------------------------------------------------------------------------------------------|
| Description       Les étapes suivantes seront effectuées pour configurer le serveur DHCP sur l'ordinateur of Autorisation         Résumé       - Administrateurs DHCP         - Administrateurs DHCP       - Administrateurs DHCP         Autorisez le serveur DHCP sur l'ordinateur cible (s'il appartient au domaine).       - Administrateurs DHCP         Autorisez le serveur DHCP sur l'ordinateur cible (s'il appartient au domaine).       - Valiateurs DHCP         Autorisez le serveur DHCP sur l'ordinateur cible (s'il appartient au domaine).       - Valiateurs DHCP         Autorisez le serveur DHCP sur l'ordinateur cible (s'il appartient au domaine).       - Valiateurs         Autorisez le serveur DHCP sur l'ordinateur cible (s'il appartient au domaine).       - Valiateurs         Autorisez le serveur DHCP sur l'ordinateur cible (s'il appartient au domaine).                                                                                                    | escription       Les étapes suivantes seront effectuées pour configurer le serveur DHCP sur l'ordinateur cible :         utorisation       - Administrateurs DHCP         - Administrateurs DHCP       - Utilisateurs DHCP         - Administrateurs DHCP       - Utilisateurs DHCP         - Utilisateurs DHCP       - Utilisateurs DHCP sur l'ordinateur cible (s'il appartient au domaine).         stateurs DHCP sur lordinateur cible (s'il appartient au domaine).       - Administrateurs DHCP sur lordinateur cible (s'il appartient au domaine).         sistant Configuration post-installation DHCP       -       -         utorisez le serveur DHCP sur lordinateur cible (s'il appartient au domaine).       -         sistant Configuration post-installation DHCP       -       -         Ltorisation       -       -       -         Utorisation       Spécifiez les informations d'identification à utiliser pour autoriser ce serveur DHCP dans les servit AD DS.       -         Nordisation       -       -       -       -         Nordistateur :       Spécifiez       -       -       -         -       -       -       -       -       -         .       -       -       -       -       -         .       -       -       -       -       -         .       -< | beschiption                 |                                                                                                    |
| Autorisation       Créez les groupes de sécurité suivants pour la délégation de l'administration du serveur         - Administrateurs DHCP       - Utilisateurs DHCP         - Utilisateurs DHCP       Autorisez le serveur DHCP sur l'ordinateur cible (s'il appartient au domaine).         Autorisez le serveur DHCP sur l'ordinateur cible (s'il appartient au domaine).         Image: Suivent >       Valider         - Assistant Configuration post-installation DHCP       -         Autorisation       -         Description       Spécifiez les informations d'identification à utiliser pour autoriser ce serveur DHCP du AD DS.         - Résume       •         - Utiliser les informations d'identification de l'utilisateur suivant         Nom d'utilisateur : [SUPFORMATION/Administrateur         - Utiliser d'autres informations d'identification                                                                                                    | Créez les groupes de sécurité suivants pour la délégation de l'administration du serveur DHCP Administrateurs DHCP - Ullisateur DHCP - Ullisateur DHCP sur l'ordinateur cible (s'il appartient au domaine).     Autorisez le serveur DHCP sur l'ordinateur cible (s'il appartient au domaine).     Volider   Autorisez le serveur DHCP sur l'ordinateur cible (s'il appartient au domaine).     Sistant Configuration post-installation DHCP     Litorisation   Spécifiez les informations d'identification à utiliser pour autoriser ce serveur DHCP dans les serveur do D.S.      Volider   Spécifiez les informations d'identification de l'utilisateur suivant Nom d'utilisateur : [SUPPORMATION/Administrateur Utiliser d'autres informations d'identification Nom d'utilisateur : [SUPPORMATION/Administrateur Utiliser d'autres informations d'identification Nom d'utilisateur : [SUPPORMATION/Administrateur]                                                                                                    | Description                 | Les étapes suivantes seront effectuées pour configurer le serveur DHCP sur l'ordinateur cible :                                                 |
| Autorisez le serveur DHCP sur l'ordinateur cible (s'il appartient au domaine).  Autorisez le serveur DHCP sur l'ordinateur cible (s'il appartient au domaine).  Précédent Suivant > Valider  Assistant Configuration post-installation DHCP  Autorisation Description AD DS.  Pesurné  Utiliser les informations d'identification à utiliser pour autoriser ce serveur DHCP du AD DS.  Pesurné Utiliser les informations d'identification de l'utilisateur suivant Nom d'utilisateur : SUPFORMATION/Administrateur Utiliser d'autres informations d'identification                                                                                                    | Autorisez le serveur DHCP sur l'ordinateur cible (s'il appartient au domaine).                                                                                                    | Autorisation<br>Résumé      | Créez les groupes de sécurité suivants pour la délégation de l'administration du serveur DHCP.<br>- Administrateurs DHCP<br>- Utilisateurs DHCP |
| Précédent Suivant > Valider      Assistant Configuration post-installation DHCP  Autorisation  Description  Spécifiez les informations d'identification à utiliser pour autoriser ce serveur DHCP du  Autorisation  Résume  Utiliser les informations d'identification de l'utilisateur suivant Nom d'utilisateur : SUPFORMATION\Administrateur  Utiliser d'autres informations d'identification                                                                                                    | < Précédent                                                                                                    |                             | Autorisez le serveur DHCP sur l'ordinateur cible (s'il appartient au domaine).                                                                  |
| < Précédent                                                                                                    | Interview       Valider       Annuler         sistant Configuration post-installation DHCP       -       -         Intorisation       -       -         Description       Spécifiez les informations d'identification à utiliser pour autoriser ce serveur DHCP dans les serveur AD DS.         Vutorisation       •       Utiliser les informations d'identification de l'utilisateur suivant         Nom d'utilisateur :       Spécifier.         •       Utiliser d'autres informations d'identification         Nom d'utilisateur :       Spécifier.         •       Ignorer l'autorisation AD                                                                                                    |                             |                                                                                                    |
| < Précédent                                                                                                    | < Précédent                                                                                                    |                             |                                                                                                    |
| < Précédent                                                                                                    | < Précédent                                                                                                    |                             |                                                                                                    |
| Assistant Configuration post-installation DHCP  Autorisation  Bescription  Autorisation  Résume   Utiliser les informations d'identification de l'utilisateur suivant  Nom d'utilisateur : SUPFORMATION/Administrateur  Utiliser d'autres informations d'identification                                                                                                    | Valider Annuler      sistant Configuration post-installation DHCP      Ltorisation      Spécifiez les informations d'identification à utiliser pour autoriser ce serveur DHCP dans les serv     AD DS.      Outorisation      Valider      Utiliser les informations d'identification de l'utilisateur suivant     Nom d'utilisateur : SUPFORMATION\Administrateur      Utiliser d'autres informations d'identification     Nom d'utilisateur : Spécifier      Ignorer l'autorisation AD                                                                                                    |                             |                                                                                                    |
| Assistant Configuration post-installation DHCP  Autorisation  Description  Autorisation  Résumé  Utiliser les informations d'identification de l'utilisateur suivant Nom d'utilisateur : SUPFORMATION\Administrateur  Utiliser d'autres informations d'identification                                                                                                    | ssistant Configuration post-installation DHCP –<br>LtOrisation Description Autorisation  idesume                                                                                                    |                             | < Précédent Suivant > Valider Annule                                                                                                    |
| Assistant Configuration post-installation DHCP – Autorisation Description Autorisation Résume © Utiliser les informations d'identification de l'utilisateur suivant Nom d'utilisateur : SUPFORMATION\Administrateur © Utiliser d'autres informations d'identification                                                                                                    | Autorisation                                                                                                    |                             |                                                                                                    |
| Autorisation       Spécifiez les informations d'identification à utiliser pour autoriser ce serveur DHCP de AD DS.         Autorisation                                                                                                    | Description       Spécifiez les informations d'identification à utiliser pour autoriser ce serveur DHCP dans les sen AD DS.         Autorisation <ul> <li>Utiliser les informations d'identification de l'utilisateur suivant<br/>Nom d'utilisateur : SUPFORMATION/Administrateur</li> <li>Utiliser d'autres informations d'identification<br/>Nom d'utilisateur : Spécifier.</li> <li>Ignorer l'autorisation AD</li> </ul>                                                                                                    | Assistant Configuration p   | post-installation DHCP -                                                                                                    |
| Description       Spécifiez les informations d'identification à utiliser pour autoriser ce serveur DHCP de AD DS.         Résume <ul> <li>Utiliser les informations d'identification de l'utilisateur suivant Nom d'utilisateur : SUPFORMATION\Administrateur         </li> <li>Utiliser d'autres informations d'identification</li> </ul>                                                                                                    | Description       Spécifiez les informations d'identification à utiliser pour autoriser ce serveur DHCP dans les sen AD DS.         Résume <ul> <li>Utiliser les informations d'identification de l'utilisateur suivant<br/>Nom d'utilisateur : SUPFORMATION\Administrateur</li> <li>Utiliser d'autres informations d'identification<br/>Nom d'utilisateur : Spécifier.</li> <li>Ignorer l'autorisation AD</li> </ul>                                                                                                    | Autorisation                |                                                                                                    |
| O Utiliser les informations d'identification de l'utilisateur suivant     Nom d'utilisateur : SUPFORMATION\Administrateur     O Utiliser d'autres informations d'identification                                                                                                    |                                                                                                    | Description<br>Autorisation | Spécifiez les informations d'identification à utiliser pour autoriser ce serveur DHCP dans les s<br>AD DS.                                      |
| Nom d'utilisateur :       SUPFORMATION\Administrateur         O Utiliser d'autres informations d'identification                                                                                                    | Nom d'utilisateur :       SUPFORMATION\Administrateur         Utiliser d'autres informations d'identification         Nom d'utilisateur :       Spécifier_         Ignorer l'autorisation AD                                                                                                    | Résumé                      | Utiliser les informations d'identification de l'utilisateur suivant                                                                             |
| O Utiliser d'autres informations d'identification                                                                                                    | Utiliser d'autres informations d'identification Nom d'utilisateur : Ignorer l'autorisation AD                                                                                                    |                             | Nom d'utilisateur : SUPFORMATION\Administrateur                                                                                                 |
|                                                                                                    | Nom d'utilisateur : Spécifier.                                                                                                    |                             | O Utiliser d'autres informations d'identification                                                                                               |
| Nom d'utilisateur : Spécifier                                                                                                    | O Ignorer l'autorisation AD                                                                                                    |                             | Nom d'utilisateur : Spécifier                                                                                                    |
| O Ignorer l'autorisation AD                                                                                                    |                                                                                                    |                             |                                                                                                    |
|                                                                                                    |                                                                                                    |                             | O Ignorer l'autorisation AD                                                                                                    |
|                                                                                                    |                                                                                                    |                             | O Ignorer l'autorisation AD                                                                                                    |
|                                                                                                    |                                                                                                    |                             | O Ignorer l'autorisation AD                                                                                                    |

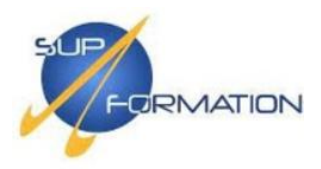

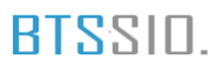

### Configuration du protocole DHCP sur le serveur SRV-AD-01

Se rendre dans la console **DHCP** depuis le **Gestionnaire de serveurs** afin de débuter la configuration du service.

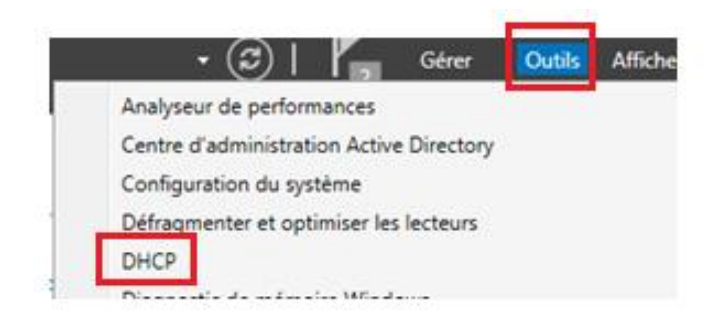

Dans la console DHCP, effectuer un clic droit sur "**IPv4**" puis sélectionner "**Nouvelle étendue...**" afin de créer une plage d'adresses à distribuer.

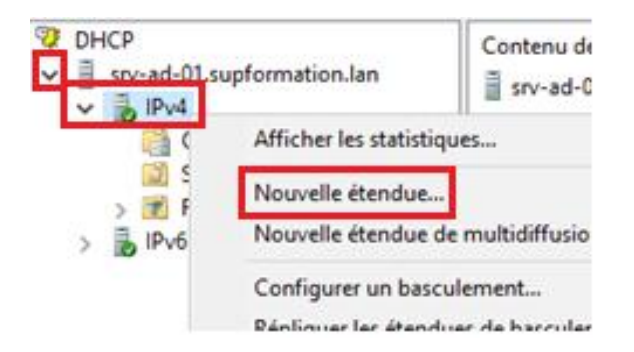

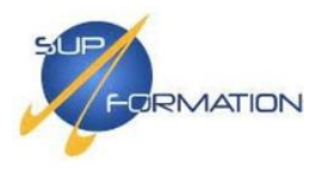

### Assistant Nouvelle étendue

| 5 | Assistant Nouvelle étendue                                                                                            |
|---|----------------------------------------------------------------------------------------------------|
|   | Cet Assistant vous permet de paramétrer une étendue pour<br>distribuer des adresses IP aux ordinateurs sur le réseau. |
|   | Cliquez sur Suivant pour continuer.                                                                                   |
|   |                                                                                                    |
|   |                                                                                                    |
|   |                                                                                                    |
|   |                                                                                                    |
|   | < Précédent Suivant > Annuler                                                                                         |

Commencez par définir le nom de l'étendue ainsi qu'une description (facultative mais utile pour la traçabilité), puis cliquez sur **Suivant**.

| Tapez un nom<br>d'identifier rapid | et une description pour c<br>lement la manière dont c | cette étendue. Ces ir<br>cette étendue est util | formations vous per<br>isée dans le réseau. | mettront |
|------------------------------------|-------------------------------------------------------|-------------------------------------------------|---------------------------------------------|----------|
| Nom :                              | supformation_étendu                                   | e                                               |                                             |          |
| Description :                      |                                                       |                                                 |                                             |          |
|                                    |                                                       |                                                 |                                             |          |
|                                    |                                                       |                                                 |                                             |          |
|                                    |                                                       |                                                 |                                             |          |

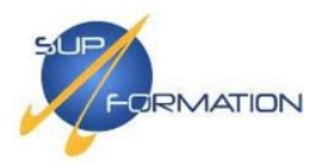

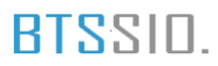

Définir ici une plage d'adresses IP allant de **192.168.100.100** à **192.168.100.150**, avec un masque de sous-réseau en **/24**, afin de distribuer dynamiquement les adresses aux clients.

| Assistant Nouvelle étendue<br><b>Plage d'adresses IP</b><br>Vous définissez la plage d'adresses en identifiant un jeu d'adresses IP consécutives.                                   | Ð       |
|----------------------------------------------------------------------------------------------------|---------|
| Paramètres de configuration pour serveur DHCP<br>Entrez la plage d'adresses que l'étendue peut distribuer.<br>Adresse IP de<br>début :<br>Adresse IP de fin : 192 . 168 . 100 . 150 |         |
| Paramètres de configuration qui se propagent au client DHCP.<br>Longueur :<br>Masque de<br>sous-réseau :<br>255 . 255 . 0                                                           |         |
| < Précédent Suivant >                                                                                                    | Annuler |

Aucune exclusion n'est nécessaire, cliquer directement sur Suivant.

| Entrez la plage d'adress<br>adresse unique, entrez u | es IP que vous voulez exe<br>iniquement une adresse II | clure. Si vous voulez exclure une<br>P de début. |
|------------------------------------------------------|--------------------------------------------------------|--------------------------------------------------|
| Adresse IP de début :                                | Adresse IP de fin :                                    |                                                  |
| 1                                                    |                                                        | Ajouter                                          |
| Plage d'adresses exclue                              | d.                                                     |                                                  |
|                                                      |                                                        | Supprimer                                        |
|                                                      |                                                        | Dural de sur a la sur a                          |
|                                                      |                                                        | milisecondes :                                   |
|                                                      |                                                        | 0-1                                              |
| 1                                                    |                                                        | 1                                                |

Assistant Nouvelle étendue

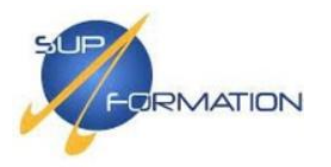

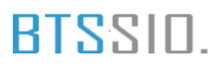

Par défaut, la durée du bail DHCP est de 8 jours, ce qui convient à la plupart des environnements de bureau. Cliquer sur Suivant pour continuer.

Assistant Nouvelle étendue

### Durée du bail

La durée du bail spécifie la durée pendant laquelle un client peut utiliser une adresse IP de cette étendue.

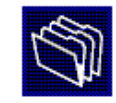

| La durée du bail doit théoriquement être égale au temps moyen durant lequel<br>l'ordinateur est connecté au même réseau physique. Pour les réseaux mobiles<br>constitués essentiellement par des ordinateurs portables ou des clients d'accès à<br>distance, des durées de bail plus courtes peuvent être utiles. |
|----------------------------------------------------------------------------------------------------|
| De la même manière, pour les réseaux stables qui sont constitués principalement<br>d'ordinateurs de bureau ayant des emplacements fixes, des durées de bail plus longues<br>sont plus appropriées.                                                                                                    |
| Définissez la durée des baux d'étendue lorsqu'ils sont distribués par ce serveur.                                                                                                    |
| Limitée à :                                                                                                    |
| Jours : Heures : Minutes :                                                                                                    |
| < Précédent Suivant > Annuler                                                                                                    |

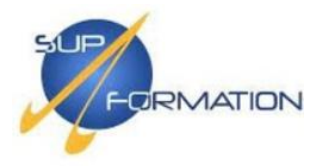

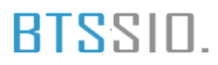

Cocher « **Oui, je veux configurer ces options maintenant** », puis cliquer sur **Suivant** pour continuer la configuration de l'étendue DHCP.

| Vo                | us devez configurer les options DHCP les plus courantes pour que les clients<br>issent utiliser l'étendue.                                                                                                    |  |  |  |  |  |
|-------------------|----------------------------------------------------------------------------------------------------|--|--|--|--|--|
| Lor<br>telk       | sque les clients obtiennent une adresse, ils se voient attribuer des options DHCP,<br>es que les adresses IP des routeurs (passerelles par défaut), des serveurs DNS, et<br>paramètres WINS pour cette étendue. |  |  |  |  |  |
| Les<br>rem<br>ser | Les paramètres que vous sélectionnez maintenant sont pour cette étendue et ils<br>remplaceront les paramètres configurés dans le dossier Options de serveur pour ce<br>serveur.                                 |  |  |  |  |  |
| Voi               | ulez-vous configurer les options DHCP pour cette étendue maintenant ?                                                                                                    |  |  |  |  |  |
| •                 | Oui, je veux configurer ces options maintenant                                                                                                    |  |  |  |  |  |
| C                 | Non, je configurerai ces options ultérieurement                                                                                                    |  |  |  |  |  |
|                   |                                                                                                    |  |  |  |  |  |
|                   |                                                                                                    |  |  |  |  |  |

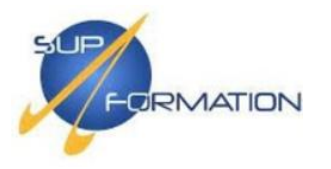

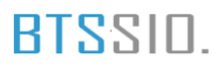

Indique l'adresse IP de la passerelle par défaut, ici **192.168.100.254**, afin que les clients puissent communiquer avec les autres équipements du réseau, puis clique sur **Ajouter**, puis **Suivant**.

| Pour ajou<br>entrez l'a | ter une adress<br>dresse ci-dess | e IP pour qu'un router<br>ous. | ur soit utilisé par k | es clients, |  |
|-------------------------|----------------------------------|--------------------------------|-----------------------|-------------|--|
| Adresse I               | P :                              |                                |                       |             |  |
|                         |                                  | Ajouter                        |                       |             |  |
| 192.168                 | .100.254                         | Supprimer                      |                       |             |  |
|                         |                                  | Monter                         |                       |             |  |
|                         |                                  | Descendre                      |                       |             |  |
|                         |                                  |                                |                       |             |  |

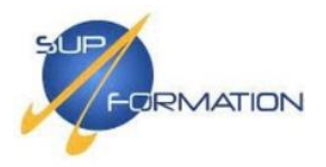

Assistant Nouvelle étendue

### Nom de domaine et serveurs DNS

DNS (Domain Name System) mappe et traduit les noms de domaines utilisés par les clients sur le réseau.

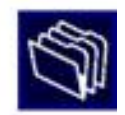

| our configurer les clients d<br>la adresses IP pour ces ser | étendue pour qu'ils<br>veurs. | utilisent les serveurs | DNS sur I | e réseau, entrez |
|-------------------------------------------------------------|-------------------------------|------------------------|-----------|------------------|
| lom du serveur :                                            |                               | Adresse IP :           |           |                  |
|                                                             |                               |                        | 3         | Ajouter          |
| Rés                                                         | Résoudre                      | 192.168.100.10         |           | Supprimer        |
|                                                             |                               | 102.100.100.10         |           | Moniter          |
|                                                             |                               |                        |           | Descendre        |

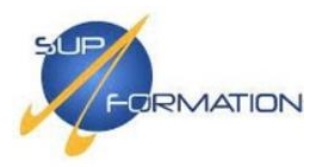

## Aucun serveur WINS n'étant utilisé, laisse vide et clique sur Suivant.

Assistant Nouvelle étendue

|                                                                                           | ms NetBIOS.                           |                      |
|-------------------------------------------------------------------------------------------|---------------------------------------|----------------------|
| Nom du serveur :                                                                          | Adresse IP :                          |                      |
|                                                                                           | 1                                     | Ajouter              |
| Résoudre                                                                                  |                                       | Supprimer            |
|                                                                                           |                                       | Monter               |
|                                                                                           |                                       | Descendre            |
| Pour modifier ce comportement pour les ciler<br>de nœud WINS/NBT, dans les options de l'é | ts DHCP Windows, modifie:<br>ttendue. | t l'option 046, type |

Coche « Oui, je veux activer cette étendue maintenant », puis clique sur Suivant.

| Assistant Nouvelle étendue                                                                              |
|----------------------------------------------------------------------------------------------------|
| Activer l'étendue<br>Les clients ne peuvent obtenir des baux d'adresses que si une étendue est activée. |
| Voulez-vous activer cette étendue maintenant ?                                                          |
| Oui, je veux activer cette étendue maintenant                                                           |
| C Non, j'activerai cette étendue ultérieurement                                                         |
| < Précédent Suivant > Annuler                                                                           |

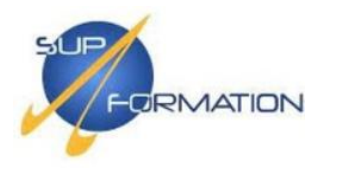

#### Assistant Nouvelle étendue

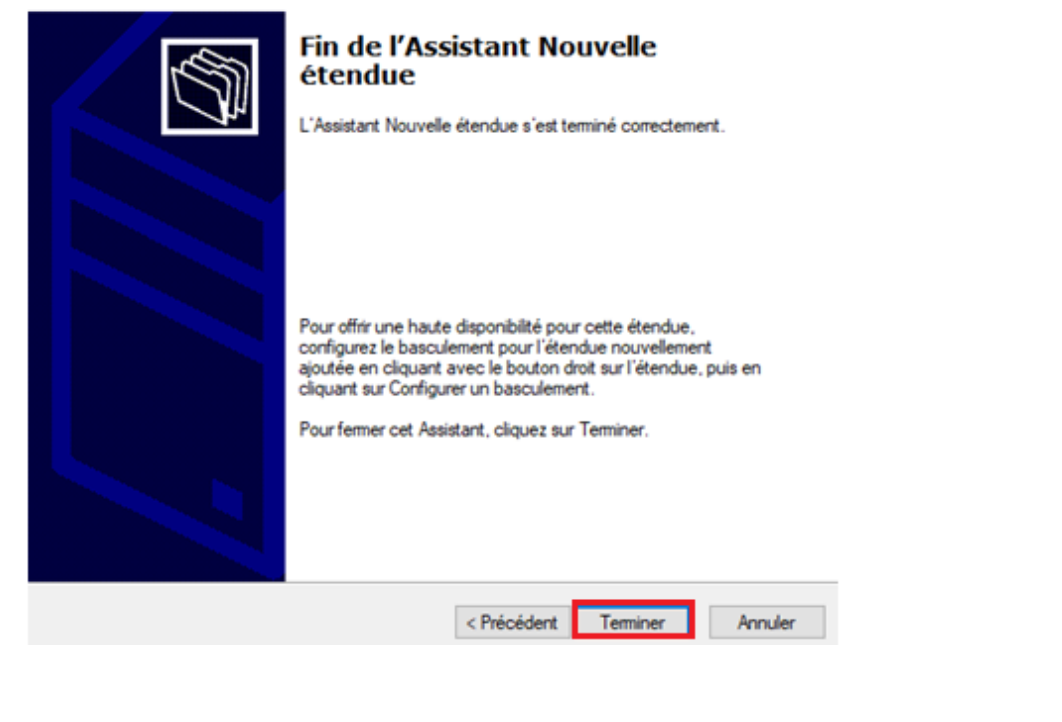

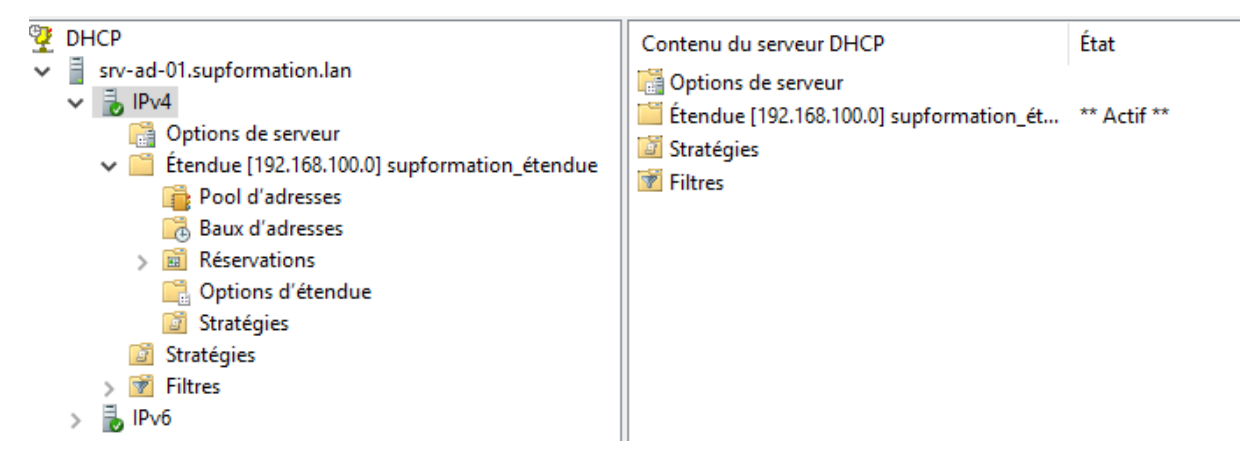

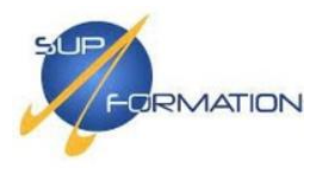

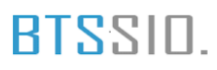

## **2.5)** Test du fonctionnement DHCP sur un poste client

On va en profiter pour créer et démarrer la VM *USER-Test*, qui servira à vérifier le bon fonctionnement du DHCP configuré sur nos serveurs, soit **PC01** dans notre tableau d'adressage.

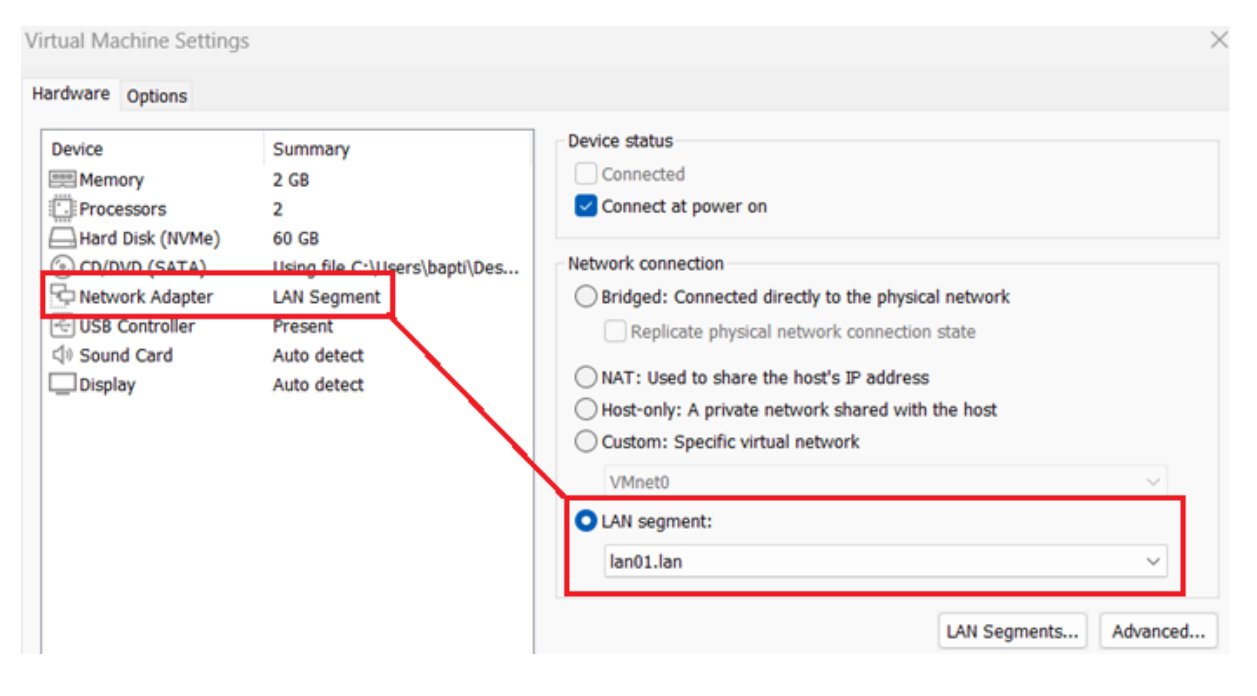

Une fois l'installation terminée, profitez-en pour renommer directement la machine en **PC01**, afin de rester cohérent avec votre plan de nommage.

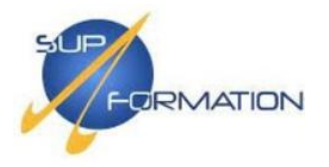

Sur PC01 :

C:\Users\Administrateur>ipconfig /all Configuration IP de Windows Routage IP activé . . . . . . . . . . Non Proxy WINS activé . . . . . . . . . . . . Non Liste de recherche du suffixe DNS.: supformation.lan Carte Ethernet Ethernet0 : Adresse IPv6 de liaison locale. . . . .: fe80::f9f4:6a82:f023:c488%10(préféré) IAID DHCPv6 . . . . . . . . . . . . 100666409 192.168.100.20 NetBIOS sur Tcpip. : Activé

×

Propriétés de : Protocole Internet version 4 (TCP/IPv4)

| Général                         | Configuration alternative                                                                                                |                                           |                        |                |                |                  |
|---------------------------------|----------------------------------------------------------------------------------------------------|-------------------------------------------|------------------------|----------------|----------------|------------------|
| Les para<br>réseau l<br>appropr | amètres IP peuvent être dé<br>le permet. Sinon, vous deve<br>iés à votre administrateur r<br>otenir une adresse IP autom | terminés<br>z deman<br>éseau.<br>atiqueme | autom<br>der les<br>nt | atique<br>para | ement<br>mètre | si votre<br>s IP |
| 000                             | lliser l'adresse IP suivante :                                                                                           |                                           |                        |                |                |                  |
| Adre:                           | sse IP :                                                                                                    |                                           |                        |                |                |                  |
| Masq                            | ue de sous-réseau :                                                                                                    |                                           |                        |                |                |                  |
| Passe                           | erelle par défaut :                                                                                                    |                                           |                        |                |                |                  |
|                                 | otenir les adresses des servi                                                                                            | eurs DNS                                  | auton                  | natiqu         | ement          | :                |
| 000                             | liiser rauresse de serveur Di                                                                                            | və sulvar                                 | ite :                  |                |                |                  |
| Serve                           | eur DNS préféré :                                                                                                    |                                           |                        |                |                |                  |
| Serve                           | eur DNS auxiliaire :                                                                                                    |                                           |                        |                |                |                  |
| Va                              | alider les paramètres en qui                                                                                             | ttant                                     |                        |                | A              | vancé            |
|                                 |                                                                                                    |                                           |                        | ОК             |                | Annuler          |
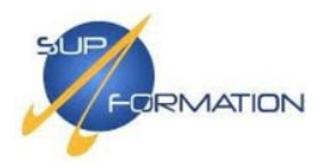

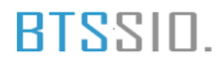

#### Depuis les baux d'adresses de SRV-AD-01 du DHCP :

| _ |                                    |                      |                   |                     |      |           |                 |   |
|---|------------------------------------|----------------------|-------------------|---------------------|------|-----------|-----------------|---|
| 7 | DHCP                               | Adresse IP du client | Nom               | Expiration du bail  | Туре | ID unique | Actions         |   |
| ~ | srv-ad-01.supformation.lan         | 192.168.100.100      | PC01.supformation | 10/05/2025 19:28:17 | DHCP | 000c29ea6 | Baux d'adresses | - |
|   | ✓ 10/1PV4                          |                      |                   |                     |      |           | Autres actions  |   |
|   | Options de serveur                 |                      |                   |                     |      |           | Addres actions  |   |
|   | 🗸 📔 Étendue [192.168.100.0] supfoi |                      |                   |                     |      |           |                 |   |
|   | 📑 Pool d'adresses                  |                      |                   |                     |      |           |                 |   |
|   | 📑 Baux d'adresses                  |                      |                   |                     |      |           |                 |   |
|   | > 📓 Réservations                   |                      |                   |                     |      |           |                 |   |
|   | 📑 Options d'étendue                |                      |                   |                     |      |           |                 |   |
|   | 🔯 Stratégies                       |                      |                   |                     |      |           |                 |   |
|   | 🔯 Stratégies                       |                      |                   |                     |      |           |                 |   |
|   | > 📝 Filtres                        |                      |                   |                     |      |           |                 |   |
|   | 🗸 🚡 IPv6                           |                      |                   |                     |      |           |                 |   |
|   | 🛗 Options de serveur               |                      |                   |                     |      |           |                 |   |
|   | 1                                  |                      |                   |                     |      |           | 1               |   |

#### **2.6)** Ajout des clients Windows au domaine supformation.lan

Le poste **PC01** étant bien configuré en DHCP, nous allons maintenant l'ajouter au domaine supformation.lan.

Dans la barre de recherche Windows, tapez "Afficher le nom de votre PC" puis appuyez sur Entrée.

j Afficher le nom de votre PC Paramètres système

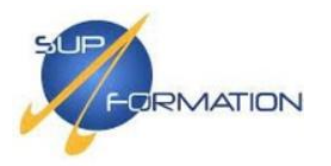

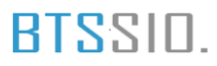

#### Puis cliquez sur Paramètres avancés du système.

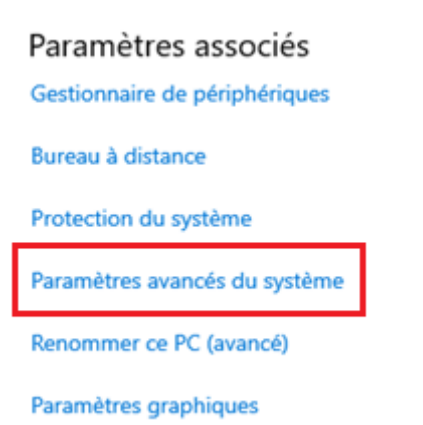

Dans l'onglet Nom de l'ordinateur, cliquez sur Modifier pour l'ajouter au domaine.

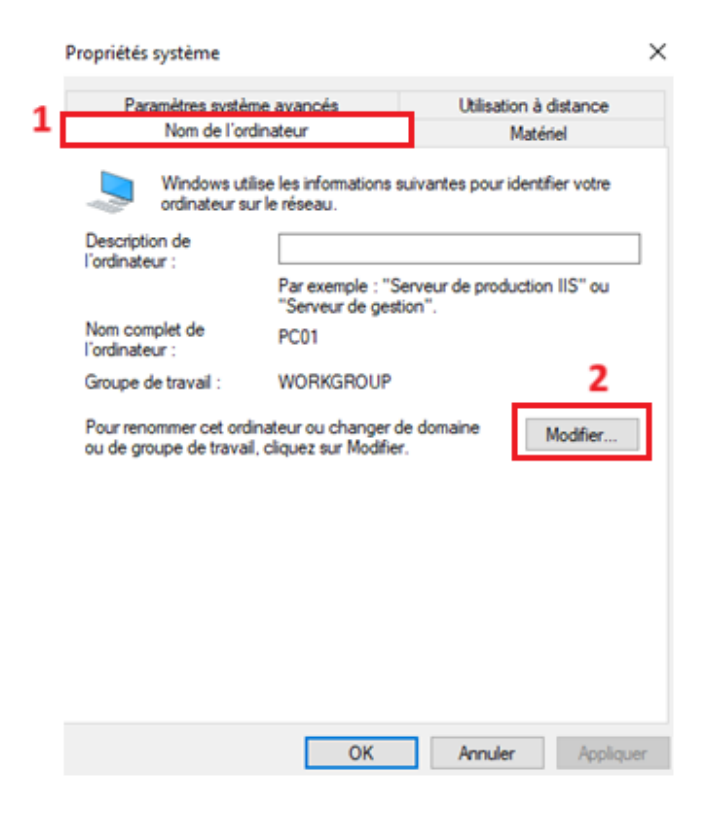

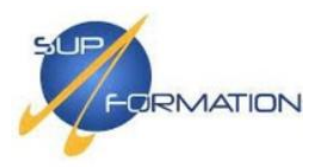

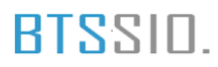

Cochez Domaine, entrez supformation.lan, puis cliquez sur OK pour lancer la jonction.

| Modification du nom ou du domaine de l'ordinateur                                                                                           | × |
|----------------------------------------------------------------------------------------------------|---|
| Vous pouvez modifier le nom et l'appartenance de cet<br>ordinateur. Ces modifications peuvent influer sur l'accès aux<br>ressources réseau. |   |
| Nom de l'ordinateur :                                                                                                    |   |
| PC01                                                                                                    | ٦ |
| Nom complet de l'ordinateur :<br>PC01                                                                                                    |   |
| Autres                                                                                                    |   |
| Membre d'un                                                                                                    |   |
| Domaine :                                                                                                    | Т |
| supformation Jan                                                                                                    |   |
| O Groupe de travail :                                                                                                    |   |
| WORKGROUP                                                                                                    |   |
| OK Annuler                                                                                                    |   |

Indiquez un compte autorisé pour joindre le domaine, comme Administrateur du domaine, puis cliquez sur OK.

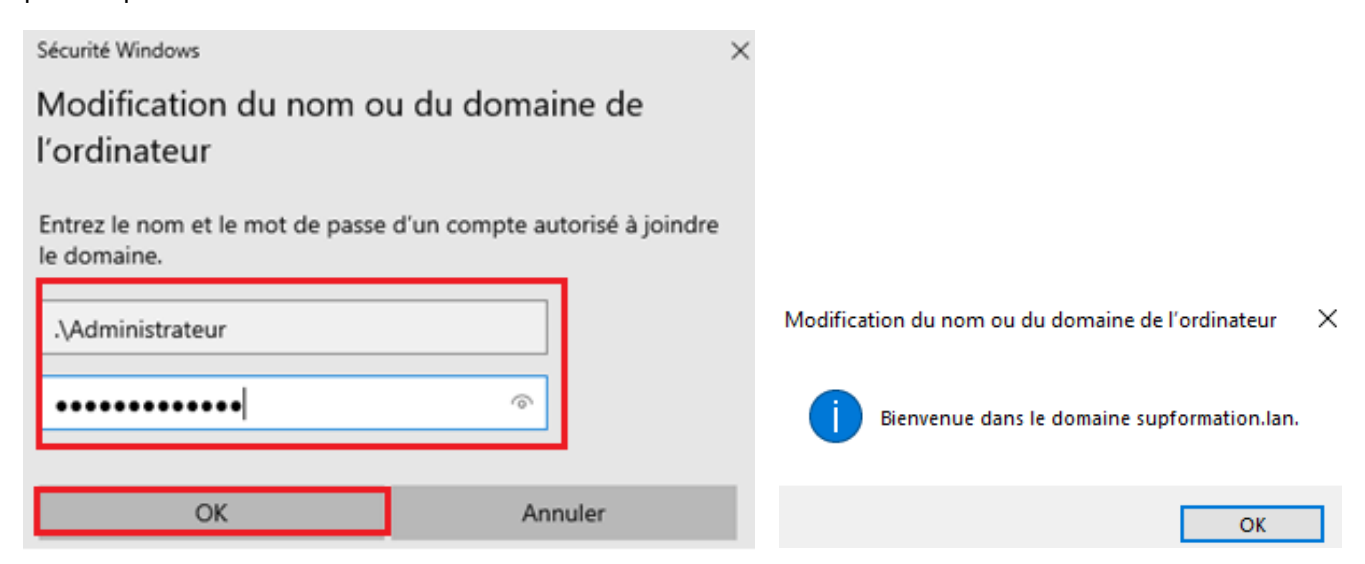

Le message confirme que l'ordinateur a bien rejoint le domaine supformation.lan. Vous pouvez maintenant redémarrer le poste pour finaliser l'intégration.

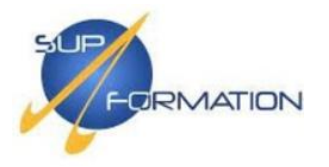

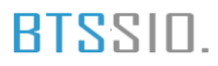

### Configuration du basculement du DHCP sur le serveur SRV-AD-01

Ouvrir la console via **Outils > DHCP** depuis le **Gestionnaire de serveur**.

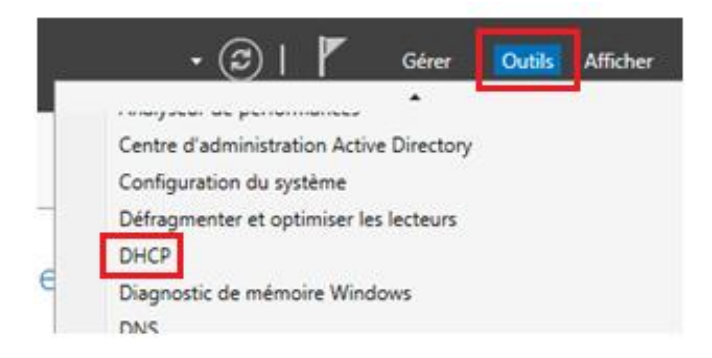

Faites un clic droit sur IPv4, puis sélectionnez **Configurer un basculement...** pour démarrer l'assistant.

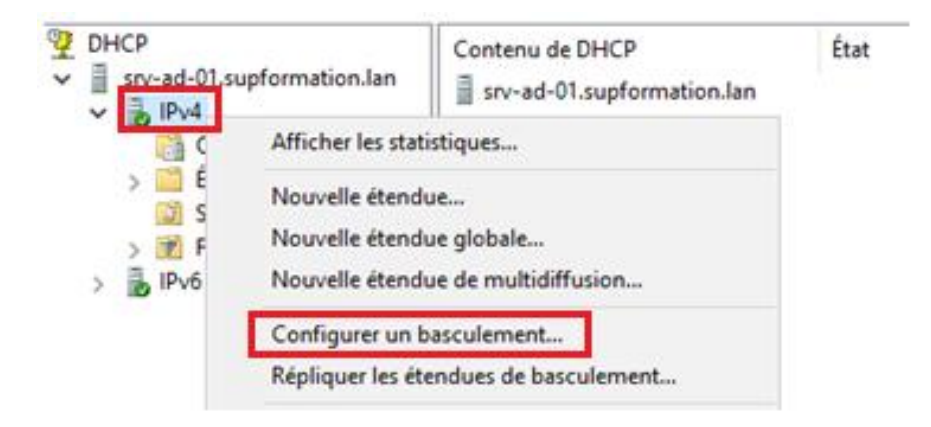

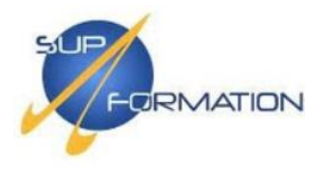

#### Configurer un basculement

| d'adresses IP entre deux serve<br>DHCP fournit également un ég<br>de requêtes DHCP.<br>Cet Assistant vous guide tout a<br>basculement DHCP. Sélection<br>étendues disponibles pouvant<br>disponibilité. Les étendues déj<br>disponibilité ne figurent pas da | ant les informations des baux<br>eurs DHCP. Le basculement<br>quilibrage de charge en matière<br>au long de la configuration du<br>inez dans la liste suivante les<br>être configurées pour une haute<br>à configurées pour une haute<br>ns la liste ci-dessous. |
|----------------------------------------------------------------------------------------------------|----------------------------------------------------------------------------------------------------|
| Étendues disponibles :<br>192.168.100.0                                                                                                    | Sélectionner tout                                                                                                    |
|                                                                                                    |                                                                                                    |

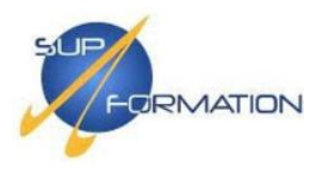

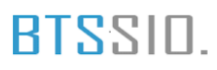

## Depuis SRV-AD-01, ajoute **SRV-AD-02** comme serveur partenaire pour le basculement DHCP, puis clique sur **Suivant**.

| onfigurer un basculement                                                                                        |                                                                              |                                                 |     |                                 |                                 |       |       |
|----------------------------------------------------------------------------------------------------|------------------------------------------------------------------------------|-------------------------------------------------|-----|---------------------------------|---------------------------------|-------|-------|
| Spécifier le serveur partenaire                                                                                 | à utiliser pour le basculemen                                                | J.                                              | þ   |                                 |                                 |       |       |
| Indiquez le nom d'hôte ou l'adresse<br>configuration du basculement.                                            | IP du serveur DHCP partenaire à u                                            | utiliser pour la                                |     |                                 |                                 |       |       |
| Vous pouvez effectuer votre sélecti<br>basculement existant, ou vous pouv<br>liste des serveurs DHCP autorisés. | ion parmi la liste des serveurs avec<br>vez rechercher et sélectionner le se | une configuration de<br>rveur approprié dans la |     |                                 |                                 |       |       |
| Vous pouvez également taper le no                                                                               | m d'hôte ou l'adresse IP du serveu                                           | r partenaire.                                   |     |                                 |                                 |       |       |
| Serveur partenaire :                                                                                            | -                                                                            | Ajouter un serveur                              | Ajo | uter un serveur                 |                                 | ?     | ×     |
| Réutiliser les relations de bascu<br>échéant).                                                                  | lement existantes configurées avec                                           | : ce serveur (le cas                            | Sé  | ectionnez un serveur que vous v | voulez ajouter à votre console. |       |       |
|                                                                                                    |                                                                              |                                                 |     | Ce serveur .                    |                                 | Parco | ourir |
|                                                                                                    |                                                                              |                                                 | с   | Ce serveur DHCP autorisé :      |                                 |       |       |
|                                                                                                    |                                                                              |                                                 |     | Nom                             | Adresse IP                      |       |       |
|                                                                                                    |                                                                              |                                                 |     | srv-ad-01.supformation.lan      | 192.168.100.10                  |       |       |
|                                                                                                    |                                                                              |                                                 |     | srv-ad-02.supromation.tan       | 132.166.100.20                  |       |       |
|                                                                                                    |                                                                              |                                                 |     |                                 |                                 |       |       |
|                                                                                                    |                                                                              |                                                 |     |                                 |                                 |       |       |
|                                                                                                    |                                                                              |                                                 |     |                                 |                                 |       |       |
|                                                                                                    |                                                                              |                                                 | _   | 1                               |                                 |       |       |
|                                                                                                    | < Précédent Suit                                                             | vant > Annuler                                  |     |                                 | OK                              | Ann   | uler  |

| Sélectionnez un ordinateur                           | ×                 |
|------------------------------------------------------|-------------------|
| Sélectionnez le type de cet objet :                  |                   |
| un ordinateur                                        | Types d'objets    |
| À partir de cet emplacement :                        |                   |
| supformation Jan                                     | Emplacements      |
| Entrez le nom de l'objet à sélectionner (exemples) : |                   |
| srv                                                  | Vérifier les noms |
|                                                      |                   |
| 1                                                    |                   |
| Avancé                                               | OK Annuler        |

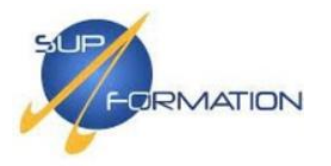

| om dans la liste ou                                                                                                    | espondent au nor<br>cliquez sur Annul                                                                                                    | m a objet suivant : "srv"<br>ler pour entrer un nouve                                                                                                    | selectionnez un<br>au nom.                                                                                               |                                                                           |           |
|----------------------------------------------------------------------------------------------------|----------------------------------------------------------------------------------------------------|----------------------------------------------------------------------------------------------------|----------------------------------------------------------------------------------------------------|---------------------------------------------------------------------------|-----------|
| Noms correspon                                                                                                    | dants :                                                                                                    |                                                                                                    |                                                                                                    |                                                                           |           |
| Nom                                                                                                    |                                                                                                    | Description                                                                                                    | Do                                                                                                    | ssier                                                                     |           |
| SRV-AD-01                                                                                                    |                                                                                                    |                                                                                                    | 510                                                                                                    | formation lan/Dom                                                         | ain Contr |
|                                                                                                    |                                                                                                    |                                                                                                    |                                                                                                    |                                                                           |           |
|                                                                                                    |                                                                                                    |                                                                                                    |                                                                                                    |                                                                           |           |
|                                                                                                    |                                                                                                    |                                                                                                    |                                                                                                    | ОК                                                                        | Annuk     |
|                                                                                                    |                                                                                                    |                                                                                                    |                                                                                                    |                                                                           |           |
|                                                                                                    | S                                                                                                    |                                                                                                    |                                                                                                    |                                                                           |           |
| ligurer un bascul                                                                                                    | ement                                                                                                    |                                                                                                    |                                                                                                    | 10 m                                                                      |           |
|                                                                                                    |                                                                                                    | and the second of the second second se |                                                                                                    |                                                                           |           |
| pécifier le serve                                                                                                    | eur partenaire a                                                                                                    | à utiliser pour le bas                                                                                                    | culement                                                                                                    | Ð                                                                         |           |
| pécifier le serve                                                                                                    | ote ou l'adresse sculement.                                                                                                    | à <b>utiliser pour le bas</b><br>IP du serveur DHCP par                                                                                                    | culement<br>enaire à utiliser pou                                                                                        | rla 🖓                                                                     |           |
| ndiquez le nom d'h<br>nonfiguration du ba<br>/ous pouvez effect<br>asculement existar<br>ste des serveurs D                                                                               | teur partenaire a<br>nôte ou l'adresse<br>sculement.<br>Luer votre sélectio<br>nt, ou vous pouvi<br>HCP autorisés                                  | à <b>utiliser pour le bas</b><br>IP du serveur DHCP par<br>on parmi la liste des serv<br>ez rechercher et sélectio                                                                                                    | enaire à utiliser pou<br>surs avec une confi<br>nner le serveur app                                                      | r la<br>guration de<br>roprié dans la                                     |           |
| ndiquez le nom d'h<br>configuration du ba<br>/ous pouvez effect<br>asculement existar<br>ste des serveurs D<br>/ous pouvez égale                                                          | iôte ou l'adresse<br>sculement.<br>tuer votre sélectio<br>nt, ou vous pouv<br>HCP autorisés.<br>ment taper le non                                  | à utiliser pour le bas<br>IP du serveur DHCP par<br>on parmi la liste des servi<br>ez rechercher et sélectio<br>n d'hôte ou l'adresse IP                                                                                                    | enaire à utiliser pou<br>surs avec une confi<br>nner le serveur app<br>du serveur partenair                              | r la<br>guration de<br>roprié dans la<br>re.                              | -         |
| ndiquez le nom d'h<br>configuration du ba<br>/ous pouvez effect<br>asculement existar<br>ste des serveurs D<br>/ous pouvez égale                                                          | teur partenaire a<br>tête ou l'adresse<br>sculement.<br>tuer votre sélectio<br>nt, ou vous pouv<br>HCP autorisés.<br>ment taper le non<br>sv-ad-02 | à utiliser pour le bas<br>IP du serveur DHCP par<br>on parmi la liste des serv<br>ez rechercher et sélectio<br>n d'hôte ou l'adresse IP                                                                                                    | enaire à utiliser pou<br>urs avec une confi<br>nner le serveur app<br>du serveur partenai                                | r la<br>guration de<br>roprié dans la<br>re.                              |           |
| ndiquez le nom d'h<br>configuration du ba<br>/ous pouvez effect<br>lasculement existar<br>ste des serveurs D<br>/ous pouvez égale<br>lerveur partenaire                                   | ôte ou l'adresse<br>sculement.<br>Luer votre sélectio<br>HCP autorisés.<br>ment taper le non<br>srv-ad-02                                          | à utiliser pour le bas<br>IP du serveur DHCP par<br>on parmi la liste des serv<br>ez rechercher et sélectio<br>n d'hôte ou l'adresse IP                                                                                                    | enaire à utiliser pou<br>surs avec une confi<br>nner le serveur app<br>du serveur partenair<br>Ajouter                   | r la<br>guration de<br>roprié dans la<br>re.<br>run serveur               |           |
| ndiquez le nom d'h<br>configuration du ba<br>/ous pouvez effect<br>asculement existar<br>ste des serveurs D<br>/ous pouvez égale<br>ierveur partenaire<br>Réutiliser les re<br>échéant).  | ide ou l'adresse<br>sculement.<br>Luer votre sélectio<br>nt, ou vous pouv<br>IHCP autorisés.<br>ment taper le non<br>srv-ad-02                     | à utiliser pour le bas<br>IP du serveur DHCP par<br>on parmi la liste des serv<br>ez rechercher et sélectio<br>n d'hôte ou l'adresse IP                                                                                                    | enaire à utiliser pou<br>uns avec une confi<br>nner le serveur app<br>du serveur partenai<br>Ajouter<br>C ce serve       | r la<br>guration de<br>roprié dans la<br>re.<br>run serveur<br>ur (le cas |           |
| ndiquez le nom d'h<br>xonfiguration du ba<br>/ous pouvez effect<br>vasculement existar<br>ste des serveurs D<br>/ous pouvez égale<br>ierveur partenaire<br>Béutiliser les re<br>échéant). | ôte ou l'adresse<br>sculement.<br>tuer votre sélectio<br>nt, ou vous pouv<br>HCP autorisés.<br>ment taper le non<br>srv-ad-02                      | à utiliser pour le bas<br>IP du serveur DHCP par<br>on parmi la liste des servi<br>ez rechercher et sélection<br>n d'hôte ou l'adresse IP                                                                                                    | enaire à utiliser pou<br>surs avec une confi<br>nner le serveur app<br>du serveur partenair<br>Ajouter<br>Ce serve       | r la<br>guration de<br>roprié dans la<br>re.<br>run serveur<br>ur (le cas |           |
| ndiquez le nom d'h<br>configuration du ba<br>/ous pouvez effect<br>asculement existar<br>ste des serveurs D<br>/ous pouvez égale<br>ierveur partenaire<br>Réutiliser les re<br>échéant).  | ide ou l'adresse<br>sculement.<br>Luer votre sélectio<br>nt, ou vous pouv<br>IHCP autorisés.<br>ment taper le non<br>srv-ad-02                     | à utiliser pour le bas<br>IP du serveur DHCP par<br>on parmi la liste des serv<br>ez rechercher et sélectio<br>n d'hôte ou l'adresse IP                                                                                                    | enaire à utiliser pou<br>uns avec une confi<br>nner le serveur app<br>du serveur partenair<br>Ajouter<br>C ce serve      | r la<br>guration de<br>roprié dans la<br>re.<br>run serveur<br>ur (le cas |           |
| ndiquez le nom d'h<br>xonfiguration du ba<br>/ous pouvez effect<br>vasculement existar<br>ste des serveurs D<br>/ous pouvez égale<br>ierveur partenaire<br>Béutiliser les re<br>échéant). | ôte ou l'adresse<br>sculement.<br>tuer votre sélectio<br>nt, ou vous pouv<br>HCP autorisés.<br>ment taper le non<br>srv-ad-02                      | à utiliser pour le bas<br>IP du serveur DHCP par<br>on parmi la liste des serv<br>ez rechercher et sélection<br>n d'hôte ou l'adresse IP                                                                                                    | enaire à utiliser pou<br>surs avec une confi<br>nner le serveur app<br>du serveur partenair<br>Ajouter<br>ce serve       | r la<br>guration de<br>roprié dans la<br>re.<br>run serveur<br>ur (le cas | .*        |
| ndiquez le nom d'h<br>configuration du ba<br>/ous pouvez effect<br>asculement existar<br>ste des serveurs D<br>/ous pouvez égale<br>Serveur partenaire<br>Réutifiser les ro<br>échéant)   | ôte ou l'adresse<br>sculement.<br>Luer votre sélectio<br>nt, ou vous pouv<br>HCP autorisés.<br>ment taper le non<br>srv-ad-02                      | à utiliser pour le bas<br>IP du serveur DHCP par<br>on parmi la liste des serv<br>ez rechercher et sélectio<br>n d'hôte ou l'adresse IP                                                                                                    | enaire à utiliser pou<br>urs avec une confi<br>nner le serveur app<br>du serveur partenai<br>Ajouter<br>C ce serve       | r la<br>guration de<br>roprié dans la<br>re.<br>run serveur<br>ur (le cas |           |
| ndiquez le nom d'h<br>configuration du ba<br>/ous pouvez effect<br>vasculement existar<br>ste des serveurs D<br>/ous pouvez égale<br>Serveur partenaire<br>Béutifiser les re<br>échéant). | ôte ou l'adresse i<br>sculement.<br>tuer votre sélectic<br>nt, ou vous pouv<br>HCP autorisés.<br>ment taper le non<br>srv-ad-02                    | à utiliser pour le bas<br>IP du serveur DHCP par<br>on parmi la liste des serv<br>ez rechercher et sélection<br>n d'hôte ou l'adresse IP                                                                                                    | enaire à utiliser pou<br>surs avec une confi<br>nner le serveur app<br>du serveur partenair<br>Ajouter<br>ce serve       | r la<br>guration de<br>roprié dans la<br>e.<br>run serveur<br>ut (le cas  |           |
| ndiquez le nom d'h<br>configuration du ba<br>/ous pouvez effect<br>asculement existar<br>ste des serveurs D<br>/ous pouvez égale<br>Serveur partenaire<br>Réutifiser les re<br>échéant).  | ôte ou l'adresse<br>sculement.<br>Iuer votre sélectio<br>nt, ou vous pouv<br>HCP autorisés.<br>ment taper le non<br>srv-ad-02                      | à utiliser pour le bas<br>IP du serveur DHCP par<br>on parmi la liste des serv<br>ez rechercher et sélectio<br>n d'hôte ou l'adresse IP                                                                                                    | enaire à utiliser pou<br>surs avec une confi<br>nner le serveur app<br>du serveur partenai<br>Ajouter                    | r la<br>guration de<br>roprié dans la<br>re.<br>run serveur<br>ur (lé cas |           |
| ndiquez le nom d'h<br>configuration du ba<br>/ous pouvez effect<br>vasculement existar<br>ste des serveurs D<br>/ous pouvez égale<br>Serveur partenaire<br>Béutifiser les re<br>échéant). | ôte ou l'adresse i<br>sculement.<br>tuer votre sélectic<br>HCP autorisés.<br>ment taper le non<br>srv-ad-02                                        | à utiliser pour le bas<br>IP du serveur DHCP par<br>on parmi la liste des servi<br>ez rechercher et sélection<br>n d'hôte ou l'adresse IP                                                                                                    | enaire à utiliser pou<br>surs avec une confi<br>nner le serveur partenair<br>du serveur partenair<br>Ajouter<br>Ce serve | r la<br>guration de<br>roprié dans la<br>e.<br>run serveur<br>ur (le cas  |           |
| ndiquez le nom d'h<br>configuration du ba<br>/ous pouvez effect<br>asculement existar<br>ste des serveurs D<br>/ous pouvez égale<br>Serveur partenaire<br>Réutifiser les re<br>échéant).  | ôte ou l'adresse<br>sculement.<br>Iuer votre sélectio<br>nt, ou vous pouv<br>HCP autorisés.<br>ment taper le non<br>srv-ad-02                      | à utiliser pour le bas<br>IP du serveur DHCP par<br>on parmi la liste des serv<br>ez rechercher et sélectio<br>n d'hôte ou l'adresse IP                                                                                                    | enaire à utiliser pou<br>surs avec une confi<br>nner le serveur partenair<br>du serveur partenair<br>Ajouter             | r la<br>guration de<br>roprié dans la<br>re.<br>run serveur<br>ur (lé cas |           |

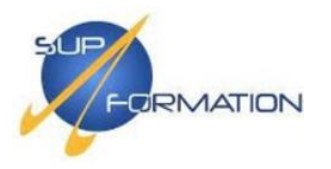

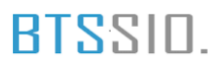

Coche l'option *Équilibrage de charge*, laisse la répartition à 50/50 et désactive l'authentification du message. Clique sur **Suivant**.

| Configurer un basculement                                                        |                                      |
|----------------------------------------------------------------------------------|--------------------------------------|
| Créer une relation de basculement                                                | ()                                   |
| Créer une relation de basculement avec le                                        | partenaire srv-ad-02                 |
| Nom de la relation :                                                             | srv-ad-01.supformation Jan-srv-ad-02 |
| Délai de transition maximal du client<br>(MCLT) :                                | 1 heures 0 minutes                   |
| Mode :                                                                           | Équilbrage de charge                 |
| Pourcentage d'équilibrage de charge —<br>Serveur local :<br>Serveur partenaire : | 50 ÷ %                               |
| Intervalle de basculement d'état : Activer l'authentification du message         | 60 minutes                           |
| Secret partagé :                                                                 |                                      |
|                                                                                  | < Précédent Suivant > Annuler        |

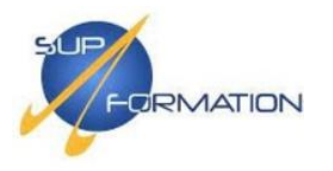

| Configurer un basculement<br>Un basculement va être configuré en<br>siv-ad-01.supformation.la, et siv-ad-<br>suivants.                                                                                                    | tre<br>02 avec les parar                                               | nètres       |                            |
|----------------------------------------------------------------------------------------------------|------------------------------------------------------------------------|--------------|----------------------------|
| Configurer un basculement Progression de la configuration du basculement. Le journal ci-dessous montre la progression des diverses tác configuration du basculement, ainsi que les erreurs rencont Ajouter des étendues sur le serveur partenaire Création de la configuration du basculement sur le serveur Activer des étendues sur le serveur partenaire Réussite de la configuration du basculement. | ?<br>ches de<br>rées.<br>Réussite<br>naireRéussit<br>hôteRéussite<br>> | Annu         | supfc<br>e de (            |
| <ul> <li>DHCP</li> <li>srv-ad-02.supformation.lan</li> <li>IPv4</li> <li>Options de serveur</li> <li>Étendue [192.168.100.0] supfo</li> <li>Pool d'adresses</li> <li>Baux d'adresses</li> <li>Baux d'adresses</li> <li>Réservations</li> <li>Options d'étendue</li> <li>Stratégies</li> <li>Stratégies</li> <li>Stratégies</li> <li>IPv6</li> </ul>                                                      | Contenu<br>Srv-ad                                                      | u de<br>d-02 | DHCP<br>2.supformation.lan |

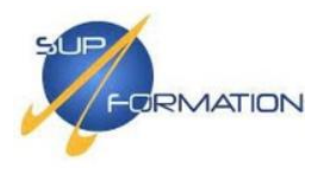

#### Serveur WSUS

#### 2.7) Installation et configuration du service WSUS

Nous allons créer la machine virtuelle **SRV-WSUS**, dédiée au rôle *Windows Server Update Services*, afin d'optimiser les performances, garantir une meilleure lisibilité de l'infrastructure et respecter les bonnes pratiques d'isolement des rôles ; cette VM sera configurée selon les caractéristiques définies dans notre tableau d'adressage, puis jointe au domaine **supformation.lan**.

En entreprise, il est recommandé d'ajouter un second disque dédié au serveur WSUS afin de stocker efficacement toutes les mises à jour sans saturer le disque principal du système.

| Hardware Options                                                                                                    |                                                                                                    |                                                                                                    |
|----------------------------------------------------------------------------------------------------|----------------------------------------------------------------------------------------------------|----------------------------------------------------------------------------------------------------|
| Device<br>Memory<br>Processors<br>Hard Disk (NVMe)<br>CD/DVD (SATA)<br>Network Adapter<br>USB Controller<br>Sound Card<br>Display | Summary<br>2 GB<br>2<br>60 GB<br>Using file C:\Users\bapti\Des<br>LAN Segment<br>Present<br>Auto detect<br>Auto detect | Device status Connected Connected Connect at power on Network connection Bridged: Connected directly to the physical network Replicate physical network connection state NAT: Used to share the host's IP address Host-only: A private network shared with the host Custom: Specific virtual network VMnet0 LAN segment: Ian01.lan |

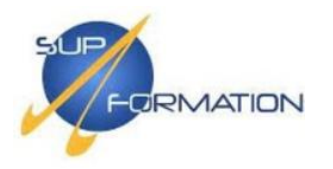

| Propriétés de : Protocole Internet ve | rsion 4 | (TCP/IPv4) |
|---------------------------------------|---------|------------|
|---------------------------------------|---------|------------|

×

| Général                                                                                                    |                                                                    |
|----------------------------------------------------------------------------------------------------|--------------------------------------------------------------------|
| Les paramètres IP peuvent être détern<br>réseau le permet. Sinon, vous devez de<br>appropriés à votre administrateur rése | ninés automatiquement si votre<br>emander les paramètres IP<br>au. |
| Obtenir une adresse IP automatiq                                                                                          | uement                                                             |
| • Utiliser l'adresse IP suivante :                                                                                        |                                                                    |
| Adresse IP :                                                                                                    | 192 . 168 . 100 . 17                                               |
| Masque de sous-réseau :                                                                                                   | 255.255.255.0                                                      |
| Passerelle par défaut :                                                                                                   | 192 . 168 . 100 . 254                                              |
| Obtenir les adresses des serveurs                                                                                         | DNS automatiquement                                                |
| • Utiliser l'adresse de serveur DNS s                                                                                     | suivante :                                                         |
| Serveur DNS préféré :                                                                                                    | 192 . 168 . 100 . 10                                               |
| Serveur DNS auxiliaire :                                                                                                  |                                                                    |
| 🗌 Valider les paramètres en quittan                                                                                       | t Avancé                                                           |
|                                                                                                    | OK Annuler                                                         |
| Modification du nom ou du domaine                                                                                         | e de l'ordinateur 🛛 🗙                                              |

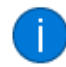

Bienvenue dans le domaine supformation.lan.

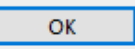

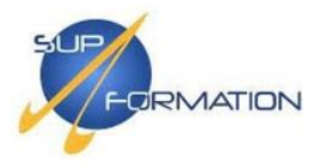

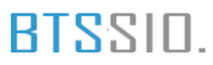

Sur le serveur SRV-WSUS, ouvrir le Gestionnaire de serveur, puis cliquer sur Ajouter des rôles et des fonctionnalités.

| NS GESTIONNAIRE DE SERVEUR       Supprimer des rôles et fonctionnalités         Ajouter des serveurs       Créer un groupe de serveurs         Propriétés du Gestionnaire de serveur | Supprimer des rôles et fonctionnalités     Ajouter des serveurs     Créer un groupe de serveurs     Propriétés du Gestionnaire de serveur     Ajouter des rôles et des fonctionnalités |                               | Ajouter des rôles et fonctionnalités                           |  |  |
|----------------------------------------------------------------------------------------------------|----------------------------------------------------------------------------------------------------|-------------------------------|----------------------------------------------------------------|--|--|
| Ajouter des serveurs<br>Créer un groupe de serveurs<br>Propriétés du Gestionnaire de serveur                                                                                         | Ajouter des serveurs     Créer un groupe de serveurs     Propriétés du Gestionnaire de serveur                                                                                         | NS GESTIONNAIRE DE SERVEUR    | Supprimer des rôles et fonctionnalités<br>Ajouter des serveurs |  |  |
| Créer un groupe de serveurs<br>Propriétés du Gestionnaire de serveur                                                                                                    | Configurer ce serveur local     Configurer ce serveur local     Aiguter des rôles et des fonstionnalités                                                                               |                               |                                                                |  |  |
| 1) Configurer ce serveur local Propriétés du Gestionnaire de serveur                                                                                                    | Configurer ce serveur local     Propriétés du Gestionnaire de serveur                                                                                                    |                               | Créer un groupe de serveurs                                    |  |  |
|                                                                                                    | 2 Aloutor dos rôlos et dos fonctionnalitás                                                                                                    | 1 Configurer ce serveur local | Propriétés du Gestionnaire de serveur                          |  |  |
| - years destrices et des terreterniteries                                                                                                    |                                                                                                    |                               |                                                                |  |  |

Passer les premiers écrans en cliquant sur **Suivant**, puis cocher la fonctionnalité « **Services WSUS (Windows Server Update Services)** ».

| Services de cértaine a actre birecte Services de déploiement Windows Services de fédération Active Directe  Services de fichiers et de stockage ( | ry (AD FS)<br>1 sur 12 installe |
|----------------------------------------------------------------------------------------------------|---------------------------------|
| Services WSUS (Windows Server Up                                                                                                    | date Services) 🗸                |
| X                                                                                                    | ,                               |
| < Pr                                                                                                    | écédent Suivant >               |

Suivant à plusieurs reprises, coche ensuite les services de rôle « WID Connectivity » et « WSUS Services », puis clique sur Suivant.

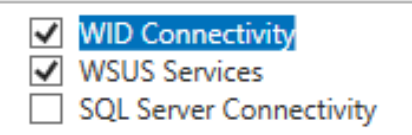

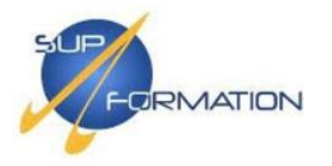

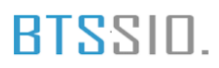

Ici, ne disposant que d'un seul disque, nous créons un dossier dédié sur celui-ci, par exempleC:\WSUS, puis nous l'indiquons comme chemin de stockage avant de cliquer sur Suivant.

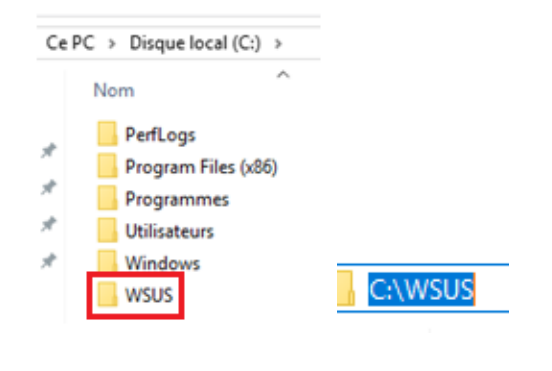

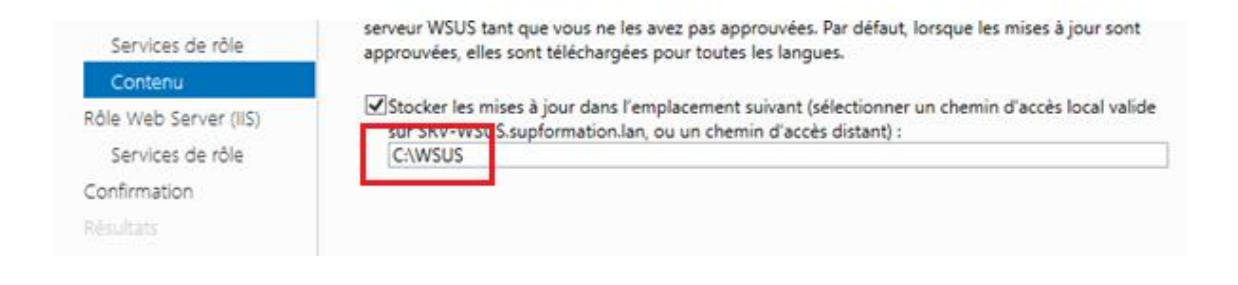

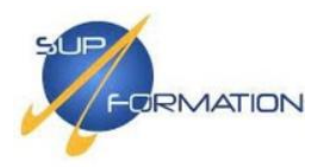

# Le rôle **Web Server (IIS)** est requis pour WSUS car il sert à distribuer les mises à jour aux clients via http, donc **Suivant**.

| 📥 Assistant Ajout de rôles et de fo                                                                                                    | onctionnalités                                                                                                    | _                                                                                                    |                                                                                     | $\times$  |
|----------------------------------------------------------------------------------------------------|----------------------------------------------------------------------------------------------------|----------------------------------------------------------------------------------------------------|-------------------------------------------------------------------------------------|-----------|
| Rôle Web Server                                                                                                    | (IIS)                                                                                                    | SERVEUR DE D<br>SRV-WSUS.sup                                                                                          | DESTINATIO<br>formation.l                                                           | DN<br>Ian |
| Avant de commencer<br>Type d'installation<br>Sélection du serveur<br>Rôles de serveurs<br>Fonctionnalités<br>WSUS<br>Services de rôle<br>Contenu<br>Rôle Web Server (IIS)<br>Services de rôle<br>Confirmation<br>Résultats | Les serveurs web sont des ordinateurs qui vous permettent de partager des int<br>ou via des intranets et des extranets. Le rôle de serveur web comprend Interne<br>(IIS) 10.0 avec des fonctionnalités améliorées de sécurité, de diagnostic et d'ad<br>plateforme web unifiée qui intègre IIS 10.0, ASP.NET et WCF (Windows Commu<br>• L'installation par défaut du rôle de serveur web (IIS) inclut l'installation des s<br>permettent de traiter du contenu statique, d'effectuer des personnalisations<br>documents par défaut et les erreurs HTTP), de surveiller et d'enregistrer l'act<br>configurer la compression du contenu statique. | ormations su<br>t Information<br>ministration Fou<br>nication Fou<br>ervices de rôl<br>minimes (con<br>ivité du serve | ir Internei<br>Services<br>une<br>indation).<br>le qui vou<br>mme les<br>eur, et de | t,<br>15  |
|                                                                                                    | Plus d'informations sur Web Server IIS                                                                                                    |                                                                                                    |                                                                                     |           |
|                                                                                                    | < Précédent Suivant >                                                                                                    | nstaller                                                                                                    | Annule                                                                              | r         |

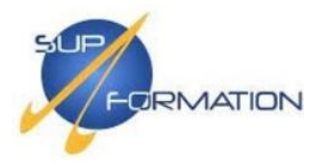

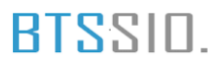

Cliquez sur **Installer** afin de lancer le processus d'installation des rôles sélectionnés, puis sur **Fermer** une fois l'installation complétée.

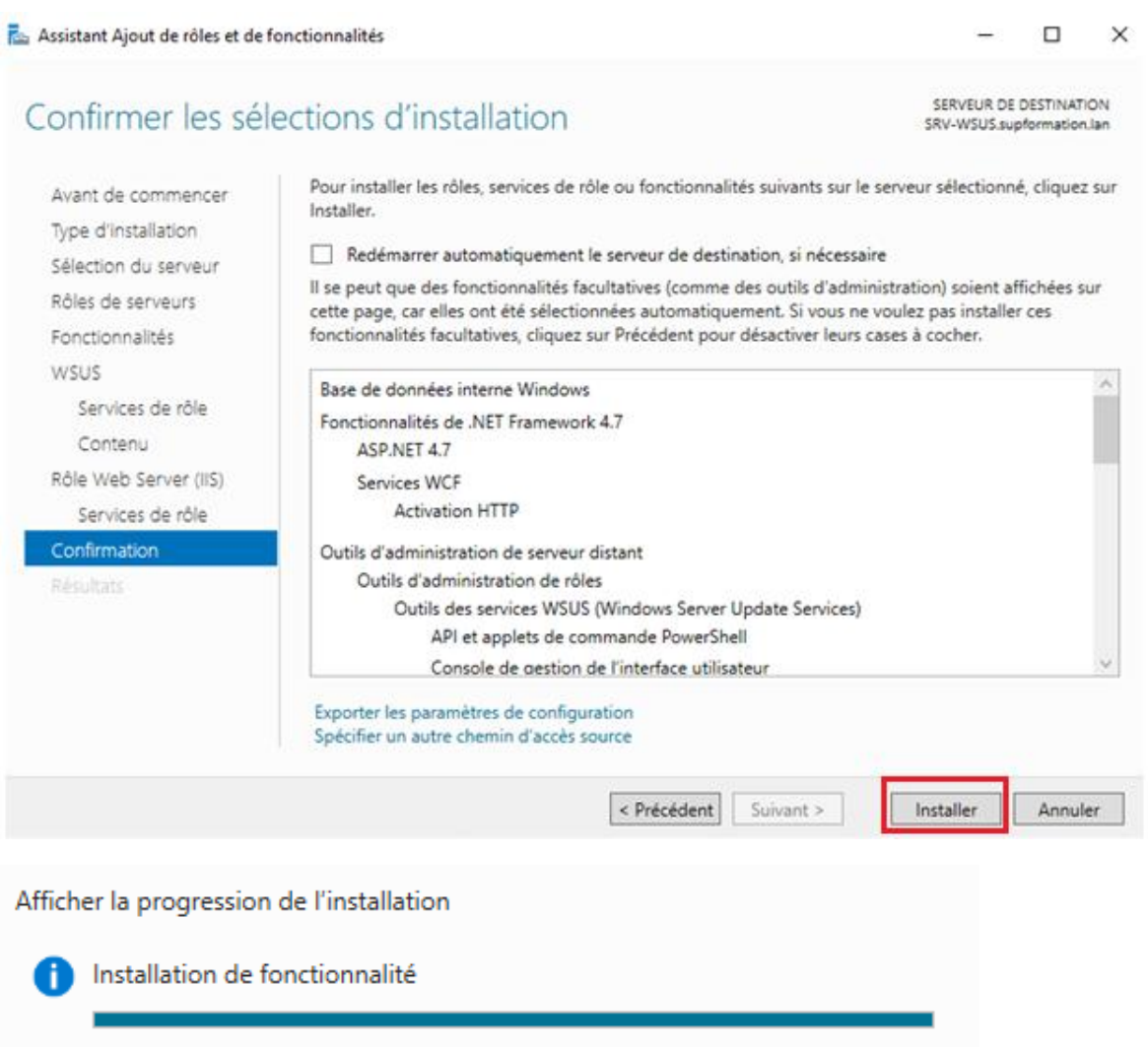

Configuration requise. Installation réussie sur SRV-WSUS.supformation.lan.

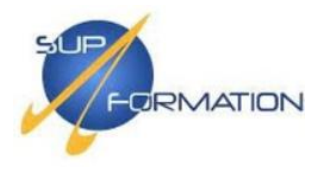

### Configuration du service WSUS

Après l'installation, une alerte apparaît dans le Gestionnaire de serveur, cliquer sur **"Lancer les tâches de post-installation"** pour finaliser le déploiement du service WSUS.

Le rôle WSUS est désormais installé, mais il n'est pas encore opérationnel. Il est nécessaire de procéder à sa configuration initiale ainsi qu'à une première synchronisation avec les serveurs de Microsoft.

Pour cela, ouvrir le **Gestionnaire de serveur**, cliquer sur **WSUS** dans le menu de gauche, puis effectuer un **clic droit** sur le nom du serveur et sélectionner **Service WSUS**.

| € 🕞 ▾ 🛛 Gestionn                                      | aire de serve                             | ur • WSUS                                                                                                    | • ③ I         |
|-------------------------------------------------------|-------------------------------------------|----------------------------------------------------------------------------------------------------|---------------|
| Tableau de bord<br>Serveur local<br>Tous les serveurs | Filtrer                                   | eurs   1 au total<br>P (II) 	 (II) 	 (II) 	 Adresse IPv4 Facilité de gestion                                                                                                    | Demi          |
| Services de fichiers et d >                           | SRV-WSUS                                  | Ajouter des rôles et fonctionnalités<br>Arrêter le serveur local<br>Gestion de l'ordinateur<br>Connexion Bureau à distance<br>Windows PowerShell<br>Configurer l'association de cartes réseau | démarré 02/03 |
|                                                       | ÉVÉNEMENTS<br>Tous les événeme<br>Filtrer | Services WSUS (Windows Server Update Services)<br>Gérer en tant que<br>Démarrer les compteurs de performances<br>Actualiser<br>Copier                                                         |               |

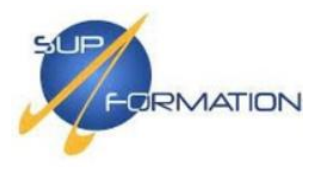

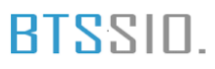

L'assistant de configuration s'ouvre automatiquement. Cliquer sur **Suivant** pour commencer. À l'étape de collecte de données, ne pas cocher la case si l'on ne souhaite pas envoyer d'informations à Microsoft, puis cliquer sur **Suivant**.

| assistant de configuration                                                                                                    | de Windows Server Update Services:SRV-WSUS                                                                                                    | × |
|----------------------------------------------------------------------------------------------------|----------------------------------------------------------------------------------------------------|---|
| S'inscrire au Progra<br>Vous avez la pr                                                                                                    | mme d'amélioration de Microsoft Update<br>Issibilité de vous inscrire au Programme d'amélioration de Microsoft Update                                                                                                    |   |
| Avant de commencer<br>Programme d'amélioration<br>de Microsoft Update<br>Choisir le serveur en amont<br>Définir le serveur proxy<br>Choisir les langues<br>Choisir les produits<br>Choisir les classifications<br>Configurer la planification<br>de la synchronisation<br>Terminé<br>Étapes suivantes | Aidez-nous à concevoir la prochaine version de Windows Server Update Services. Améliorer la qualité, la fiabilité et les performances des logiciels Microsoft.         Si vous vous inscrivez au Programme d'amélioration de Microsoft Update, votre serveur WSUS enverra des informations à Microsoft sur la qualité des mises à jour. Ces informations comprennent :         Le nombre d'ordinateurs de l'entreprise.         Le nombre d'ordinateurs quant correctement installé chaque mise à jour.         Le nombre d'ordinateurs n'ayant pas réussi à installer chaque mise à jour.         Ces informations sont utilisées pour améliorer la qualité et la fiabilité des mises à jour fournies par Microsoft.         Aucune des informations collectées ne sera utilisée pour vous identifier ou identifier votre entreprise ou vous contacter ou contacter votre entreprise.         Déclaration de confidentialité         Qui, je souhaite participer au Programme d'amélioration de Microsoft Update         < Précédent |   |

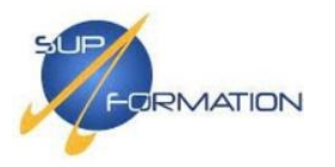

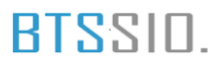

# Ne disposant que d'un seul serveur WSUS, laisser l'option « Synchroniser à partir de Microsoft Update » cochée, puis cliquer sur Suivant.

| Indiquez le serveur                                                                                                    | en amont à partir duquel le contenu doit être synchronisé                                                                                                    |
|----------------------------------------------------------------------------------------------------|----------------------------------------------------------------------------------------------------|
| Avant de commencer<br>Programme d'amélioration<br>de Microsoft Update                                                                      | Vous pouvez choisir le serveur en amont à partir duquel votre serveur doit synchroniser les mises à jour.                                                                                                    |
| Choisir le serveur en amont                                                                                                    | Synchroniser à partir de Microsoft Update                                                                                                    |
| Choisir les langues                                                                                                    | O Synchroniser à partir d'un autre serveur Windows Server Update Services                                                                                                    |
| Choisir les produits<br>Choisir les classifications<br>Configurer la planification<br>de la synchronisation<br>Terminé<br>Étapes suivantes | Nom du serveur :         Numéro du port :         8530         Utiliser SSL pour la synchronisation des informations de mise à jour         If using SSL, ensure that the upstream WSUS server is also configured to support         SSL.         Il s'agit d'un réplica du serveur en amont         Les serveurs réplicas réflétent les approbations de mises à jour, les paramètres, les ordinateurs et les groupes associés à leurs parents. Les mises à jour peuvent être proster une present de mise en present |

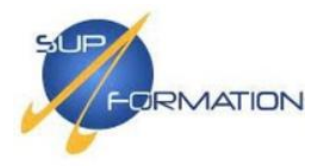

Indiquer si une connexion via un serveur proxy est nécessaire pour accéder à Internet. Dans notre cas, aucun proxy n'est requis, cliquer donc sur **Suivant**.

| Assistant de configuration de W                                                     | indows Server Update Services:SRV-WSUS                                                                                                    | ×   |
|-------------------------------------------------------------------------------------|----------------------------------------------------------------------------------------------------|-----|
| Définir le serveur proxy<br>Fournissez les param                                    | nètres du serveur proxy pour synchroniser les mises à jour avec Microsoft Update                                                                      |     |
| Avant de commencer<br>Programme d'amélioration<br>de Microsoft Update               | Si ce serveur nécessite un serveur proxy pour accéder au serveur en amont, vous pouvez configurer les paramètres du serveur proxy ici.                | _   |
| Choisir le serveur en amont                                                         | Utiliser un serveur proxy lors de la synchronisation                                                                                                  |     |
| Choisir les langues                                                                 | Nom du serveur proxy :                                                                                                    |     |
| Choisir les produits                                                                | Numéro du port : 80                                                                                                    |     |
| Configurer la planification<br>de la synchronisation<br>Terminé<br>Étapes suivantes | Utiliser les informations d'identification de l'utilisateur pour se connecter au serve<br>proxy<br>Nom d'utilisateur :<br>Domaine :<br>Mot de passe : | tur |
|                                                                                     | Autoriser l'authentification de base (mot de passe envoyé non codé)      Précédent Suivant > Terminer Annuler                                         |     |

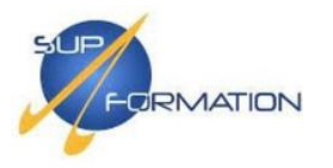

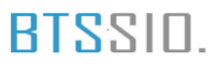

Cette étape permet d'initier la première synchronisation avec les serveurs Microsoft Update afin de récupérer la liste des types de mises à jour disponibles. Cliquer sur **Démarrer la connexion** pour lancer le processus.

| assistant de configuration de Wi                                                                                                    | indows Server Update Services:SRV-WSUS                                                                                                    | ×           |
|----------------------------------------------------------------------------------------------------|----------------------------------------------------------------------------------------------------|-------------|
| Se connecter au serveur o<br>Téléchargez les infor                                                                                                    | en amont<br>mations de mise à jour à partir de Microsoft Update                                                                                                    |             |
| Avant de commencer<br>Programme d'amélioration<br>de Microsoft Update<br>Choisir le serveur en amont<br>Définir le serveur proxy<br>Choisir les langues<br>Choisir les produits<br>Choisir les classifications<br>Configurer la planification<br>de la synchronisation<br>Terminé<br>Étapes suivantes | Pour configurer Windows Server Update Services sur les écrans suivants, nous devons appliquer vos paramètres de serveur en amont et de serveur proxy, et synchroniser les informations relatives aux mises à jour disponibles. Les informations à télécharger comprennent :          Ist ypes de mises à jour disponibles ;       les produits qui peuvent être mis à jour ;         Ist angues disponibles.         Cliquez sur Démarrer la connexion pour enregistrer et télécharger les informations relatives de votre connexion.         Démarrer la connexion         Marreter la connexion         Arrêter la connexion | atives<br>s |
|                                                                                                    |                                                                                                    |             |

▲ Cette étape peut être particulièrement longue et durer plusieurs dizaines de minutes. Une fois la connexion établie, cliquer sur **Suivant**.

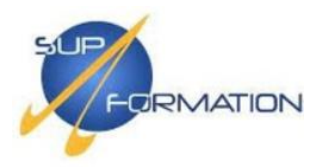

Sélectionner les langues des mises à jour.

L'**anglais** est activé par défaut et ne peut pas être désélectionné. Cocher **français** en complément, puis cliquer sur **Suivant**.

| rite da su su la su la su la tarra d |                                 | in the second line                                                                                              |
|--------------------------------------|---------------------------------|----------------------------------------------------------------------------------------------------|
| leiecharger les mises a jour d       | ans toutes les langues, y compr | is les nouvelles                                                                                                |
| lelecharger les mises à jour de      | ans ces langues uniquement :    | The second second second second second second second second second second second second second second second se |
| E Allemand                           | Estonien                        |                                                                                                    |
| Manglais                             | Finnois                         | Neerlanda                                                                                                    |
| Arabe                                | Français                        | Norvégien                                                                                                    |
| Bulgare                              | Grec                            | Polonais                                                                                                    |
| Chinois (Hong Kong (R.)              | A.S.)) 🔲 Hébreu                 | Portugais                                                                                                    |
| Chinois simplifié                    | Hindi                           | Portugais                                                                                                    |
| Chinois traditionnel                 | Hongrois                        | Roumain                                                                                                    |
| Coréen                               | [] Italien                      | Russe                                                                                                    |
| Croate                               |                                 | Serbe (latin                                                                                                    |
| Danois                               | lanonais (NEC)                  |                                                                                                    |
|                                      |                                 |                                                                                                    |
| C cspagnoi                           |                                 | Slovene                                                                                                    |

À l'étape de sélection des produits, une liste complète des produits Microsoft est proposée. Cocher uniquement ceux nécessaires ; dans notre cas, **« Windows 10, version 1903 and later** », puis cliquer sur **Suivant**.

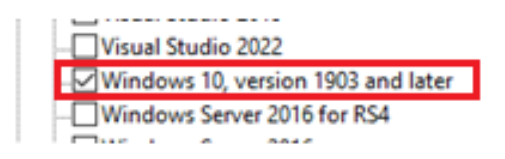

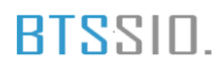

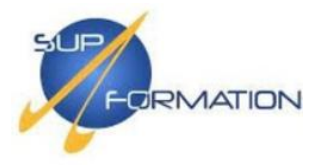

Cette étape concerne les **classifications**, c'est-à-dire les types de mises à jour que le serveur WSUS devra gérer.

| Toutes les classifications  |  |
|-----------------------------|--|
| Ensemble de mises à jour    |  |
| Feature Pack                |  |
| Jeux de pilotes             |  |
| Mise à jour critique        |  |
| Mise à jour de la sécurité  |  |
| Mise à jour                 |  |
| Mises à jour de définitions |  |
| Outil                       |  |
| Pilote                      |  |
| Service Pack                |  |
|                             |  |
|                             |  |
|                             |  |
|                             |  |

Jusqu'à présent, nous avons défini les besoins de l'infrastructure.

Nous passons maintenant à la configuration de la **synchronisation**, qui permettra au serveur WSUS de se connecter aux serveurs Microsoft pour récupérer les mises à jour disponibles.

Commencer par sélectionner le mode de synchronisation souhaité.

- Synchronisation manuelle : les mises à jour devront être lancées manuellement.
- Synchronisation automatique : permet de planifier des synchronisations à intervalles réguliers.

Dans notre cas, nous optons pour une **synchronisation automatique**, puis cliquer sur **Suivant**.

| O Synchroniser manuellement                                                                                                    |          |  |
|----------------------------------------------------------------------------------------------------|----------|--|
| Synchroniser automatiquem                                                                                                    | ent      |  |
| Première synchronisation :                                                                                                    | 02:00:00 |  |
| Synchronisations par jour :                                                                                                    | 1 ~      |  |
| Lors de la planification d'une synchronisation quotidienne à partir de Microsoft Update,<br>notez que l'heure de début effective sera décalée d'une trentaine de minutes au<br>maximum par rapport à celle indiquée. |          |  |

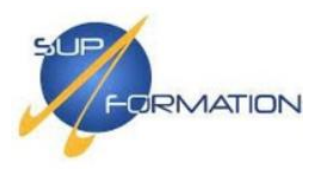

La configuration du serveur WSUS est maintenant terminée.

Cocher l'option « **Commencer la synchronisation initiale** », puis cliquer sur **Terminer**. Cette synchronisation peut être particulièrement longue, selon les produits sélectionnés. Dans notre cas, elle est estimée à **environ 1h30**.

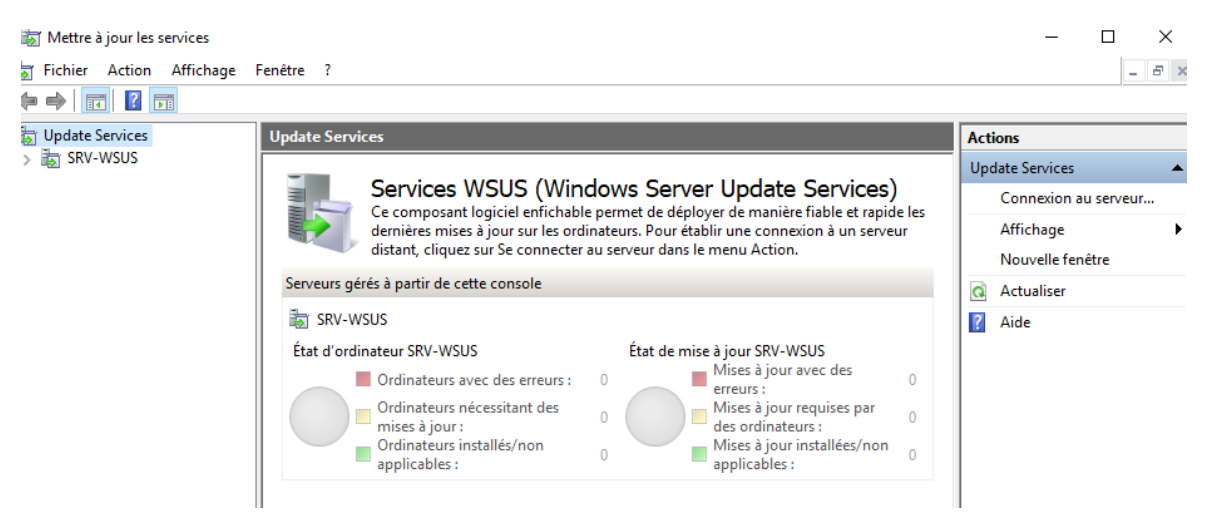

Aperçu de la console d'administration du Serveur WSUS

Pour accéder à la console d'administration de WSUS, ouvrir le **Gestionnaire de serveur**, puis cliquer sur **Outils.** 

Dans la liste, sélectionner Service WSUS.

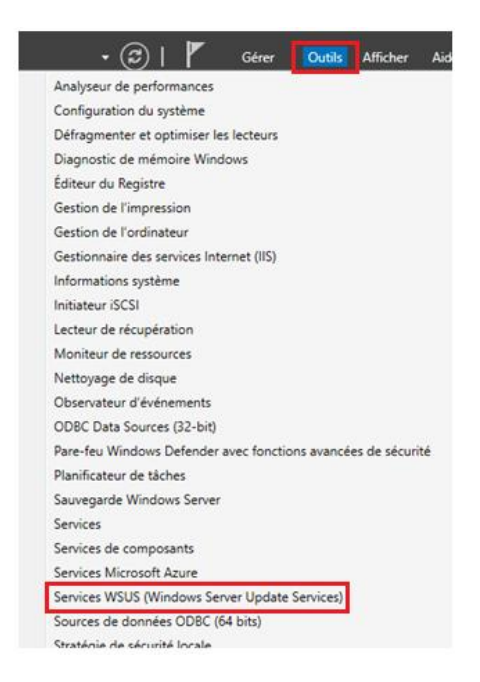

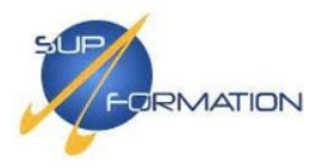

Voici l'aperçu de la console WSUS :

- 1. Un volet latéral regroupant l'ensemble des **catégories** de gestion.
- 2. Un tableau de bord affichant l'état des ordinateurs recensés et celui des mises à jour disponibles.

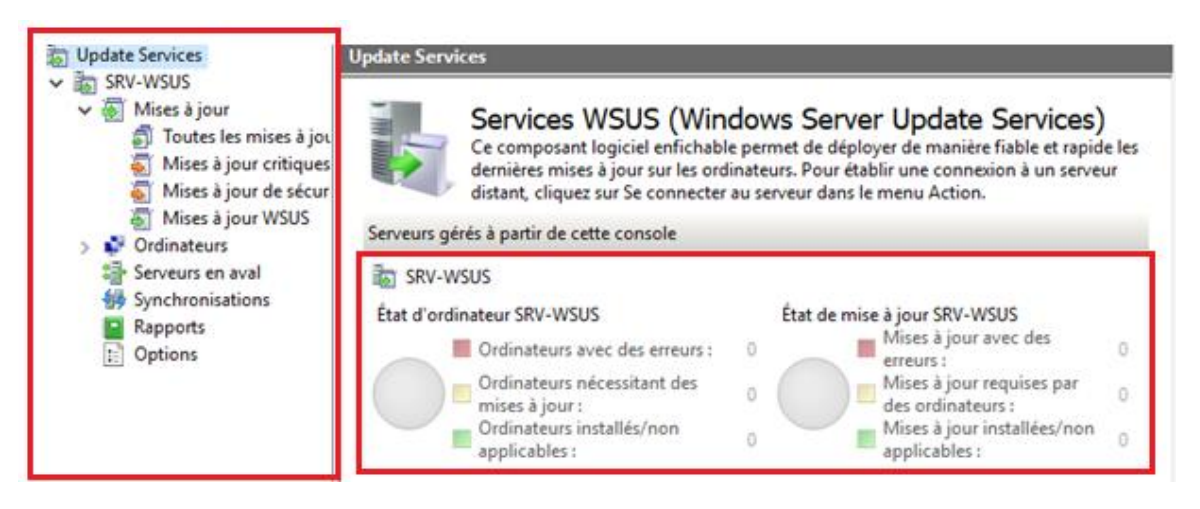

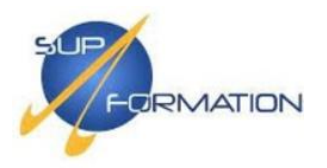

#### GPO – Gestion des stratégies de groupe

#### **2.8)** Mise en place de GPO de sécurité et de gestion des utilisateurs

Gestionnaire de serveur sur ton contrôleur de domaine, Outils -> Gestion de stratégie de groupe (ou *Group Policy Management* en anglais).

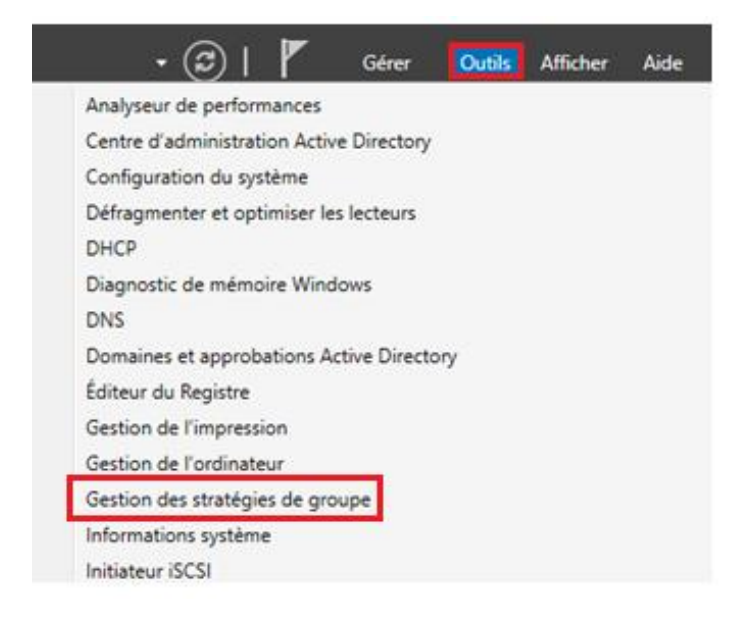

Dans la console de gestion des stratégies de groupe, déplier les éléments afin d'afficher l'arborescence suivante :

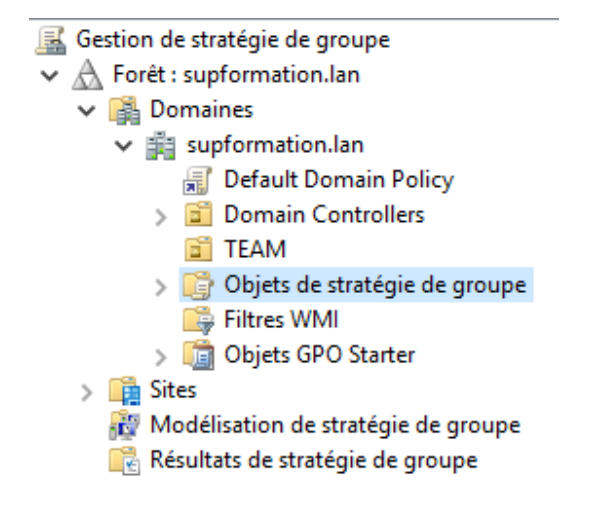

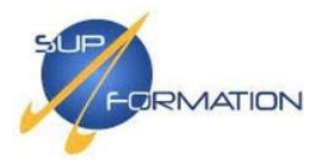

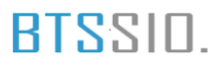

Effectuer un clic droit sur l'unité d'organisation (UO) ciblée, puis sélectionner :

« Créer un objet GPO dans ce domaine et le lier ici... »

Nommer cet objet de stratégie de groupe « Mot de passe », puis cliquer sur OK.

| >                                     | Domain C | ontrollers                                  | Default Domain Policy           | Activé |
|---------------------------------------|----------|---------------------------------------------|---------------------------------|--------|
| > 🔅 Objets<br>📑 Filtres<br>> 🛅 Objets |          | Créer un objet GPO                          | dans ce domaine, et le lier ici |        |
|                                       |          | Lier un objet de stra<br>Bloquer l'héritage | tégie de groupe existant        |        |

Effectuer un clic droit sur la GPO nouvellement créée, puis cliquer sur « Modifier » afin d'ouvrir l'éditeur de gestion des stratégies de groupe.

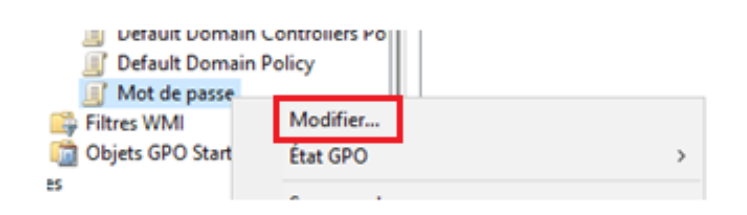

Déplier : Configuration de l'ordinateur > Stratégies > Paramètres Windows > Paramètres de sécurité > Stratégies de comptes > Stratégies de mot de passe.

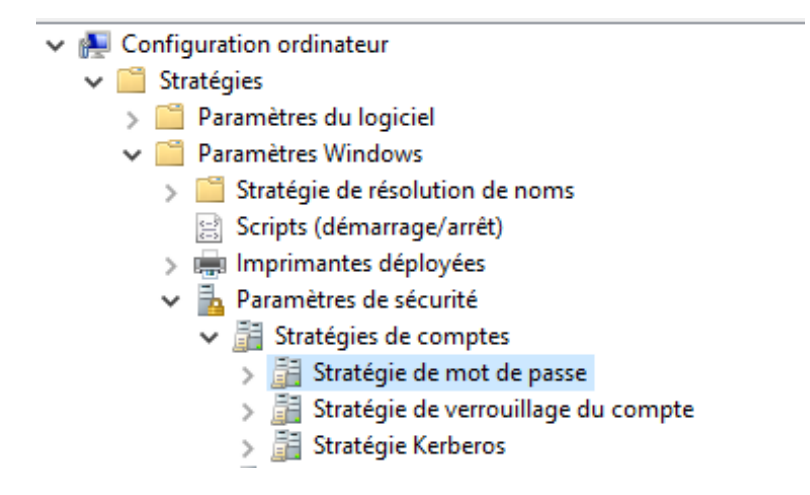

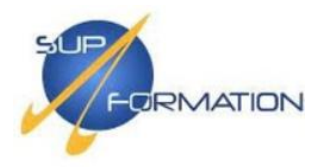

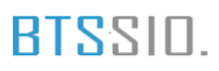

Définir les paramètres suivants selon les besoins de l'organisation :

| Stratégie                                                       | Paramètres de stratégie |
|-----------------------------------------------------------------|-------------------------|
| 📖 Audit de la longueur minimale du mot de passe                 | Non défini              |
| 📖 Conserver l'historique des mots de passe                      | Non défini              |
| 📖 Durée de vie maximale du mot de passe                         | 180 jours               |
| 📖 Durée de vie minimale du mot de passe                         | 30 jours                |
| 🔯 Enregistrer les mots de passe en utilisant un chiffrement rév | Non défini              |
| 📖 Le mot de passe doit respecter des exigences de complexité    | Activé                  |
| 🔯 Longueur minimale du mot de passe                             | 12 caractère(s)         |

Interdire le panneau de configuration pour les utilisateurs

Dans l'arborescence, faire un clic droit sur l'UO ciblée, puis sélectionner

#### « Créer un objet GPO dans ce domaine et le lier ici... »

Nommer la GPO « Panneau de configuration », puis cliquer sur OK.

Ensuite, faire un clic droit sur la GPO nouvellement créée, puis sélectionner Modifier.

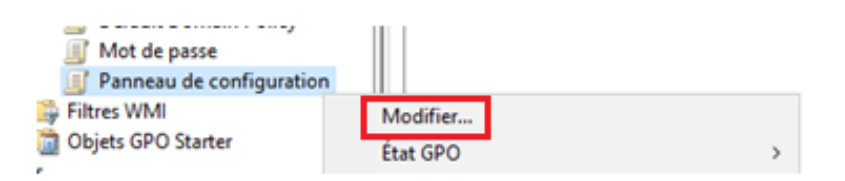

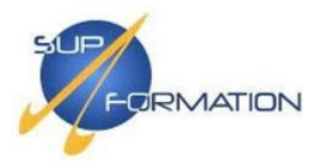

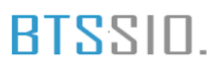

Déplier les menus jusqu'à obtenir l'arborescence suivante :

## Configuration utilisateur > Stratégies > Modèles d'administration > Panneau de configuration

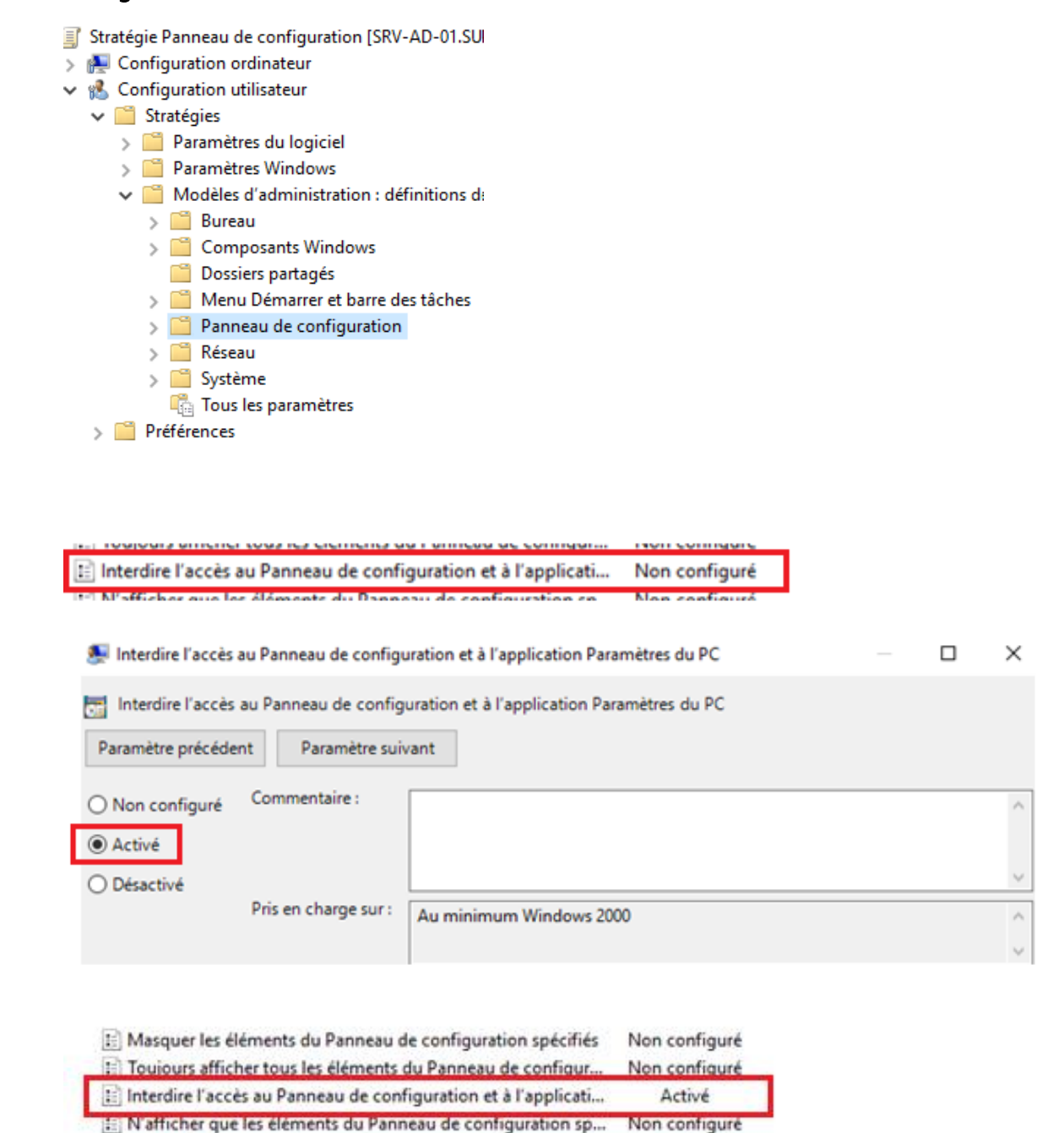

Non configuré

E Visibilité de la page des paramètres

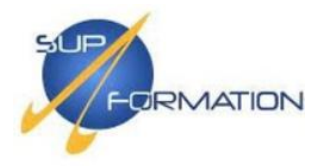

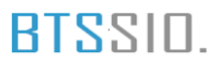

#### Ajouter un administrateur local sur les postes membres du domaine

**Prérequis :** Créer un groupe de sécurité dans l'Active Directory nommé **« Administrateur locaux »** et y ajouter le **compte Administrateur du domaine**.

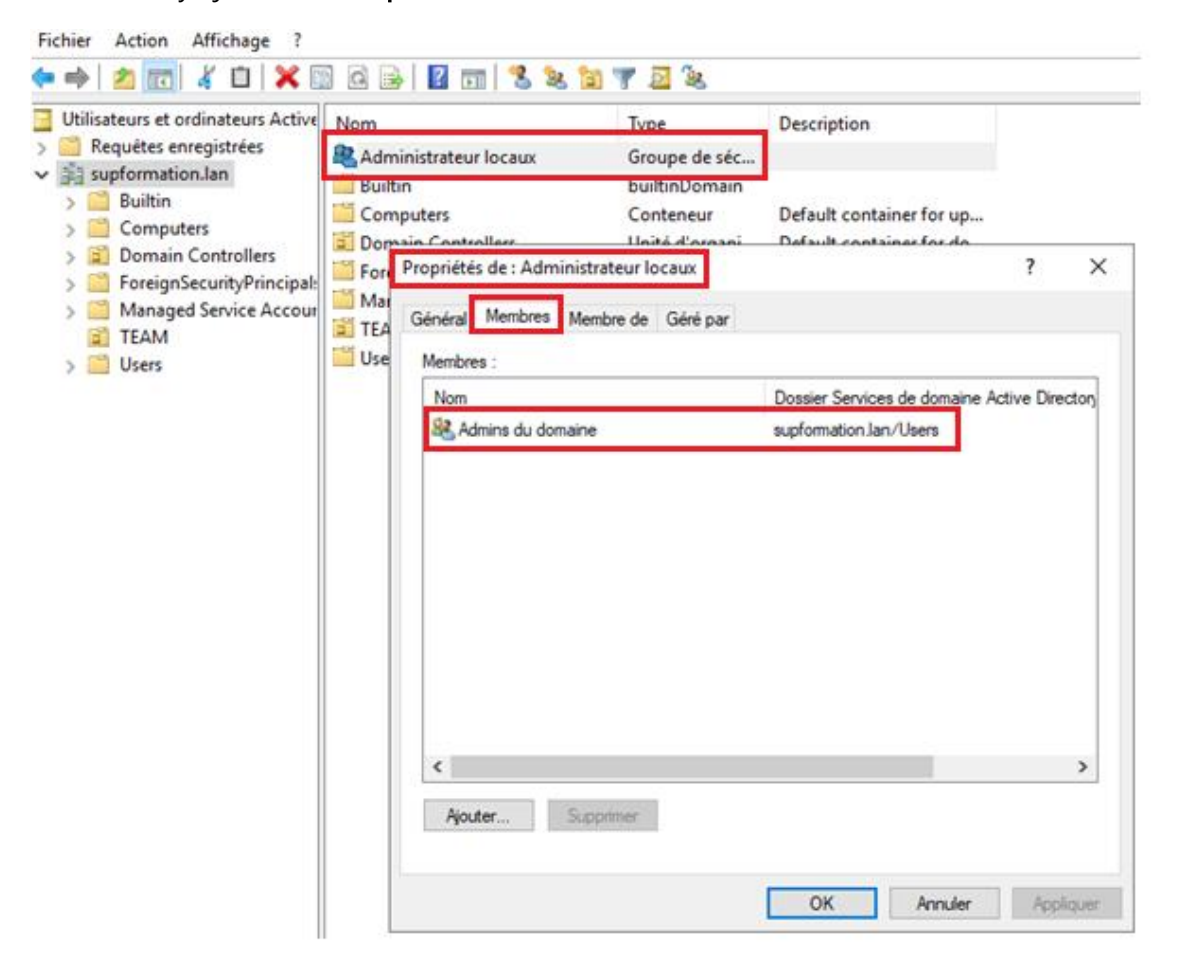

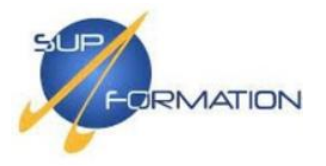

### BTS<sup>SID.</sup>

Effectuer le procédé habituel : clic droit sur l'**unité d'organisation (UO)** concernée, puis sélectionner « **Créer un objet GPO dans ce domaine et le lier ici...** ».

Nommer cette GPO « Administrateurs locaux ».

Ensuite, faire un clic droit sur la GPO nouvellement créée et cliquer sur Modifier.

Déplier les menus suivants dans l'éditeur de stratégie de groupe :

Configuration ordinateur > Stratégies > Paramètres Windows > Paramètres de sécurité > Groupes restreint

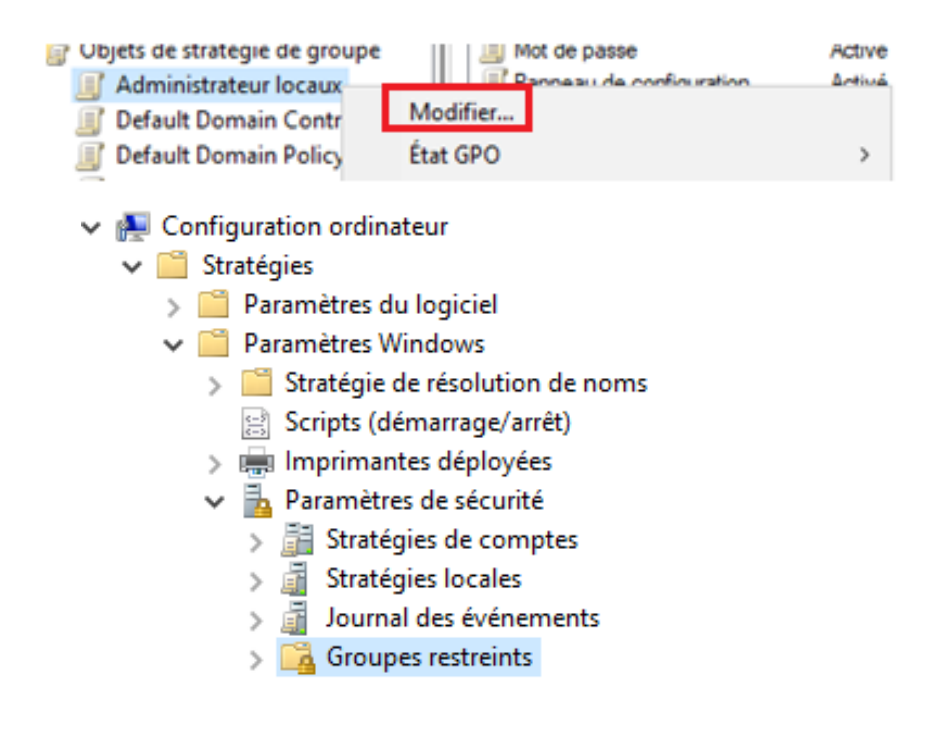

Dans **Groupes restreints**, faire un clic droit puis sélectionner « **Ajouter un groupe...** ». Utiliser le bouton Parcourir pour rechercher dans l'Active Directory et sélectionner le groupe « **Administrateur locaux** » préalablement créé à cet effet.

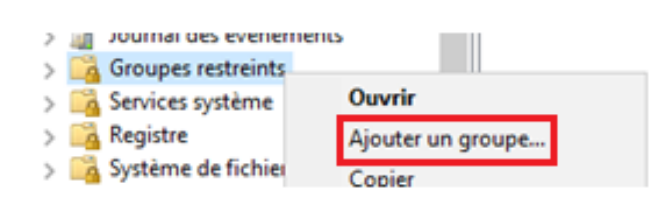

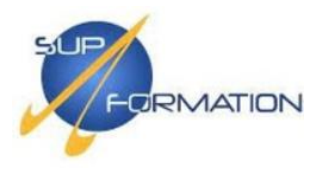

| Ajouter un groupe                             |    | ×         |
|-----------------------------------------------|----|-----------|
| Groupe :<br>SUPFORMATION\Administrateur locau | x  | Parcourir |
|                                               | OK | Annuler   |

Dans la fenêtre **Configurer l'appartenance**, ajouter dans « **Ce groupe est membre de »** le groupe **Administrateurs**, afin que les membres du groupe « Administrateurs locaux » soient reconnus comme administrateurs **locaux** sur les postes clients du domaine. Puis cliquer sur **Appliquer** et **OK**.

| Configurer l'appartenance pour SUPFORMATION\Admi  Membres de ce groupe :  Ce groupe ne doit contenir aucun membre> Ajouter Supprimer  Ce groupe est membre de :  SUPFORMATION\Administrateur locaux Ajouter Supprimer |                                                                  |                      |
|----------------------------------------------------------------------------------------------------|------------------------------------------------------------------|----------------------|
| Membres de ce groupe :       Ajouter          Supprimer         Ce groupe est membre de :       Ajouter         SUPFORMATION\Administrateur locaux       Ajouter         Supprimer       Supprimer                    | Configurer l'appartenance pour SUPFORMATIO                       | DN∖Admi              |
| <ce aucun="" contenir="" doit="" groupe="" membre="" ne=""> Ajouter Supprimer Ce groupe est membre de : SUPFORMATION\Administrateur locaux Ajouter Supprimer</ce>                                                     | Membres de ce groupe :                                           |                      |
| Ce groupe est membre de : SUPFORMATION\Administrateur locaux Ajouter Supprimer                                                                                                    | <ce aucun="" contenir="" doit="" groupe="" membre="" ne=""></ce> | Ajouter<br>Supprimer |
|                                                                                                    | Ce groupe est membre de :<br>SUPFORMATION\Administrateur locaux  | _                    |
|                                                                                                    |                                                                  | Ajouter<br>Supprimer |

Pour vérifier la bonne application de la GPO sur les postes clients, se connecter en tant qu'utilisateur, exécuter deux fois la commande **gpupdate /force**, redémarrer deux fois, puis vérifier que le groupe « Administrateur locaux » est bien présent dans la Gestion de l'ordinateur.

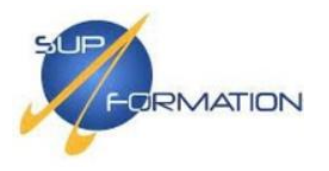

🌆 Gestion de l'ordinateur

### BTSSID.

| Gestion de l'ordinateur (local) Nom                                                                                                    |                                                                                                    | Description                                                                                    |                                                                                                    |                                                                                                    |                                                                    |
|----------------------------------------------------------------------------------------------------|----------------------------------------------------------------------------------------------------|------------------------------------------------------------------------------------------------|----------------------------------------------------------------------------------------------------|----------------------------------------------------------------------------------------------------|--------------------------------------------------------------------|
| <ul> <li>Guins systeme</li> <li>Planificateur de tâches</li> <li>Gossiers partagés</li> <li>Dossiers partagés</li> <li>Utilisateurs et groupes I</li> <li>Utilisateurs</li> <li>Groupes</li> <li>VPerformance</li> <li>Gestionnaire de périphé</li> <li>Stockage</li> <li>Sauvegarde Windows Si<br/>Gestion des disques</li> <li>Services et applications</li> </ul> | Adreis DCOM service de certificats<br>Administrateurs<br>Duplicateurs<br>IIS_IUSRS<br>IIS_IUSRS<br>Lecteurs des journaux d'événem<br>Opérateurs d'assistance de contr<br>Opérateurs d'assistance de contr<br>Opérateurs de chiffrement<br>Opérateurs de configuration rése<br>Opérateurs de sauvegarde<br>Opérateurs de sauvegarde<br>Opérateurs d'impression<br>Propriétaires d'appareils<br>Serveurs Accès Distant RDS<br>Serveurs RDS Endpoint<br>Storage Replica Administrators<br>System Managed Accounts Grou<br>Utilisateurs<br>Utilisateurs de gestion à distance<br>Utilisateurs de l'Analyseur de per<br>Utilisateurs du Bureau à distance<br>Utilisateurs du gournal de perforr | Les m<br>opriétés de : Ad<br>iénéral<br>Description :<br>Membres :<br>Administrate<br>SUPFORM/ | embres de ce groupe sont a<br>ministrateurs<br>strateurs<br>Les membres du groupe Admin<br>complet et illimté à l'ordinateur<br>ur<br>ATIONVAdmins du domaine<br>Supprimer<br>Les modifications<br>prennent effet qu<br>suivante. | ?<br>istrateurs disposent d'un ac<br>et au domaine<br>s d'appartenance aux grou<br>J'à l'ouverture de session | X<br>x<br>x<br>x<br>x<br>x<br>x<br>x<br>x<br>x<br>x<br>x<br>x<br>x |

### L'accès au panneau de configuration :

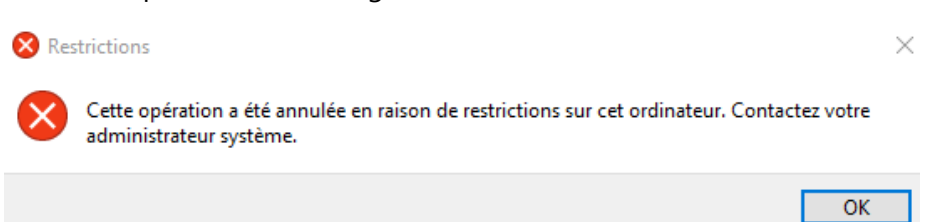

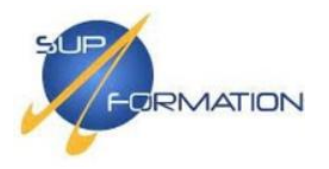

2.9) Déploiement de GPO pour l'environnement de travail

Lier les postes clients au serveur WSUS via une stratégie de groupe (GPO)

Créer et lier une nouvelle GPO à l'UO cible, **clic droit > Modifier**, puis naviguer dans les paramètres comme suit :

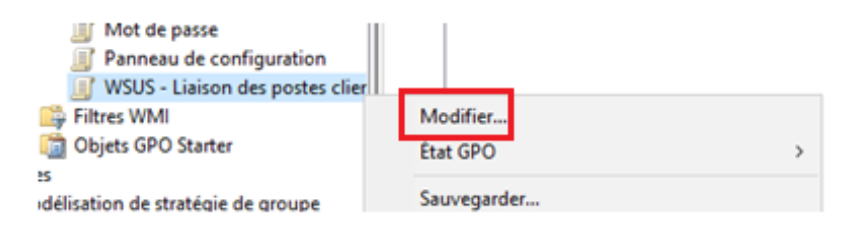

Configuration ordinateur > Stratégies > Modèles d'administration > Composants Windows > Windows Update

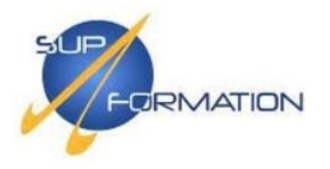

## Activation du paramètre "Spécifier l'emplacement intranet du service de mise à jour Microsoft"

- 1. Activer le paramètre.
- 2. Renseigner l'adresse du serveur WSUS comme source pour la détection des mises à jour.
- 3. Utiliser également cette adresse pour les statistiques.

Une fois le paramétrage effectué, cliquer sur Appliquer puis OK.

| Spécifier l'emplacemen                             | nt intranet du servic  | e de mise à jour Microsoft            |                                                                                                    |                                       | ٥                               | $\times$ |
|----------------------------------------------------|------------------------|---------------------------------------|----------------------------------------------------------------------------------------------------|---------------------------------------|---------------------------------|----------|
| Spécifier l'emplacemen                             | ent intranet du servi  | e de mise à jour Microsoft Par        | amètre précédent Paramètre suivant                                                                                                    |                                       |                                 |          |
| ○ Non configuré Com                                | nmentaire :            |                                       |                                                                                                    |                                       |                                 | ^        |
| O Désactivé 1                                      |                        |                                       |                                                                                                    |                                       |                                 | v        |
| Pris                                               | en charge sur : 👔      | u minimum Windows XP Profession       | nel Service Pack 1 ou Windows 2000 Service Pack 3, à l'exclusion de Windows RT                                                                                                    |                                       |                                 | Ŷ        |
| Options :<br>2                                     | L                      |                                       | Aide :                                                                                                    |                                       |                                 |          |
| Configurer le service de M                         | /lise à jour pour la d | étection des mises à jour :           | Spécifie un serveur intranet qui héberge les mises à jour provenant de Micros                                                                                                    | oft Upda                              | te. Vous                        | ^        |
| http://srv-wsus.supformat                          | ation.lan:8530         | 3                                     | pouvez ensuite utiliser ce service de mise à jour pour procéder à la mise à jour aut<br>ordinateurs de votre réceau                                                                                                    | omatique                              | e des                           |          |
| Configurer le serveur intra                        | anet de statistiques : | http://srv-wsus.supformation.la       | n:8<br>Ce paramètre vous permet de spécifier un sequeur de votre réseau devot fon                                                                                                    | ctionner                              |                                 |          |
| Définir le serveur de téléch                       | hargement alternati    | fi                                    | service de mise à jour interne. Le client Mises à jour automatiques recherchera dan<br>service de mise à jour interne. Le client Mises à jour automatiques recherchera dan                                                                                         | ns ce serv                            | vice les                        | "        |
| (exemple: https://intraneti                        | tUpd01)                |                                       | mises a jour qui s'appliquent aux ordinateurs de votre reseau.                                                                                                    |                                       |                                 |          |
| Téléchargez les fichiers<br>alternatif est défini. | s sans URL dans les    | métadonnées si un serveur de téléci   | Pour utiliser ce paramètre, vous devez définir deux noms de serveur : celui à p<br>client Mises à jour automatiques détecte et télécharge les mises à jour, et celui ver<br>de travail mis à jour chargent les statistiques. Vous pouvez également définir un se   | artir duq<br>s lequel l<br>aul servec | juel le<br>les postes<br>ur qui |          |
| Ne pas appliquer l'épir<br>mises à jour.           | nglage de certificat   | TLS du client Windows Update pou      | r I<br>effectue les deux fonctions. Il vous est possible de spécifier un nom de serveur fac<br>configurer l'agent Windows Update pour le téléchargement des mises à jour à par<br>téléchargement alternatif plutôt qu'à partir du service intranet de mise à jour. | ultatif afi<br>tir d'un s             | in de<br>erveur de              |          |
| Sélectionnez le comporter                          | ment du proxy pou      | r le client Windows Update pour la    | dé<br>Si vous sélectionnez le statut Activé. le client Mises à jour automatiques se co                                                                                                    | nnecte a                              | u service                       |          |
| jour :                                             | ou outino pour d       | itastas las misas à inus (nas défaut) | intranet Microsoft Update spécifié (ou au serveur de téléchargement alternatif), pl<br>Windows Update, pour rechercher les mises à jour et les télécharger, l'activation d                                                                                         | utôt qu'à<br>de ce par                | amètre                          |          |
| ouiser uniquement le pro                           | oxy systeme pour de    | recter les mises a jour (par deraut)  | évite aux utilisateurs au sein de votre organisation de devoir passer par un pare-fer<br>mises à jour et vous permet de tester les mises à jour avant de les déployer.                                                                                             | u pour ob                             | btenir les                      |          |
|                                                    |                        |                                       | Si vous sélectionnez le statut Désactivé ou Non configuré et que le service Mi<br>automatiques n'est pas désactivé par une stratégie ou une préférence utilisateur, l<br>automatiques se connecte directement au site Windows Update sur Internet.                 | ses à jour<br>e client N              | r<br>⁄lises à jou               | ır       |
| <                                                  |                        |                                       | Le serveur de téléchargement alternatif configure l'agent Windows Update po<br>téléchargement des fichiers à partir de ce serveur de téléchargement alternatif plu                                                                                                 | bur le<br>tôt qu'à j                  | partir du                       | ~        |
|                                                    |                        |                                       | OK An                                                                                                    | nuler                                 | Appliqu                         | uer      |

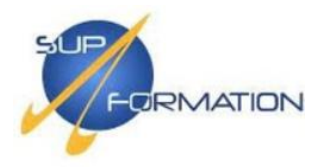

Activer le paramètre « Configuration du service Mises à jour automatiques » puis renseigner les options suivantes :

- 1. Activer le paramètre
- 2. Choisir « 4 Téléchargement automatique et planification des installations »
- 3. Définir le jour de l'installation
- 4. Définir l'heure souhaitée

#### Terminer par **Appliquer** puis **OK**.

| Configuration of                                                                              | du service Mises à jour a                                                               | automatiques                                                              | Paramètre précédent                                                  | Paramètre suivant                                                                                 |                                                                                                    |                                                                          |
|-----------------------------------------------------------------------------------------------|-----------------------------------------------------------------------------------------|---------------------------------------------------------------------------|----------------------------------------------------------------------|---------------------------------------------------------------------------------------------------|----------------------------------------------------------------------------------------------------|--------------------------------------------------------------------------|
| ○ Non configuré                                                                               | Commentaire :                                                                           |                                                                           |                                                                      |                                                                                                   |                                                                                                    |                                                                          |
| O Désactivé                                                                                   |                                                                                         |                                                                           |                                                                      |                                                                                                   |                                                                                                    |                                                                          |
|                                                                                               | Pris en charge sur :                                                                    | Windows XP Profess<br>Option 7 uniquemen                                  | ionnel Service Pack 1 ou au<br>nt prise en charge sur les serv       | minimum Windows 2000 Serveurs ou au moins édition Wi                                              | vice Pack 3<br>ndows Server 2016                                                                                       |                                                                          |
| Options :                                                                                     |                                                                                         |                                                                           | Aide :                                                               |                                                                                                   |                                                                                                    |                                                                          |
| Configuration de la                                                                           | mise à jour automatiqu                                                                  | e:                                                                        | A Indique impor                                                      | ue si l'ordinateur doit recevoir<br>rtants via le service Mises à jo                              | les mises à jour de sécurité et d'aut<br>ur automatiques de Windows.                                                   | tres téléchargements                                                     |
| 4 - Téléchargement                                                                            | t automatique et planifi                                                                | cation des installations                                                  | i Pama                                                               | roue : cette stratégie pe s'app                                                                   | lique par à Windows PT                                                                                                 |                                                                          |
| Les paramètres suiv                                                                           | ants ne sont nécessaire                                                                 | es et ne s'appliquent q                                                   | ue si l'option 4 e                                                   | ique i cette strategie ne s app                                                                   | inque pas a minuows kri                                                                                                |                                                                          |
| Installer durant la                                                                           | a maintenance automat                                                                   | ique                                                                      | Ce par                                                               | ramètre de stratégie vous per<br>dinateur. Si le service est activ                                | met de spécifier si les mises à jour a<br>vé yous devez sélectionner l'une de                                          | automatiques sont activées sur                                           |
| Jour de l'installation                                                                        | n planifiée : 6 - Tous                                                                  | s les vendredis                                                           | - de stra                                                            | atégie de groupe :                                                                                | in the second second second second                                                                                     | s quone opnons au poremene                                               |
| Heure de l'installation                                                                       | on planifiée : 18:00                                                                    | ~                                                                         | 2 =                                                                  | Avertir avant de télécharger e                                                                    | et d'installer des mises à jour.                                                                                       |                                                                          |
| Si vous avez sélecti<br>jour de l'installation<br>limiter l'exécution o<br>des options ci-des | ionné « 4 – Télécharger<br>n planifiée et que vous<br>des mises à jour de mar<br>sous : | nent automatique et p<br>avez spécifiez une plan<br>nière hebdomadaire, b | planification des Lors<br>ification, vous p<br>ihebdomadaire c Updat | sque Windows trouve des mis<br>teurs que des mises à jour so<br>te, les utilisateurs peuvent télé | ses à jour s'appliquant à l'ordinateu<br>nt prêtes pour le téléchargement. A<br>écharger et installer les mises à jour | r, un message indique aux<br>près avoir accédé à Windows<br>disponibles. |
| Chaque semaine                                                                                | f                                                                                       |                                                                           | 3 =<br>lorsqu                                                        | (Valeur par défaut) Télécharg<br>J'elles sont prêtes pour l'insta                                 | er automatiquement les mises à jou<br>llation                                                                          | ur et avertir l'utilisateur                                              |
| Première semain                                                                               | e du mois                                                                               |                                                                           | Win                                                                  | ndows trouve des mises à jour                                                                     | r s'appliquant à l'ordinateur et les té                                                                                | élécharge en arrière-plan                                                |
| Deuxième semair                                                                               | ne du mois                                                                              |                                                                           | (l'utilis<br>termir                                                  | sateur n'est ni averti ni interro<br>nés, un message indique aux                                  | ompu au cours du processus). Une f<br>utilisateurs que les mises à jour son                                            | lois les téléchargements<br>t prêtes à être installées. Après            |
| Troisième semain                                                                              | ne du mois                                                                              |                                                                           | avoira                                                               | accédé à Windows Update, le                                                                       | s utilisateurs peuvent les installer.                                                                                  |                                                                          |
| Quatrième semai                                                                               | ine du mois                                                                             |                                                                           | 4 =<br>ci-des                                                        | Télécharger automatiquemer<br>isous.                                                              | nt les mises à jour et les installer sele                                                                              | on la planification spécifiée                                            |
|                                                                                               |                                                                                         |                                                                           | Y Lor                                                                | sque « Automatique » est séle                                                                     | ectionné comme heure d'installatio                                                                                     | n planifiée Windows vérifie                                              |

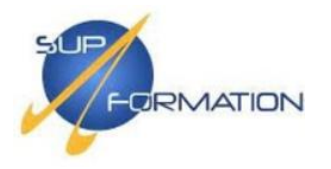

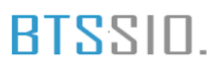

Activer simplement le paramètre « **Ne pas se connecter à des emplacements Internet Windows Update** ».

Une fois activé, cliquer sur Appliquer puis OK.

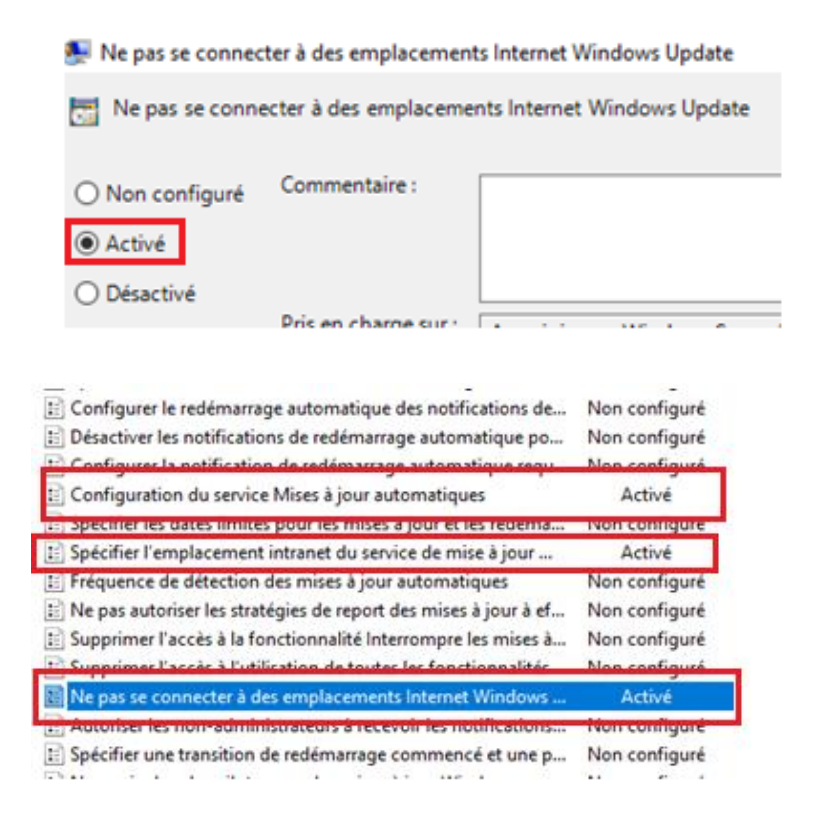

La GPO est désormais prête
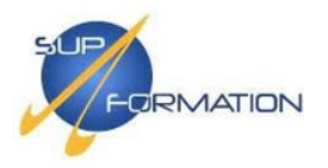

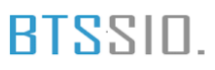

Information - Faire remonter un poste dans la console WSUS

Pour que le serveur ou client apparaisse dans la console WSUS, suivre les étapes suivantes :

- 1. Ouvrir l'invite de commandes sur la machine concernée.
- 2. Exécuter la commande : gpupdate /force pour forcer l'application de la GPO.
- **3.** Redémarrer la machine.
- 4. Aller dans Paramètres > Mises à jour et sécurité.

Si la GPO est bien appliquée, Windows Update indiquera qu'un serveur intranet est utilisé pour la détection des mises à jour :

#### Windows Update

\*Votre organisation gère certains paramètres Afficher les stratégies de mise à jour configurées

En cliquant sur « Afficher les stratégies de mise à jour configurées », on peut visualiser les paramètres définis par la GPO appliquée.

#### Stratégies définies sur votre appareil

Télécharger automatiquement les mises à jour et m'avertir lorsqu'elles sont prêtes à être installées Source : Administrateur Type : Stratégie de groupe

Définir les options de mise à jour automatique Source : Administrateur Type : Stratégie de groupe

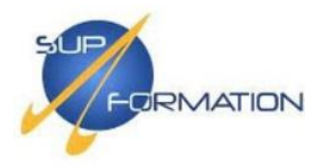

Mise en place d'une politique de mot de passe complexe pour le service IT

Créer une GPO nommée « MDP Admins » sur l'UO ciblée, puis l'éditer.

Chemin à suivre :

Configuration ordinateur > Stratégies > Paramètres Windows > Paramètres de sécurité > Stratégies de comptes > Stratégie de mot de passe.

| 🗸 👰 Configuration ordinateur      |
|-----------------------------------|
| 🗸 🚞 Stratégies                    |
| > 📔 Paramètres du logiciel        |
| 🗸 🚞 Paramètres Windows            |
| > Stratégie de résolution de noms |
| 🖹 Scripts (démarrage/arrêt)       |
| > 📻 Imprimantes déployées         |
| 🗸 🖥 Paramètres de sécurité        |
| 🗸 📑 Stratégies de comptes         |
| > 📑 Stratégie de mot de passe     |
|                                   |

Le service informatique disposant de droits étendus, il est essentiel de renforcer la sécurité de leurs accès, notamment en imposant une complexité accrue des mots de passe.

Définir alors les contraintes suivantes :

| 🗓 Durée de vie maximale du mot de passe                         | 92 jours        |
|-----------------------------------------------------------------|-----------------|
| 📖 Durée de vie minimale du mot de passe                         | 1 jours         |
| 📖 Enregistrer les mots de passe en utilisant un chiffrement rév | Non défini      |
| 📖 Le mot de passe doit respecter des exigences de complexité    | Activé          |
| 🗓 Longueur minimale du mot de passe                             | 14 caractère(s) |

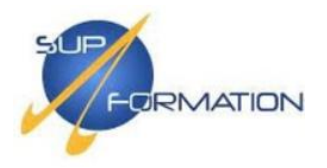

#### Configuration du mappage de lecteurs réseau

Depuis l'UO Cible, clic droit > *Créer un objet GPO dans ce domaine et le lier ici...* Nommer la GPO **ADM\_MAPPAGE**, puis clic droit dessus > **Modifier** 

Parcours à suivre :

Configuration utilisateur > Préférences > Paramètres Windows > Mappages de lecteur

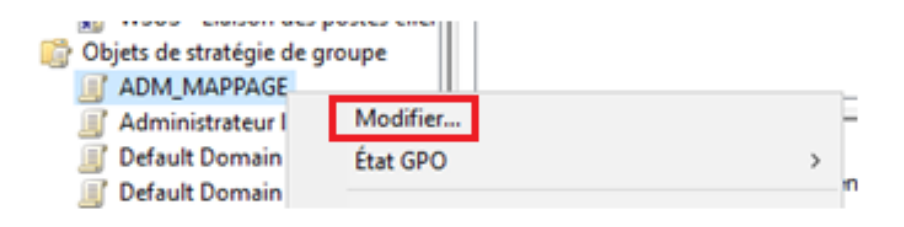

Dans la section Mappages de lecteur, clic droit > Nouveau > Lecteur mappé.

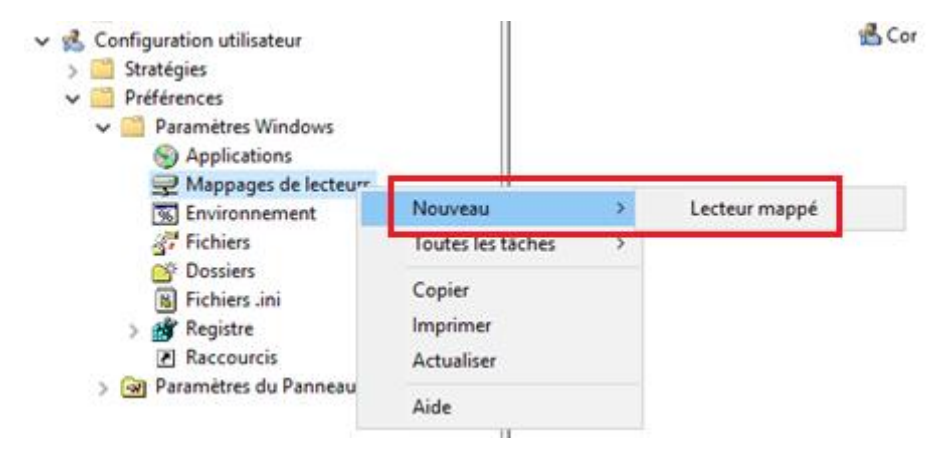

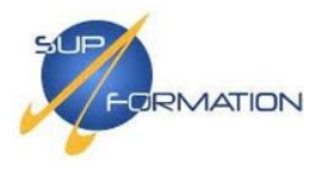

Dans la configuration du lecteur réseau, il suffit d'indiquer l'emplacement du partage, un nom lisible pour l'utilisateur et une lettre pour le lecteur. Aucun réglage n'est nécessaire dans l'onglet « Commun ». Cette méthode sera reprise pour les autres services.

| Nouvelles                                                                                                    | Nouvelles propriétés de Lecteur |                                       |      |  |  |
|----------------------------------------------------------------------------------------------------|---------------------------------|---------------------------------------|------|--|--|
| Général                                                                                                    | Commun                          |                                       |      |  |  |
| <b>_</b>                                                                                                    | Action :                        | Mettre à jour                         | ~    |  |  |
| Emplace                                                                                                    | ment:                           | \\SRV-FILE\Administration             |      |  |  |
| Reconne                                                                                                    | cter : 🗹                        | Libeller en tant que : Administration |      |  |  |
| Lettre de lecteur<br>O <sup>Utiliser</sup> le premier disponible,<br>en commençant à :                                                                                                    |                                 |                                       |      |  |  |
| Se con                                                                                                    | inecter en t                    | ant que (facultatif)                  |      |  |  |
| Nom d'i                                                                                                    | utilisateur :<br>Г              |                                       | - 11 |  |  |
| Mot de                                                                                                    | passe :                         | Confirmer le mot de passe             |      |  |  |
| Masquer/Afficher ce lecteur       Masquer/Afficher tous les lecteurs <ul> <li>Aucune modification</li> <li>Masquer ce lecteur</li> <li>Afficher ce lecteur</li> <li>Afficher ce lecteur</li> </ul> <ul> <li>Masquer tous les lecteurs</li> <li>Afficher ce lecteur</li> <li>Afficher tous les lecteurs</li> </ul> <ul> <li>Masquer tous les lecteurs</li> <li>Afficher tous les lecteurs</li> </ul> <ul> <li>Masquer tous les lecteurs</li> </ul> <ul> <li>Masquer tous les lecteurs</li> <li>Masquer tous les lecteurs</li> </ul> <ul> <li>Masquer tous les lecteurs</li> <li>Masquer tous les lecteurs</li> <li>Masquer tous les lecteurs</li> </ul> <ul> <li>Masquer tous les lecteurs</li> </ul> <ul> <li>Masquer tous les lecteurs</li> <li>Masquer tous les lecteurs</li> </ul> <ul> <li>Masquer tous les lecteurs</li> <li>Masquer tous les lecteurs</li> </ul> <ul> <li>Masquer tous les lecteurs</li> <li>Masquer tous les lecteurs</li> <li>Masquer tous les lecteurs</li> </ul> |                                 |                                       |      |  |  |
|                                                                                                    | 0                               | K Annuler Appliquer Aide              |      |  |  |

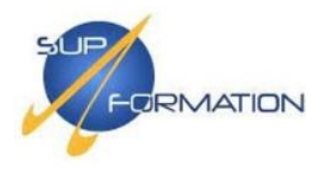

#### Installation d'un .MSI

Cette procédure peut être utilisée pour l'installation de n'importe quel fichier .MSI. Dans notre cas, il s'agit d'installer l'agent **Zabbix**, un outil de supervision qui permet de surveiller l'état des machines (CPU, RAM, services, etc.) depuis un serveur central.

Commencer par télécharger l'agent compatible avec votre environnement (système, architecture, version) depuis le site officiel : <u>https://www.zabbix.com/download\_agents</u>

છ OS DISTRIBUTION OS VERSION HARDWARE ZABBIX VERSION ENCRYPTION PACKAGING amd64 7.2 MSI Windows Any OpenSSL i386 7.0 LTS Linux No encryption Archive macOS 6.2 AIX 6.0 LTS FreeBSD 5.4 OpenBSD 5.2 Solaris 5.0 LTS 4.4 4.2 4.0 LTS 3.0 LTS

Une fois l'agent Zabbix téléchargé, il faut le placer dans un répertoire accessible à tous les postes du domaine.

Dans notre cas, un dossier partagé a été créé dans **SYSVOL**, à la racine du domaine, afin de centraliser l'accès au fichier d'installation.

| cii raita  | iye Antonaye                                 |                  |                     | -             |
|------------|----------------------------------------------|------------------|---------------------|---------------|
| ۱ 📙 ک Ré   | seau > SRV-AD-01 > sysvol > supformation.lar | i> ∼č            | Rechercher dans :   | supformati ,C |
|            | Nom                                          | Modifié le       | Туре                | Taille        |
| ide        |                                              | 03/05/2025 02:29 | Dossier de fichiers |               |
| *          | scripts                                      | 02/05/2025 15:53 | Dossier de fichiers |               |
| rgement: 🖈 | zabbix_agent2-7.0.12-windows-amd64-o         | 03/05/2025 03:16 | Package Windows     | 16 636 Ko     |
| ents 🚿     |                                              |                  |                     |               |

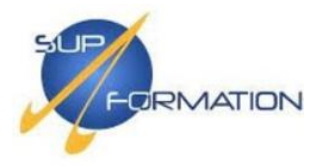

L'agent ayant été déposé, ouvrez le Gestionnaire de stratégie de groupe.

Créez une nouvelle GPO, que nous nommerons dans notre cas : « Zabbix Agents ».

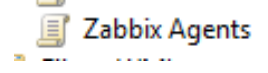

Une fois la GPO créée, cliquez sur **"Modifier", puis accédez à : Configuration de l'ordinateur >** Stratégies > Paramètres du logiciel > Installation de logiciel.

Ensuite, faites un clic droit dans le panneau de droite et sélectionnez Nouveau > Package...

| <ul> <li>Mot de passe</li> <li>Panneau de co</li> <li>WSUS - Liaison</li> <li>Zabbix Agents</li> </ul>                                    | nfiguration<br>des postes clier                                                                                     | Filtrage de sécurité<br>Les paramètres dans ce GPO | s'appliquent u |                       |
|----------------------------------------------------------------------------------------------------|----------------------------------------------------------------------------------------------------|----------------------------------------------------|----------------|-----------------------|
| 🚔 Filtres WMI                                                                                                    | Modifier                                                                                                    |                                                    |                |                       |
| 🛅 Objets GPO Starter                                                                                                    | État GPO                                                                                                    |                                                    | >              |                       |
| <ul> <li>Stratégie Zabbix</li> <li>Configuratio</li> <li>Stratégies</li> <li>Paran</li> <li>Paran</li> <li>Paran</li> <li>Modé</li> </ul> | Agents [SRV-AD<br>n ordinateur<br>;<br>nètres du logicie<br>stallation de log<br>nètres Windows<br>les d'administra | o-01.SUPFORMAT Nom<br>iciel Nouveau                | >              | Versior<br>Aucun élér |

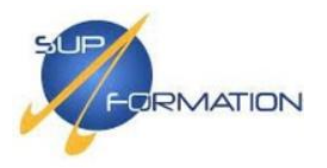

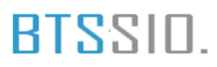

Renseignez ensuite le chemin UNC du répertoire contenant le fichier de l'agent, sélectionnez le fichier MSI, puis cliquez sur "**Ouvrir**".

Cochez l'option "Attribué", puis validez en cliquant sur "OK".

| Déploiement du logiciel                                                  | $\times$ |
|--------------------------------------------------------------------------|----------|
| Sélectionnez le type de déploiement :                                    |          |
| O Publié                                                                 |          |
| Attribué                                                                 |          |
| ○ Avancé                                                                 |          |
| Sélectionnez cette option pour assigner l'application sans modification. |          |
| OK Annuler                                                               |          |

Une fois l'ajout effectué, le package apparaîtra dans la section d'installation des logiciels. Il ne reste plus qu'à lier la GPO à l'unité d'organisation (UO) contenant les serveurs Windows.

L'agent Zabbix sera alors automatiquement installé sur les serveurs de l'UO. En cas de noninstallation, exécutez la commande gpupdate /force pour forcer l'application de la stratégie.

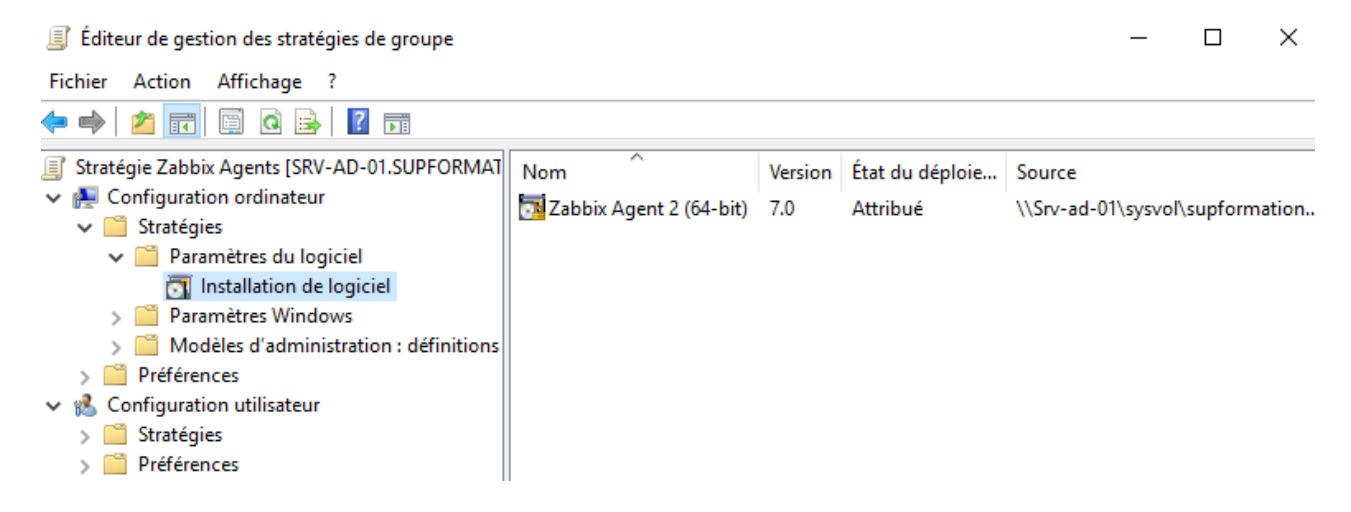

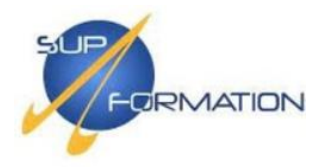

#### Configuration des serveurs Linux

Samba (serveur de fichiers)

**3.0)** Intégration d'un serveur Samba au domaine et mise en place de partages réseau accessibles depuis Windows

Nous allons utiliser la machine **SRV-FILE** (Ubuntu 22.04) comme serveur de fichiers, en y déployant le service Samba et en l'intégrant au domaine Active Directory.

| Device<br>Memory                                                                             | Summary<br>4 GB                              | Connected                                                                   |
|----------------------------------------------------------------------------------------------|----------------------------------------------|-----------------------------------------------------------------------------|
| Processors                                                                                   | 2<br>20 GB                                   | Connect at power on                                                         |
| CD/DVD (SATA)                                                                                | Using file C:\Users\bapti\Des<br>LAN Segment | Network connection<br>O Bridged: Connected directly to the physical network |
| 단 USB Controller<br>다 Sound Card                                                             | Present<br>Auto detect                       | Replicate physical network connection state                                 |
|                                                                                              | Auto detect                                  | Host-only: A private network shared with the host                           |
| W VIRUAI MACHINE WIZARO<br>Select a Guest Operating System<br>Which operating system will be | n<br>installed on this virtual machine?      | O Custom: Specific virtual network     VMnet0      ✓                        |
| lest operating system                                                                        |                                              | LAN segment:     Ian01.Jan                                                  |
| ) Microsoft Windows                                                                          |                                              |                                                                             |
| ) VMware ESX<br>) Other                                                                      |                                              | LAN Segments Advanced.                                                      |
| rsion                                                                                        |                                              |                                                                             |
| buntu 64-bit                                                                                 | ¥                                            |                                                                             |
|                                                                                              |                                              |                                                                             |
|                                                                                              |                                              |                                                                             |
|                                                                                              |                                              |                                                                             |

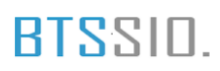

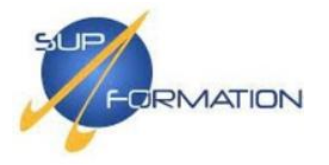

Lors du démarrage de l'installateur Ubuntu Server, sélectionnez la langue souhaitée à l'aide des flèches du clavier, puis validez avec **Entrée**. Dans notre cas, nous choisissons "**Français**".

| [ Asturianu<br>[ Bahasa Indonesia<br>[ Català<br>[ Deutsch<br>[ English | ▶ ]<br>▶ ]<br>▶ ]<br>▶ ] |
|-------------------------------------------------------------------------|--------------------------|
| [ English (OK)<br>[ Español                                             | ;                        |
| [ Français                                                              | ▶ ]                      |
| [ Galego                                                                | ▶ ]                      |
| [Hrvatski                                                               | ▶ ]                      |
| [Latviski                                                               | • ]                      |
| [Lietuviškai                                                            | • ]                      |
| L Magyar                                                                | •                        |
| [ Nederlands                                                            | •                        |
| [ Norsk bokmal                                                          | •                        |
| L OCCITAN                                                               | • J                      |
| L POISKI<br>L Pontuguês                                                 |                          |
| [ Purtugues                                                             |                          |
| E Suomaka                                                               |                          |
| L SVENSKA<br>L Čočtipo                                                  |                          |
| [ Ελλομικά                                                              |                          |
| E EANIPERA<br>E E BARRERA                                               |                          |
| [ веларуская<br>[ Висский                                               |                          |
|                                                                         |                          |
| [ Vrnajuckya                                                            |                          |
|                                                                         |                          |

Lorsque l'installateur propose une mise à jour, sélectionnez l'option "**Continuer sans mettre à jour**" afin de démarrer immédiatement l'installation avec la version actuelle.

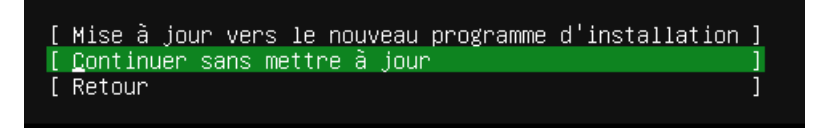

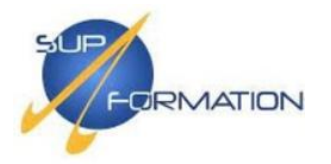

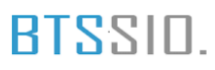

Sélectionnez "**Ubuntu Server**" (option par défaut) afin d'installer l'environnement standard avec l'ensemble des paquets nécessaires pour un usage classique

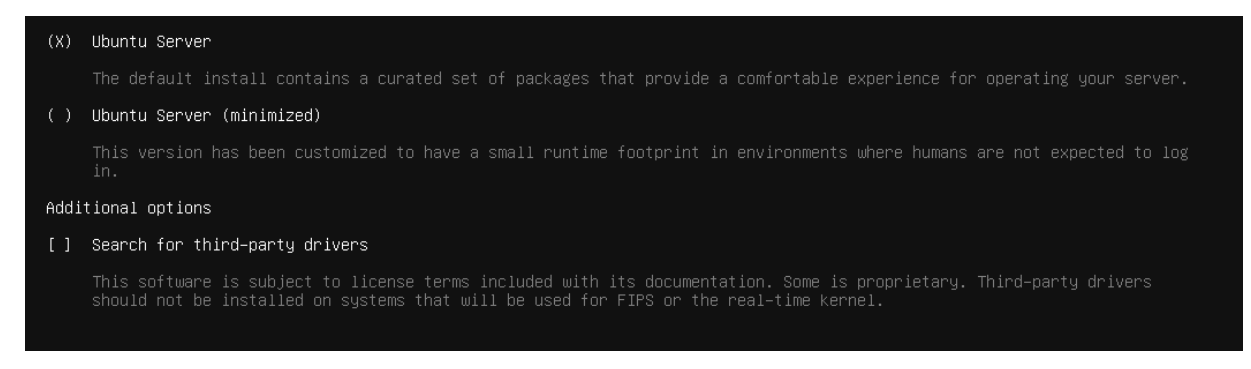

Le serveur est configuré en DHCP afin de simplifier l'installation. Si besoin, l'adresse IP pourra être fixée ultérieurement.

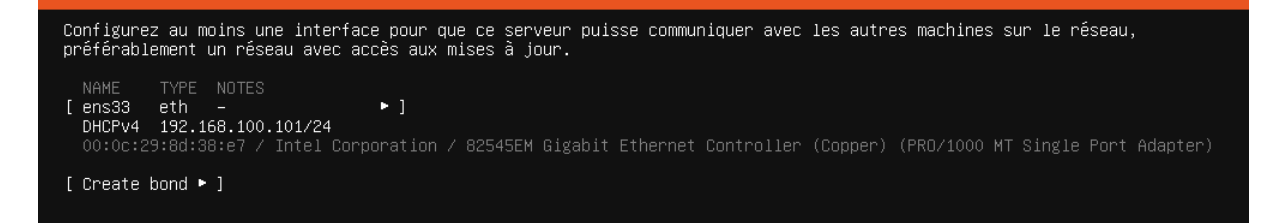

Aucune configuration de proxy n'est requise dans notre environnement.

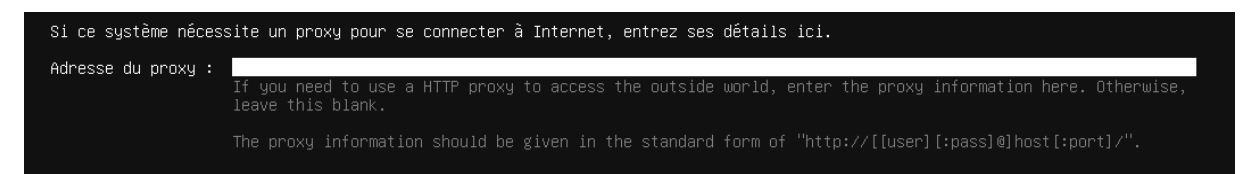

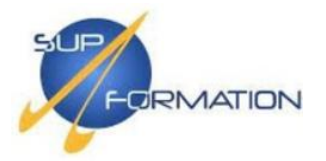

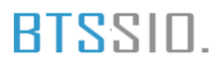

- Laisse l'option "Utiliser un disque entier" sélectionnée 🗸
- Laisse cochée "Set up this disk as an LVM group" 🗸
- **Ne coche pas** l'option de chiffrement avec LUKS (sauf si tu veux du chiffrement, ce qui n'est pas utile ici)

Puis tu continues avec **"Entrée"** ou descends jusqu'à **"Terminé"** (qui viendra après confirmation).

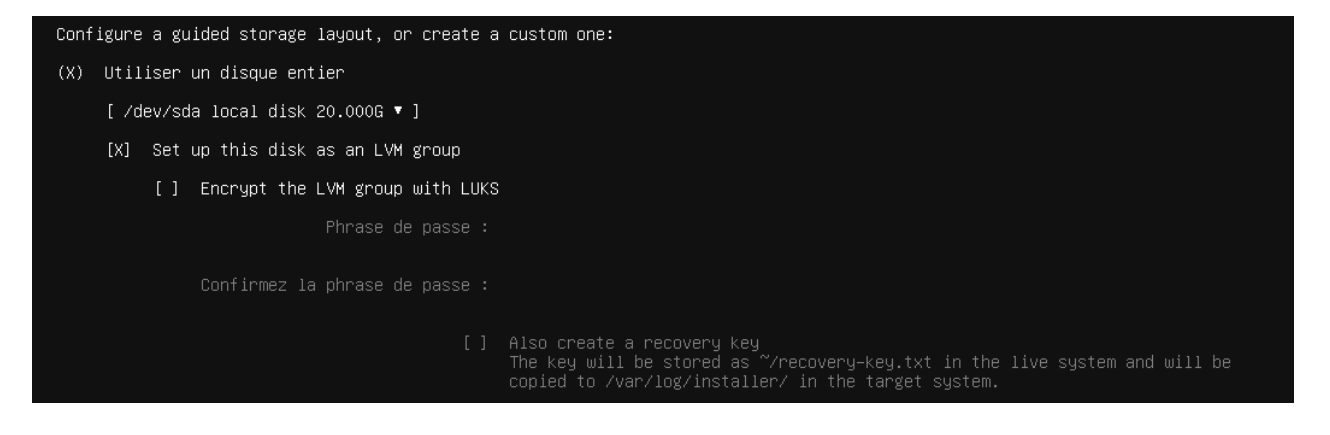

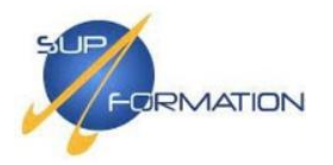

La configuration est confirmée en sélectionnant l'option "Terminé"

| SOMMAIRE DU SYSTÈME D                                                    | E FICHIER                          | S                                    |                               |                                                  |                                            |             |
|--------------------------------------------------------------------------|------------------------------------|--------------------------------------|-------------------------------|--------------------------------------------------|--------------------------------------------|-------------|
| POINT DE MONTAGE<br>[ /<br>[ /boot                                       | TAILLE<br>10.000G<br>1.771G        | TYPE<br>new ext4<br>new ext4         | TYPE DE<br>nouveau<br>nouveau | PÉRIPHÉRIQUE<br>LVM logical vo<br>partition de d | lume ►<br>isque local ►                    | ]<br>]      |
| DISQUES DISPONIBLES                                                      |                                    |                                      |                               |                                                  |                                            |             |
| PÉRIPHÉRIQUE<br>[ ubuntu–vg (nouveau)<br>espace libre                    |                                    |                                      |                               | TYPE<br>LVM volume gra                           | TAILLE<br>DUD 18.2220<br>8.2220            | i ►]<br>i ► |
| [ Create software RAI<br>[ Create volume group                           | D (md) ►<br>(LVM) ►                |                                      |                               |                                                  |                                            |             |
| PÉRIPHÉRIQUES UTILISÉ                                                    | s                                  |                                      |                               |                                                  |                                            |             |
| PÉRIPHÉRIQUE<br>[ ubuntu–vg (nouveau)<br>ubuntu–1v nouve                 | au, to be                          | formatted                            | as ext4,                      | TYPE<br>LVM volume gro<br>mounted at /           | TAILLE<br>0up 18.2220<br>10.0000           | G ►]<br>G ► |
| [/dev/sda<br>partition 1 nouve<br>partition 2 nouve<br>partition 3 nouve | au, BIOS<br>au, to be<br>au, PV of | grub space<br>formatted<br>LVM volum | r<br>as ext4,<br>e group ι    | disque local<br>, mounted at /bo<br>ubuntu-vg    | 20.0000<br>1.0000<br>pot 1.7710<br>18.2250 |             |
|                                                                          |                                    |                                      |                               |                                                  |                                            |             |
|                                                                          |                                    |                                      |                               | [ Iermi<br>[ Rétab<br>[ Retou                    | né ]                                       |             |

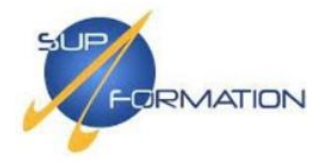

Le compte administrateur anadmin a été créé avec les droits sudo. Le nom d'hôte de la machine a été défini sur **srv-file**, conformément au plan d'adressage.

| Enter the username and password<br>password is still needed for su | you will use to log in to the system. You can configure SSH access on a later screen, but a<br>do. |
|--------------------------------------------------------------------|----------------------------------------------------------------------------------------------------|
| Votre nom :                                                        | admin                                                                                              |
| Your servers name:                                                 | srv-file<br>The name it uses when it talks to other computers.                                     |
| Choisir un nom d'utilisateur :                                     | anadmin                                                                                            |
| Choisir un mot de passe :                                          | жжж                                                                                                |
| Confirmer votre mot de passe:                                      | XXXXX                                                                                              |

Le serveur OpenSSH est installé afin de permettre un accès distant sécurisé. L'authentification par mot de passe est activée pour l'utilisateur anadmin.

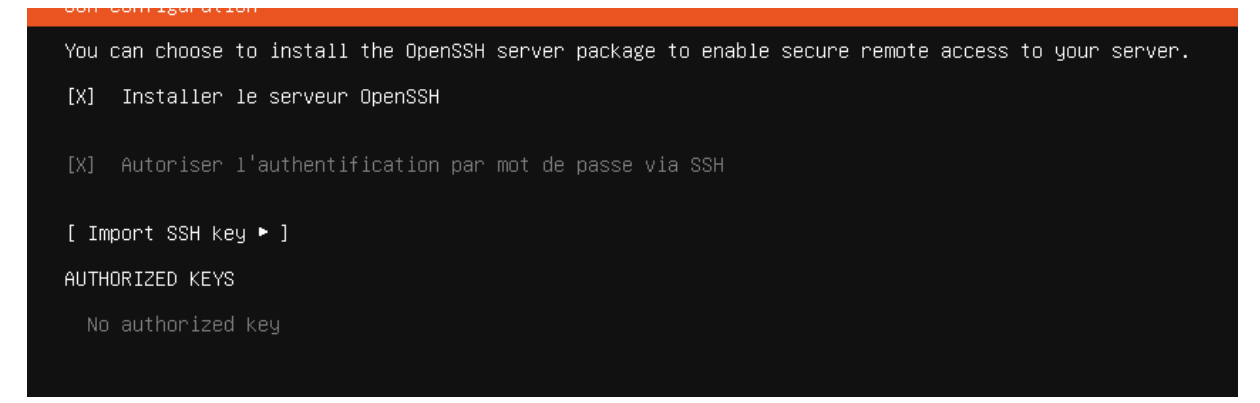

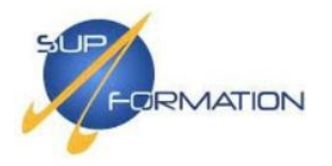

Aucun paquet snap supplémentaire n'a été sélectionné à cette étape. Les composants nécessaires seront installés manuellement après l'installation selon les besoins.

| l micnok <sup>0</sup> c | cononicol.          | Kubannatae fan wanketatiene and annlieneae                                                     |   |
|-------------------------|---------------------|------------------------------------------------------------------------------------------------|---|
| ] microkos              | peytcloud/          | Next loud Source - A set form for all unun data                                                |   |
| ] mexicioda             | vet7                | Neer-Source kenten                                                                             |   |
| l kata_containers       | katacontainers/     | open-source canban<br>Build lightweight VMs that seemlessly plug into the containers ecosystem |   |
| ] docker                | caponical/          | Dacker container runtime                                                                       |   |
| l canonical_livenatch   | canonical/          | Canonical Livenatch Client                                                                     |   |
| ] convetchat_server     | pocketchat.         | Packet Chat carvan                                                                             |   |
| ] mosquitto             | mosquittov          | Foline Moseuitto MOTT broken                                                                   |   |
| ] mosquitto             | caponical/          | Resilient kul-value store hu CoreOS                                                            |   |
| ] nowershell            | canonical/          | PowerShell for every sustemi                                                                   |   |
| ] sahnzhd               | safihre             | SABnohd                                                                                        |   |
| ] wormbole              | snancrafters        | det things from one computer to another safelu                                                 | • |
| l aus-cli               | ausv                | Iniversal Command Line Interface for Amazon Web Services                                       |   |
| ] google_cloud_sdk      | google-cloud-sdk√   | Google Cloud SDK                                                                               | • |
| l sicli                 | softlauer           | Buthon based Softlauer APT Tool.                                                               | • |
| 1 doct1                 | digitalocean√       | The official DivitalOcean command line interface                                               | • |
| l nostgresaliù          | cmdv                | PostgreSQL is a nowerful, open source object-relational database sustem.                       | • |
| 1 heroku                | heroku⁄             | CLI client for Heroku                                                                          | • |
| l keepalived            | keepalived-project/ | High availability VRRP/BED and load-balancing for Linux                                        | • |
| 1 prometheus            | canonical⁄          | The Prometheus monitoring system and time series database                                      | • |

Installation complete!

Une fois l'installation terminée, vous pouvez redémarrer le système afin de finaliser le déploiement et accéder à votre nouveau serveur.

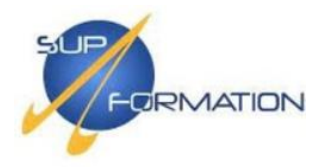

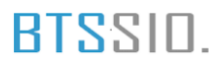

#### Ajout du serveur samba au domaine

Avant d'ajouter le serveur Samba au domaine, commencez par mettre à jour la machine en exécutant les commandes suivantes :

| anadmin@srv–file:~\$ sudo apt update && sudo apt upgrade                                                                                                    |  |
|----------------------------------------------------------------------------------------------------|--|
| Préparation du dépaquetage de/06-open-iscsi_2.1.5-lubuntu1.1_amd64.deb<br>Dépaquetage de open-iscsi (2.1.5-lubuntu1.1) sur (2.1.5-lubuntu1)<br>Préparation du dépaquetage de/07-distro-info-data_0.52ubuntu0.9_all.deb<br>Dépaquetage de distro-info-data (0.52ubuntu0.9) sur (0.52ubuntu0.7)<br>Préparation du dépaquetage de/08-ubuntu0.9) sur (0.52ubuntu0.7)<br>Préparation du dépaquetage de/08-ubuntu-pro-client-l10n_35.lubuntu0~22.04_amd64.deb<br>Dépaquetage de ubuntu-pro-client-l10n (35.lubuntu0~22.04) sur (33.2~22.04)<br>Préparation du dépaquetage de/09-ubuntu-pro-client_35.lubuntu0~22.04_amd64.deb |  |
| Progression : [ 28%] [####################################                                                                                                    |  |
|                                                                                                    |  |

Patientez...

Ensuite, installez les paquets nécessaires à l'intégration du serveur Samba au domaine à l'aide de la commande suivante :

#### anadmin@srv-file:~\$ sudo apt install samba krb5-user winbind libpam-winbind libnss-winbind smbclient

Poursuivre en configurant Kerberos dans le fichier /etc/krb5.conf.

Kerberos joue un rôle central dans l'intégration du serveur au domaine Active Directory. Il fournit un mécanisme d'authentification sécurisé permettant à l'AD de valider les identifiants des utilisateurs. La configuration correcte de ce service est donc essentielle.

#### anadmin@srv–file:~\$ sudo nano /etc/krb5.conf\_\_

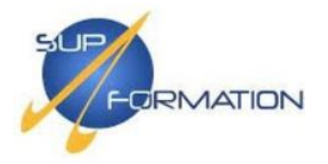

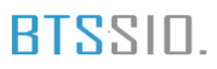

Le fichier /etc/krb5.conf a été configuré pour intégrer le domaine SUPFORMATION.LAN, avec le contrôleur srv-ad-01.supformation.lan défini comme KDC et serveur Kerberos.

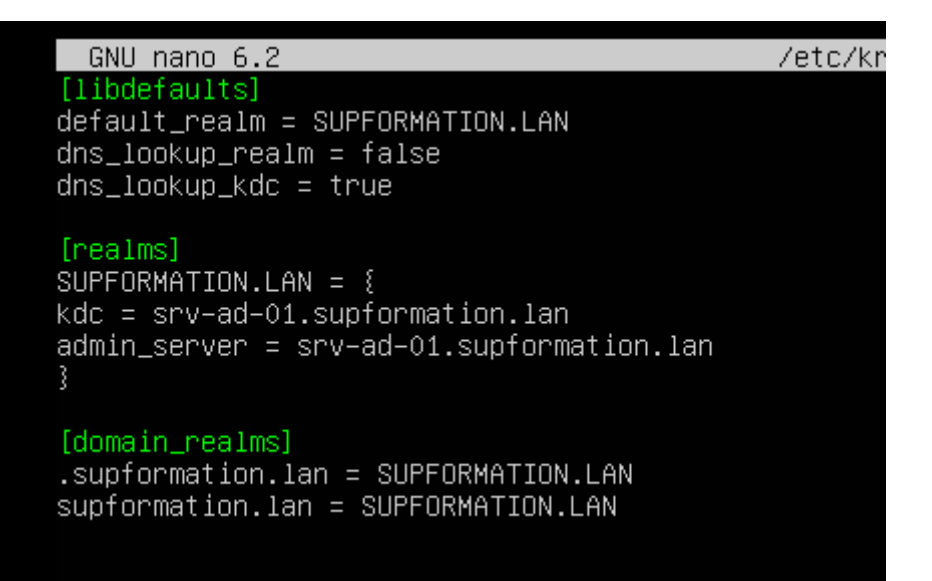

Passons maintenant à la configuration de Samba en accédant au fichier de configuration suivant :

anadmin@srv–file:~\$ sudo nano /etc/samba/smb.conf

Mettre votre mot de passe admin puis ENTER.

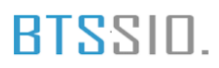

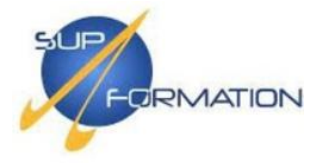

Correction de la configuration Samba pour intégrer le serveur au domaine Active Directory SUPFORMATION.LAN en mode sécurité ADS.

GNU nano 6.2 /etc/samba/smb.conf \* [global] workgroup = SUPFORMATION security = ADS realm = SUPFORMATION.LAN domain master = no local master = no preferred master = no idmap config \* :\_backend = tdb idmap config \* : range = 10000-20000 template shell = /bin/bash winbind use default domain = true winbind offline logon = false winbind nss info = rfc2307 winbind enum users = yes winbind enum groups = yes [homes] comment = Home Directories browseable = no writable = yes

Validation de la configuration Samba réussie avec testparm : le serveur est prêt à rejoindre le domaine en tant que membre (ROLE\_DOMAIN\_MEMBER).

anadmin@srv-file:~\$ sudo testparm Load smb config files from /etc/samba/smb.conf Loaded services file OK. Weak crypto is allowed Server role: ROLE\_DOMAIN\_MEMBER Press enter to see a dump of your service definitions

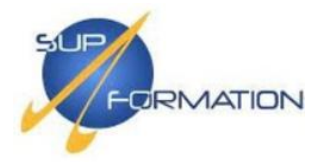

Résultat du fichier **smb.conf** une fois correctement configuré et validé via testparm.

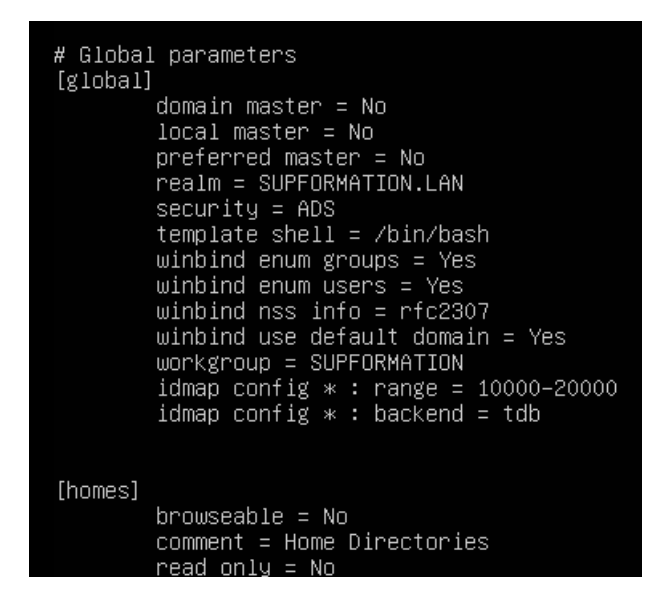

Création du fichier user.map pour mapper l'utilisateur root local à l'administrateur AD.

anadmin@srv-file:~\$ sudo nano /etc/samba/user.map\_

Dans le fichier fraîchement créé, y renseigner la ligne suivante :

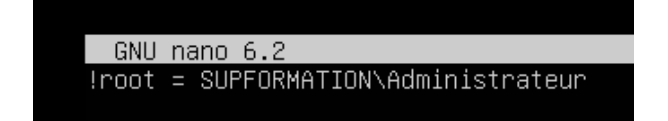

Il ne reste plus qu'à rejoindre le domaine SUPFORMATION à l'aide de la commande suivante, qui nécessite le mot de passe du compte Administrateur du domaine :

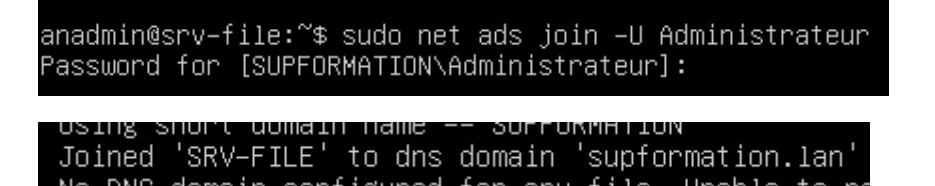

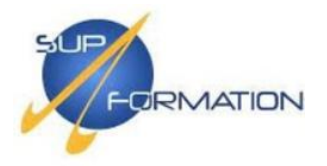

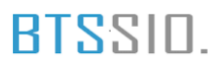

Une fois lié au domaine, configurer Winbind en modifiant le fichier /etc/nsswitch.conf afin d'intégrer la résolution des utilisateurs et groupes du domaine.

anadmin@srv\_file:~\$ sudo nano /etc/nsswitch.conf\_

Faire la configuration ci-dessous dans le fichier /etc/nsswitch.conf pour activer la résolution des utilisateurs et groupes du domaine via Winbind.

| GNU nano 6.2               | /etc/nsswitch.conf *                                          |
|----------------------------|---------------------------------------------------------------|
| # /etc/nsswitc             | h.conf                                                        |
| #                          |                                                               |
| <pre># Example conf.</pre> | iguration of GNU Name Service Switch functionality.           |
| # If you have              | the 'glibc-doc-reference' and 'info' packages installed, try: |
| # `info libc "             | Name Service Switch"' for information about this file.        |
|                            |                                                               |
| passwd:                    | compat winbind                                                |
| group:                     | compat winbind                                                |
| shadow:                    | compat_                                                       |
| gsnadow:                   | TILES                                                         |
|                            |                                                               |
| hosts:                     | files dns                                                     |
| networks:                  | files                                                         |
|                            |                                                               |
| protocols:                 | db files                                                      |
| services:                  | db files                                                      |
| ethers:                    | db files                                                      |
| rpc:                       | db files                                                      |
|                            |                                                               |
| netgroup:                  | nis                                                           |
|                            |                                                               |

Pour finir, il faudra configurer PAM afin de permettre l'authentification des utilisateurs du domaine sur le système.

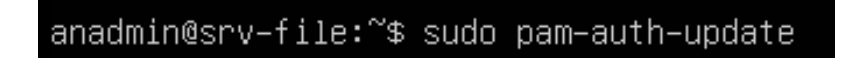

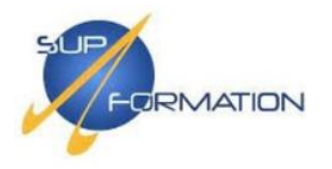

# Et cocher la case suivante si ce n'est pas déjà fait : "Winbind NT/Active Directory authentication".

| Configuration de PAM<br>Les modules d'authentification PAM déterminent la façon do<br>l'authentification, les autorisations et les changements o<br>de configurer des actions supplémentaires à effectuer au o<br>Certains paquets de modules PAM fournissent des profils qu<br>ajuster automatiquement le comportement de toutes les appl<br>présentes sur le système. Veuillez indiquer lequel de ces<br>autoriser.<br>Profils PAM à activer :<br>[*] Unix authentication<br>[*] Winbind NT/Active Directory authentication<br>[*] Kegister user sessions in the systemd control group<br>[] Create home directory on login | ont le système gère<br>de mots de passe. PAM permet aussi<br>démarrage des sessions utilisateur.<br>Di peuvent être utilisés pour<br>lications utilisant PAM qui sont<br>comportements vous voulez |
|----------------------------------------------------------------------------------------------------|----------------------------------------------------------------------------------------------------|
| [] Create nome directory on login<br>[*] Inheritable Capabilities Management                                                                                                    |                                                                                                    |
|                                                                                                    |                                                                                                    |
| <0k>                                                                                                    | <cancel></cancel>                                                                                                    |
|                                                                                                    |                                                                                                    |

Pour s'assurer que les configurations sont bien prises en compte, redémarrer les services suivants :

```
anadmin@srv-file:~$ sudo systemctl restart smbd winbind_
```

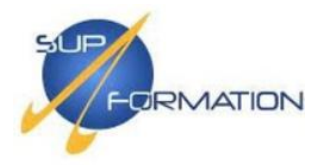

Une petite vérification afin de s'assurer que la liaison au domaine est bien fonctionnelle peut être effectuée avec les commandes suivantes :

| anadmin@srv-file:~\$ wbinfo -g                               |
|--------------------------------------------------------------|
| ordinateurs du domaine                                       |
| controleurs de domaine                                       |
| administrateurs du schema                                    |
| administrateurs de l'entreprise                              |
| editeurs de certificats                                      |
| admins du domaine                                            |
| utilisateurs du domaine                                      |
| invités du domaine                                           |
| propriétaires créateurs de la stratégie de groupe            |
| serveurs ras et ias                                          |
| groupe de réplication dont le mot de passe rodc est autorisé |
| groupe de réplication dont le mot de passe rodc est refusé   |
| contrôleurs de domaine en lecture seule                      |
| contrôleurs de domaine d'entreprise en lecture seule         |
| contrôleurs de domaine clonables                             |
| protected users                                              |
| administrateurs clés                                         |
| administrateurs clés enterprise                              |
| dnsadmins                                                    |
| dnsupdateproxy                                               |
| utilisateurs dhcp                                            |
| administrateurs dhcp                                         |
| administrateur locaux                                        |

anadmin@srv–file:~\$ wbinfo –u administrateur invité krbtgt baptiste

Comme vu ci-dessus, les groupes ainsi que les utilisateurs présents dans le domaine sont désormais visibles depuis le serveur Samba, confirmant le bon fonctionnement de l'intégration.

**LECCE Baptiste** 

BTSSID.

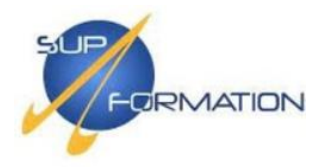

#### BTS<sup>SID.</sup>

#### Créer un partage avec Samba

Débuter en créant le répertoire dans lequel le partage se trouvera avec la commande suivante :

anadmin@srv-file:~\$ mkdir -p /srv/DATAS\_

Refus de permission lors de la création du dossier, ce qui a nécessité l'utilisation de sudo, puis une vérification avec ls -ld a confirmé que le dossier /srv/DATA a bien été créé avec les droits par défaut.

anadmin@srv-file:~\$ mkdir -p /srv/DATAS mkdir: cannot create directory '/srv/DATAS': Permission denied anadmin@srv-file:~\$ sudo mkdir –p /srv/DATA anadmin@srv-file:~\$ ls-ld /srv/DATA ls–ld: command not found anadmin@srv-file:~\$ ls -ld /srv/DATA drwxr-xr-x 2 root root 4096 mai 3 15:02 /srv/DATA

Une fois le dossier créé, on lui attribue le propriétaire root et le groupe **IT** du domaine Active Directory afin de contrôler les accès.

Il faudra également appliquer les permissions 2770 au répertoire afin de garantir un contrôle d'accès strict.

anadmin@srv-file:~\$ sudo chmod -R 2770 /srv/DATA\_

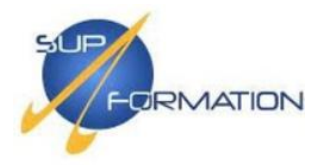

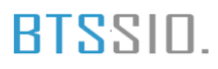

Il est maintenant possible de déclarer le partage Samba en éditant le fichier de configuration /etc/samba/smb.conf à l'aide de la commande ci-dessous.

#### anadmin@srv-file:~\$ sudo nano /etc/samba/smb.conf

Ajouter la configuration ci-dessous dans le fichier smb.conf pour définir le partage Samba. Adapter le nom du partage, le chemin et les groupes selon les besoins :

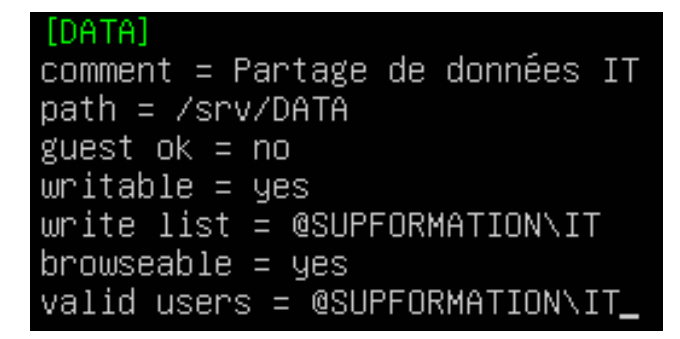

Redémarrer les services Samba afin d'appliquer les modifications apportées au fichier smb.conf.

```
anadmin@srv-file:~$ sudo systemctl restart smbd nmbd winbind
```

Les services Samba ont été redémarrés avec succès, et les droits sur le répertoire /srv/DATA confirment que le groupe IT dispose des permissions de lecture et d'écriture, avec héritage activé grâce au setgid.

```
anadmin@srv-file:~$ sudo systemctl restart smbd nmbd winbind
anadmin@srv-file:~$ ls -ld /srv/DATA
drwxrws--- 2 root it 4096 mai 3 15:02 /srv/DATA
```

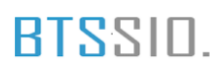

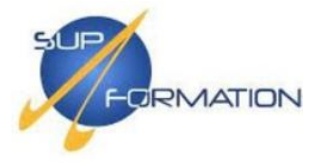

N'oubliez pas de renseigner une adresse IPv4 statique pour votre machine, **basée sur le plan d'adressage défini dans votre infrastructure**, afin d'éviter tout conflit ou perte de connectivité liée au DHCP.

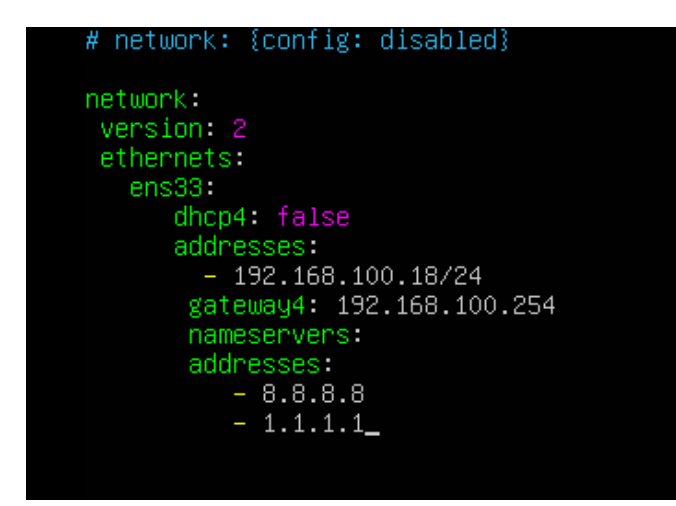

Accès au partage Samba depuis le client Windows

Se rendre sur le poste client Windows avec un compte appartenant au groupe de sécurité défini lors de la création du partage Samba, puis ouvrir l'explorateur de fichiers.

Dans l'explorateur, faire un clic droit sur **Ce PC**, puis sélectionner **Ajouter un emplacement** réseau.

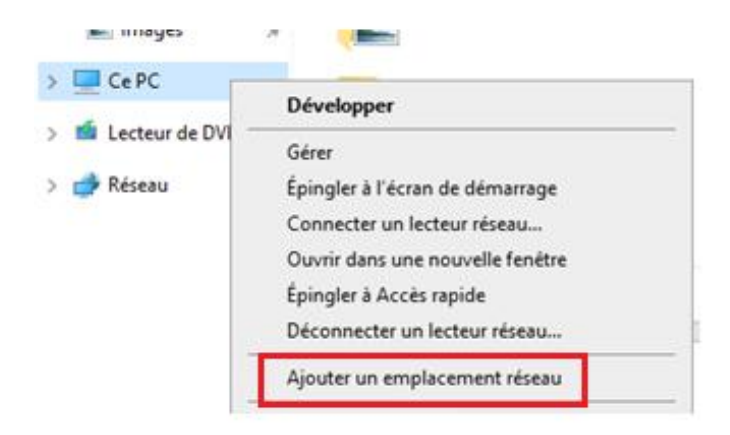

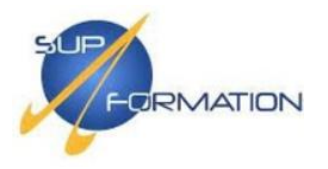

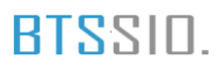

Suivant > Suivant puis renseigner l'adresse réseau du partage Samba, en utilisant l'adresse IP actuelle du serveur (même en DHCP), par exemple : \\192.168.100.101\DATA\ dans notre cas.

| Adresse réseau ou Internet : |   |           |
|------------------------------|---|-----------|
| \\192.168.100.101\DATA\      | ~ | Parcourir |
| Voir des exemples            |   |           |

Un nom par défaut sera attribué au raccourci réseau ; vous pouvez le modifier selon votre besoin, puis cliquer sur **Suivant**.

Entrez le nom de cet emplacement réseau :

| ſ   | data (192.168.100.101 (Samba 4.15.13-Ubuntu)) |
|-----|-----------------------------------------------|
| - L |                                               |

| Entrez le nom | de cet emplacement réseau : |
|---------------|-----------------------------|
| DATA          |                             |

|  | Suivant | Annuler |
|--|---------|---------|
|--|---------|---------|

L'emplacement réseau sera ajouté avec succès.

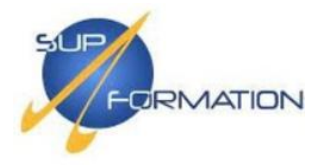

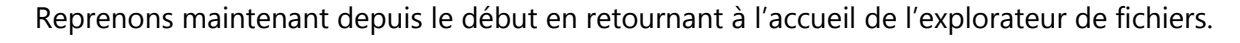

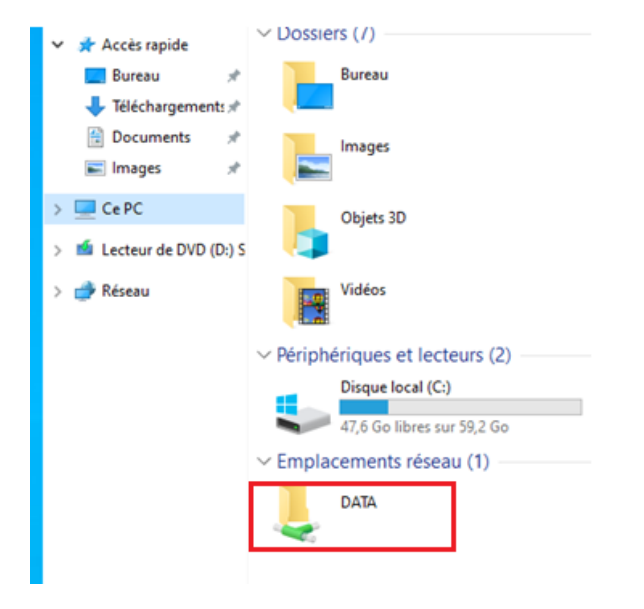

Se rendre dans le partage DATA, puis effectuer un test en créant un fichier pour vérifier les droits d'écriture.

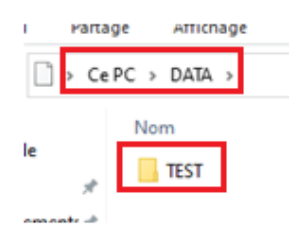

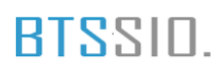

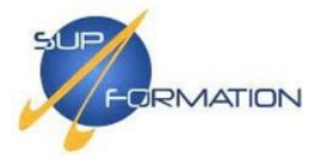

Et si l'on souhaite être pointilleux, il est possible de tester l'accès avec un utilisateur qui ne fait pas partie du groupe de sécurité : l'accès au partage devra alors être refusé.

Il ne reste plus qu'à reproduire cette méthode pour mettre en place les autres partages selon les besoins.

| d'identification |         |  |
|------------------|---------|--|
| Accès refusé.    |         |  |
| ОК               | Annuler |  |

Serveur de monitoring

Zabbix - Solution de supervision et de monitoring

**3.1)** Installation de Zabbix et déploiement des agents sur les machines Windows et Ubuntu

C'est à ce moment que la VM **SRV-MONITORING**, basée sur Ubuntu 22.04, entre en jeu. Elle devra disposer d'un accès à Internet pendant l'installation de la solution Zabbix.

#### Installation de Zabbix

En premier lieu, mettre à jour les paquets logiciels installés sur le système en exécutant la commande suivante :

sudo apt update && sudo apt upgrade -y

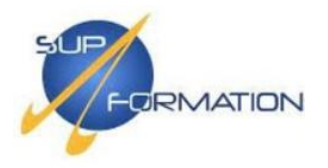

Une fois le système mis à jour, commencer par installer le référentiel officiel de Zabbix à l'aide des commandes suivantes :

```
wget https://repo.zabbix.com/zabbix/6.4/ubuntu/pool/main/z/zabbix-release/zabbix-release_6.4-1+ubuntu22.04_all.deb
sudo dpkg -i zabbix-release_6.4-1+ubuntu22.04_all.deb
sudo apt update
```

Poursuivre en installant le serveur Zabbix, son interface web (frontend) ainsi que l'agent, à l'aide de la commande suivante :

sudo apt install zabbix-server-mysql zabbix-frontend-php zabbix-apache-conf zabbix-sql-scripts zabbix-agent

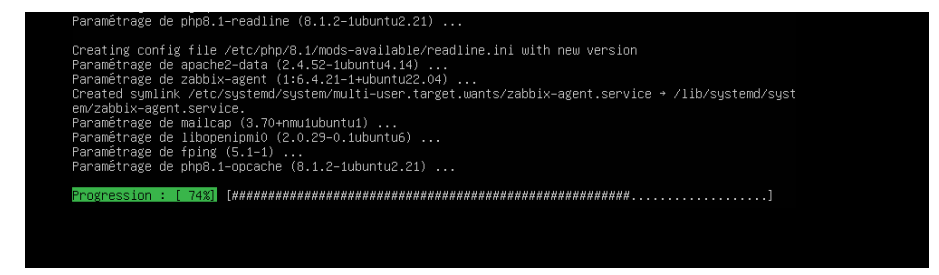

Maintenant, créer une base de données initiale pour Zabbix ainsi qu'un utilisateur dédié avec les droits nécessaires.

MariaDB a été installée sur la machine à l'aide de la commande suivante :

sudo apt install mariadb-server -y

Puis,

sudo mysql -uroot -p

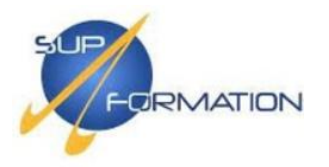

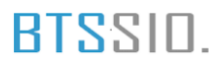

Votre mot de passe, puis :

CREATE DATABASE zabbix CHARACTER SET utf8mb4 COLLATE utf8mb4\_bin;

CREATE USER zabbix@localhost IDENTIFIED BY 'UnMotDePasseFortlci';

GRANT ALL PRIVILEGES ON zabbix.\* TO zabbix@localhost;

SET GLOBAL log\_bin\_trust\_function\_creators = 1;

#### QUIT;

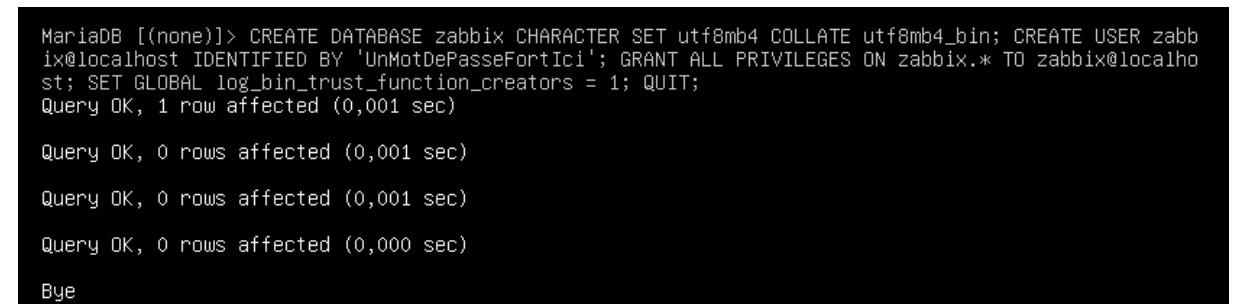

Sur le serveur Zabbix, importer les données initiales dans la base de données à l'aide de la commande ci-dessous, puis saisir le mot de passe défini précédemment pour l'utilisateur zabbix lorsque cela est demandé.

zcat /usr/share/zabbix-sql-scripts/mysql/server.sql.gz | mysql --default-character-set=utf8mb4 - uzabbix -p zabbix

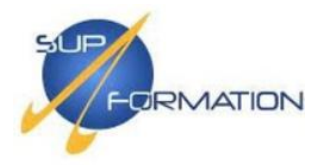

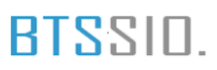

Désactiver l'option log\_bin\_trust\_function\_creators en se reconnectant à MariaDB avec les droits root et en exécutant la commande suivante.

mysql -uroot -p SET GLOBAL log\_bin\_trust\_function\_creators = 0; QUIT;

Maintenant, configurer la base de données pour le serveur Zabbix en renseignant les informations de connexion dans le fichier de configuration prévu à cet effet.

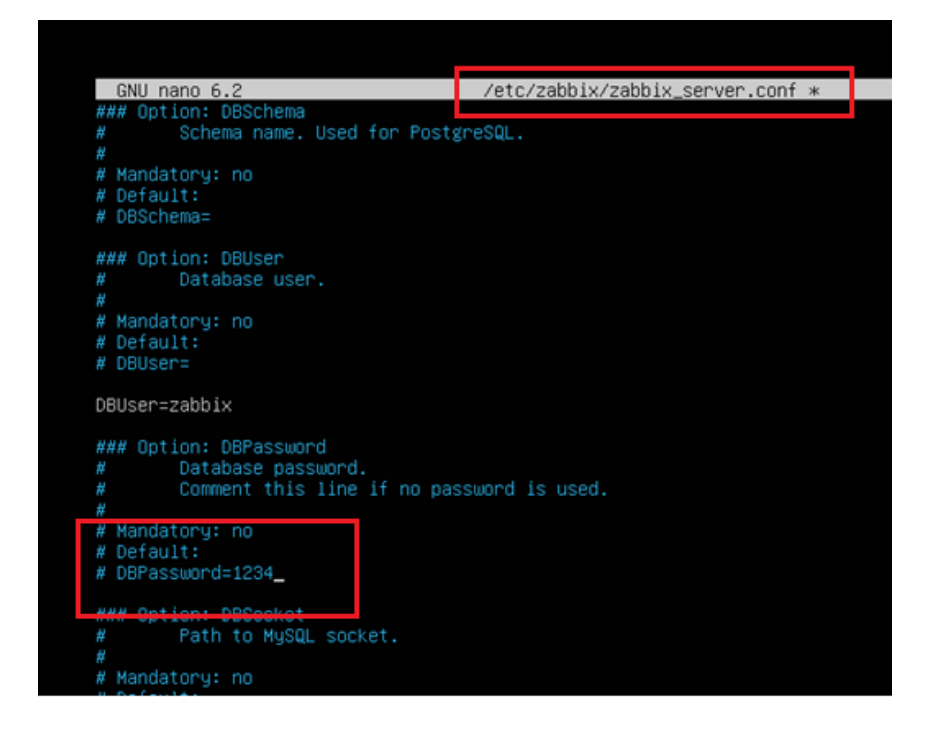

Démarrer les processus du serveur et de l'agent Zabbix avec la commande suivante, puis les activer au démarrage du système :

sudo systemctl restart zabbix-server zabbix-agent apache2
sudo systemctl enable zabbix-server zabbix-agent apache2

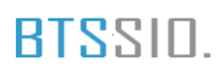

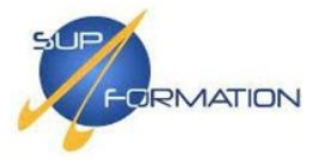

La suite de la configuration s'effectue depuis l'interface web du serveur Zabbix. L'URL par défaut est : **http://<adresse-ip-du-serveur>/zabbix** 

Lors de l'accès à l'interface, la première page affichée permet de sélectionner la langue. Choisir la langue souhaitée, puis cliquer sur **Prochaine étape**.

| Bienvenue                                       |                                       |
|-------------------------------------------------|---------------------------------------|
| Vérification des prérequis                      |                                       |
| Configurer la connexion à la base de<br>données | Bienvenue dans                        |
| Paramètres                                      |                                       |
| Résumé pré-installation                         | Johniv 6 /                            |
| Installer                                       | Zabbix 0.4                            |
|                                                 | Langane nar défault Erançais (fr. ED) |

Prochaine éta

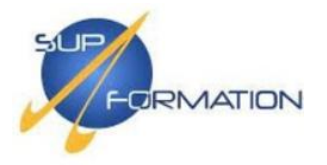

À cette étape, une vérification automatique des prérequis est effectuée. Il suffit de cliquer sur '**Prochaine étape**' pour continuer.

|                                                 |                                     | Valeur actuelle   | Requis  |    |
|-------------------------------------------------|-------------------------------------|-------------------|---------|----|
| Bienvenue<br>Vérification des prérequis         | Version de PHP                      | 8.1.2-1ubuntu2.21 | 7.4.0   | ОК |
|                                                 | Option PHP "memory_limit"           | 128M              | 128M    | ОК |
| Configurer la connexion à la base de<br>données | Option PHP "post_max_size"          | 16M               | 16M     | ОК |
| Paramètres                                      | Option PHP "upload_max_filesize"    | 2M                | 2M      | ОК |
| Résumé pré-installation                         | Option PHP "max_execution_time"     | 300               | 300     | ОК |
| installer                                       | Option PHP "max_input_time"         | 300               | 300     | OK |
|                                                 | support de bases de données par PHP | MySQL             |         | ОК |
|                                                 | bcmath pour PHP                     | sur               |         | ОК |
|                                                 | mbstring pour PHP                   | sur               |         | ок |
|                                                 | Option PHP "mbstring.func_overload" | inactif           | inactif | OK |

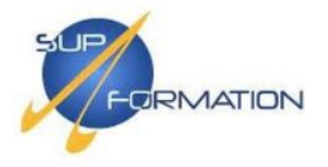

Renseigner les paramètres de connexion à la base de données comme ci-dessous, puis cliquer sur **'Prochaine étape'**. Le mot de passe à saisir correspond à celui défini lors de la création de la base de données initiale sur le serveur Zabbix.

|                                                 | Veiullez créer la base de données manuellem<br>sur le bouton "Prochaine étape" quand c'est fa | ent et configure<br>ait.                         | r les paramètres                       | de connexion. Appuyez                         |  |
|-------------------------------------------------|-----------------------------------------------------------------------------------------------|--------------------------------------------------|----------------------------------------|-----------------------------------------------|--|
| Bienvenue                                       |                                                                                               |                                                  |                                        |                                               |  |
| Vérification des prérequis                      | Type de base de données                                                                       | MySQL ~                                          | •                                      |                                               |  |
| Configurer la connexion à la base de<br>données | Hôte base de données                                                                          | localhost                                        |                                        |                                               |  |
| Paramètres                                      | Port de la base de données                                                                    | 0                                                | 0 -                                    | utiliser le port par défai                    |  |
| Résumé pré-installation                         | Nom de la base de données                                                                     | zabbix                                           |                                        |                                               |  |
| Installer                                       |                                                                                               |                                                  |                                        |                                               |  |
|                                                 | Stocker les informations d'identification dans                                                | Texte brut                                       | Coffre HashiCo                         | rp Coffre CyberArk                            |  |
|                                                 | Utilisateur                                                                                   | zabbix                                           |                                        |                                               |  |
|                                                 | Mot de passe                                                                                  | •••••                                            | •••••                                  |                                               |  |
|                                                 | Chiffrement TLS de la base de données                                                         | La connexion r<br>fichier socket (<br>(Windows). | ne sera pas chiffr<br>sous Unix) ou de | ée car elle utilise un<br>la mémoire partagée |  |

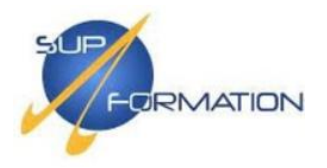

Ci-contre, renseigner les éléments suivants :

- 1. Le nom du serveur Zabbix,
- 2. Le fuseau horaire,
- Le thème de l'interface.
   Puis cliquer sur Prochaine étape pour continuer.

| ZABBIX                  | Paramètres                           |                          |   |        |                |
|-------------------------|--------------------------------------|--------------------------|---|--------|----------------|
|                         | Nom du serveur Zabl <mark>i</mark> x | SRV-ZABBIX               |   |        |                |
| Bienvenue               | Fuseau horaire par défaut            | (UTC+02:00) Europe/Paris | 3 |        |                |
|                         | Thème par défaut                     | Sombre ~                 |   |        |                |
|                         |                                      |                          |   |        |                |
| Résumé pré-installation |                                      |                          |   |        |                |
| Installer               |                                      |                          |   |        |                |
|                         |                                      |                          |   |        |                |
|                         |                                      |                          |   |        |                |
|                         |                                      |                          |   |        |                |
|                         |                                      |                          |   |        |                |
|                         |                                      |                          |   |        |                |
|                         |                                      |                          |   |        |                |
|                         |                                      |                          |   |        |                |
|                         |                                      |                          |   | Retour | Prochaine étap |

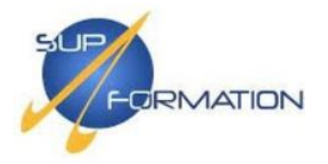

**Ici, l'avant-dernière étape présente un récapitulatif de la configuration réalisée.** Vérifier les informations, puis cliquer sur **Prochaine étape** pour finaliser l'installation."

|                            | Resume pre-installation                                                                               |                                                                          |  |  |  |  |  |  |  |
|----------------------------|----------------------------------------------------------------------------------------------------|--------------------------------------------------------------------------|--|--|--|--|--|--|--|
|                            | Veuillez vérifier les paramètres de configuration.<br>étape" ; sinon, le bouton "Retour" pour changer | Si tout est correct, appuyez sur le bouton "Prochaine<br>les paramètres. |  |  |  |  |  |  |  |
|                            | Type de base de données                                                                               | MySQL                                                                    |  |  |  |  |  |  |  |
| Verification des préreguis | Sonnur hara da dannàar                                                                                | lacellast                                                                |  |  |  |  |  |  |  |
|                            | Serveui base de donnees                                                                               | ite a                                                                    |  |  |  |  |  |  |  |
|                            | Port de la base de données                                                                            | defaut                                                                   |  |  |  |  |  |  |  |
|                            |                                                                                                    | zabbix                                                                   |  |  |  |  |  |  |  |
|                            | Utilisateur base de données zabbix                                                                    |                                                                          |  |  |  |  |  |  |  |
| nstaller                   |                                                                                                    |                                                                          |  |  |  |  |  |  |  |
|                            |                                                                                                    | false                                                                    |  |  |  |  |  |  |  |
|                            |                                                                                                    | SRV-ZABBIX                                                               |  |  |  |  |  |  |  |
|                            |                                                                                                    |                                                                          |  |  |  |  |  |  |  |
|                            |                                                                                                    |                                                                          |  |  |  |  |  |  |  |
|                            |                                                                                                    |                                                                          |  |  |  |  |  |  |  |

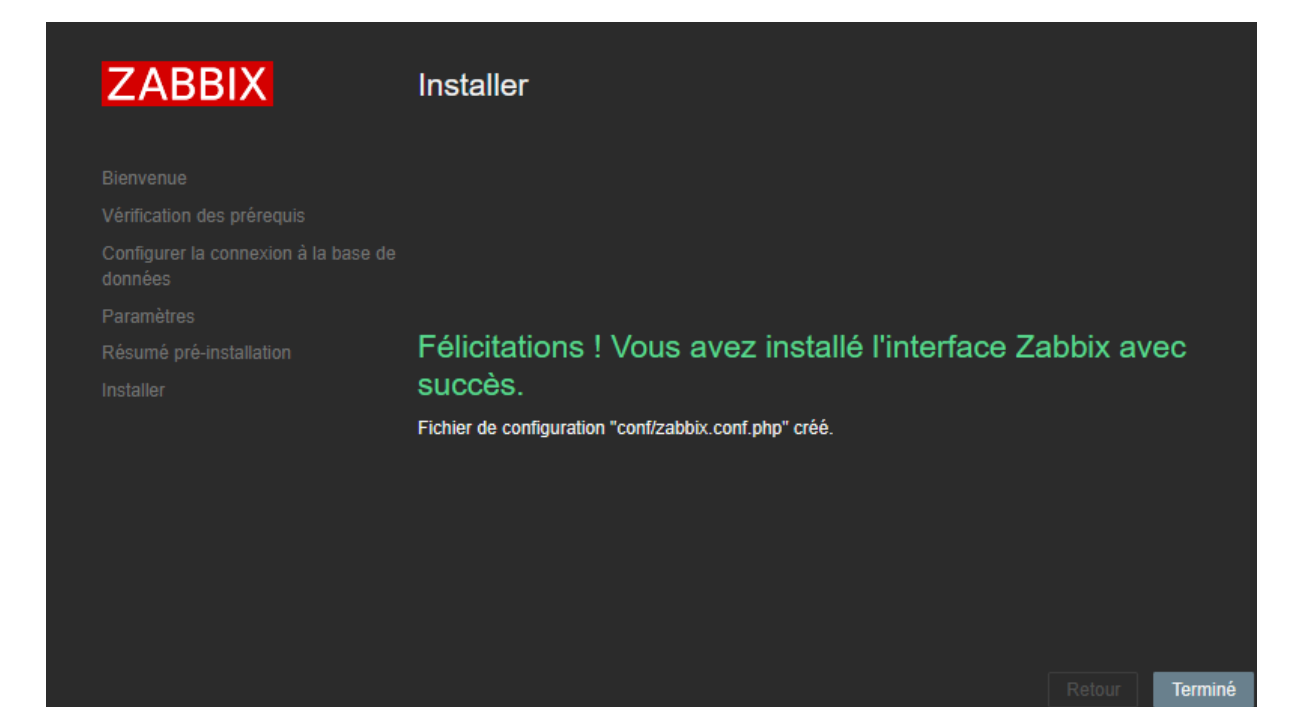

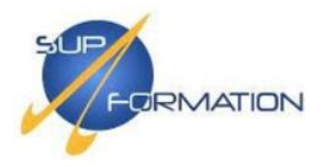

Nous pouvons désormais établir une première connexion à l'interface web de Zabbix.

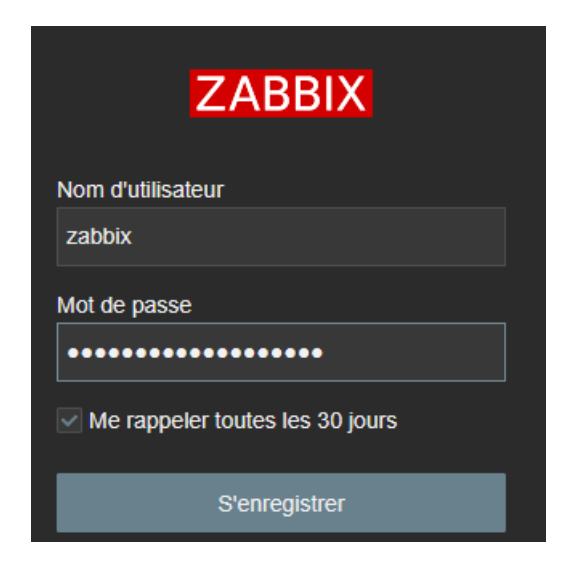

Une fois connecté à l'interface Zabbix, l'outil de supervision offre une vue centralisée riche en informations via son tableau de bord.

| ZABBIX « S       |         | Global view                                                                         | w                   |              |                                                    |             |                     |                    |                                                                                               |                  |                 |                       | ? Editer le tableau de bord 📃                                    |
|------------------|---------|-------------------------------------------------------------------------------------|---------------------|--------------|----------------------------------------------------|-------------|---------------------|--------------------|-----------------------------------------------------------------------------------------------|------------------|-----------------|-----------------------|------------------------------------------------------------------|
| SRV-ZABBIX       | .       |                                                                                     |                     |              |                                                    |             |                     |                    |                                                                                               |                  |                 |                       |                                                                  |
|                  | 5       | Top hosts by CPU utilization                                                        |                     |              |                                                    |             | information système |                    |                                                                                               |                  |                 |                       |                                                                  |
| Tableaux de bord |         |                                                                                     |                     |              |                                                    | 5505        | Dae                 | Parami             |                                                                                               |                  |                 | Valeur Détails        |                                                                  |
| Surveillance ·   |         | Aucune donnée trouvée.                                                              |                     |              |                                                    |             | Zabbix server       |                    | Le serveur Zabbix est en cours d'exécution                                                    |                  |                 | Non                   | 00-44                                                            |
| 🖧 Services ·     |         |                                                                                     |                     |              |                                                    |             | Values per second   | Nombre             | Nombre d'hôtes (activé/désactivé)                                                             |                  |                 |                       | 23:11                                                            |
| ≡ Inventaire -   | <i></i> |                                                                                     |                     |              |                                                    |             | Ne                  |                    | Nombre de modèles                                                                             |                  |                 |                       |                                                                  |
|                  |         |                                                                                     |                     |              |                                                    |             |                     |                    | Nombre d'éléments (activés/désactivés/non supportés)                                          |                  |                 | Paris                 |                                                                  |
| Kapports         |         |                                                                                     |                     |              |                                                    |             |                     |                    | Nombre de déclencheurs (activésidésactivés [problémaiok])<br>Nombre d'utilisateurs (en ligne) |                  |                 |                       |                                                                  |
|                  |         |                                                                                     |                     |              |                                                    |             |                     |                    |                                                                                               |                  |                 |                       |                                                                  |
| Alertes ~        |         | Dienonihilité de l'hôte                                                             |                     |              | Pannmana savair natiisa noivatas vaaire natisaanna |             |                     | Carte déographique |                                                                                               |                  |                 |                       |                                                                  |
| 怨 Utilisateurs , |         |                                                                                     |                     |              |                                                    |             |                     |                    |                                                                                               |                  |                 | Deugengrives<br>(nate |                                                                  |
| Administration • |         | 0<br>Disponible                                                                     | 0<br>Non disponible | 1<br>Inconnu | 1<br>Total                                         | 0<br>Désast | D<br>re Haut        | 0<br>Moyen         | 0<br>Avertissement                                                                            | 0<br>Information | 0<br>Non classó |                       | V C                                                              |
|                  |         | Current prob                                                                        | lems                |              |                                                    |             |                     |                    |                                                                                               |                  |                 |                       | ( PI                                                             |
|                  |         | Tampa Into Hitle Probléme Selvénté Durbe Achaltser Action<br>Aucune donnée trouvée. |                     |              |                                                    |             |                     |                    |                                                                                               |                  | 2.0             | Alige Q               |                                                                  |
|                  |         |                                                                                     |                     |              |                                                    |             |                     |                    |                                                                                               |                  |                 | Harupe<br>Proz. Na    | Riga<br>a<br><sup>1</sup> -Lafet   6 Open Sheet Rap contribution |
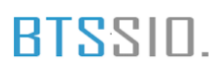

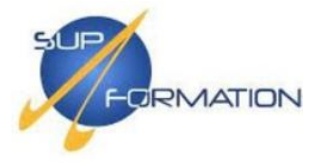

L'une des premières actions à réaliser est la création d'un nouvel utilisateur avec les droits « Administrateurs », en se rendant dans : Utilisateurs > Utilisateurs > Créer un utilisateur. Dans notre cas, l'utilisateur **anadmin** a été créé.

| Utilisateur Média Permission    | s                                                                                  |              |
|---------------------------------|------------------------------------------------------------------------------------|--------------|
| * Nom d'utilisateur             | anadmin                                                                            |              |
| Prénom                          |                                                                                    |              |
| Nom de famille                  |                                                                                    |              |
| Groupes                         | Zabbix administrators ×<br>taper ici pour rechercher                               | Sélectionner |
| * Mot de passe 🤋                | •••••                                                                              |              |
| * Mot de passe (une autre fois) |                                                                                    |              |
|                                 | Le mot de passe n'est pas obligatoire pour le type d'authentification non interne. |              |
| Langue                          | Valeur système par défaut 🗸 🕴                                                      |              |
| Fuseau horaire                  | Valeur système par défaut: (UTC+02:00) Europe/Paris 🗸 🗸                            |              |
| Thème                           | Valeur système par défaut 🛛 🗸                                                      |              |
| Connexion automatique           |                                                                                    |              |
| Auto-déconnexion                |                                                                                    |              |
| * Rafraîchir                    | 30s                                                                                |              |
| * Lignes par page               | 50                                                                                 |              |
| URL (après connexion)           |                                                                                    |              |
|                                 | Ajouter Annuler                                                                    |              |

| ļ | Admin   | Zabbix | Administrator | Super admin<br>role | Internal, Zabbix<br>administrators | Oui (03/05/2025<br>23:18:13) |                              | Activé | Désactivé | Activ |
|---|---------|--------|---------------|---------------------|------------------------------------|------------------------------|------------------------------|--------|-----------|-------|
| ļ | anadmin |        |               | Super admin<br>role | Zabbix administrators              |                              | Valeur système par<br>défaut | Activé | Désactivé | Activ |
|   |         |        |               | Guest role          | Disabled, Guests, Internal         |                              |                              |        | Désactivé | Dés   |
|   |         |        |               |                     |                                    |                              |                              |        |           | Affic |

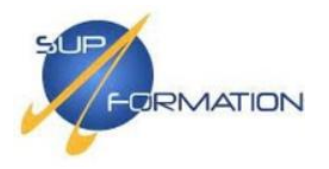

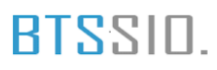

### **3.2)** Configuration des agents dans la console d'administration Zabbix

Pour procéder à l'installation de l'agent Zabbix sur les machines à superviser, commencer par récupérer l'installateur précédemment déposé sur le partage réseau.

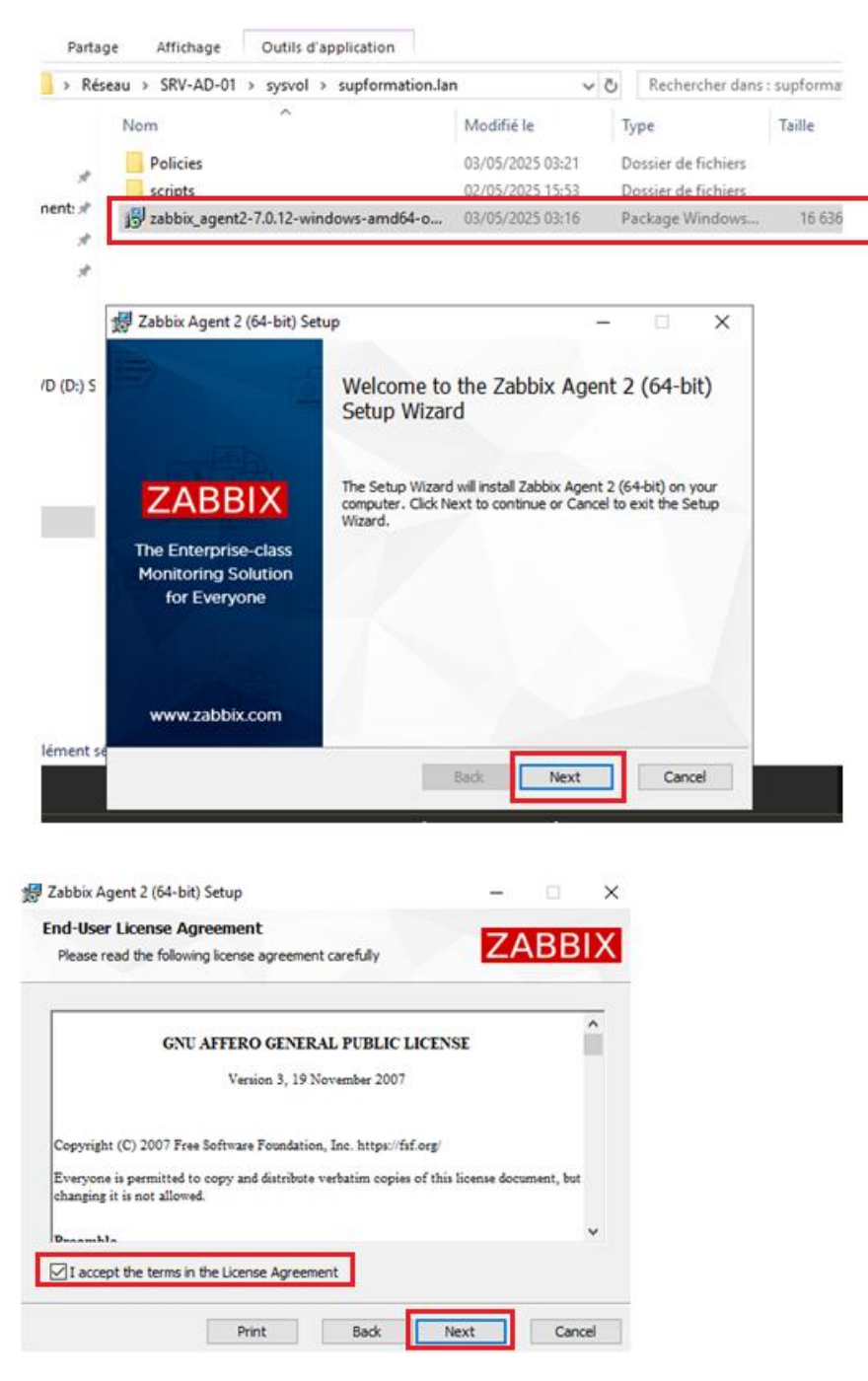

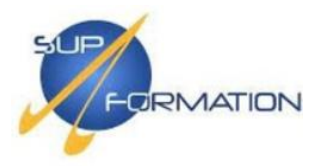

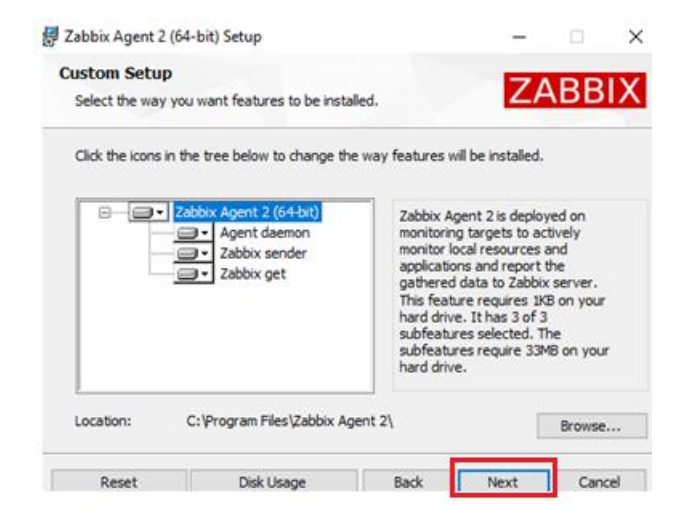

Dans cette étape, renseigner l'adresse IP du serveur Zabbix (dans notre cas **192.168.100.102**) afin que l'agent puisse communiquer avec lui.

| 赠 Zabbix Agent 2 (64-bit) v7.                                                        | 0.12 Setup                                                                           |
|--------------------------------------------------------------------------------------|--------------------------------------------------------------------------------------|
| Zabbix Agent 2 service<br>Please enter the informatio                                | n for configure Zabbix Agent 2                                                       |
| Host name:                                                                           | SRV-AD-01                                                                            |
| Zabbix server IP/DNS:<br>Agent listen port:<br>Server or Proxy for<br>active checks: | 192. 168. 100. 102   10050   127.0.0.1   Enable PSK   Add agent location to the PATH |
|                                                                                      | Back Next Cancel                                                                     |

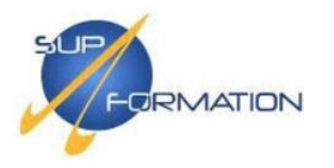

| Zabbix Agent 2 (64-bit) Setup                                        | -   |      | ×  |
|----------------------------------------------------------------------|-----|------|----|
| Installing Zabbix Agent 2 (64-bit)                                   | ZA  | ABB  | X  |
| Please wait while the Setup Wizard installs Zabbix Agent 2 (64-bit). |     |      |    |
| Status:                                                              |     |      |    |
|                                                                      |     |      |    |
|                                                                      |     |      |    |
|                                                                      |     |      |    |
| Back N                                                               | ext | Cano | el |

## Installation d'un agent zabbix sur une machine Ubuntu

### Commencer par se rendre sur la page suivante :

https://www.zabbix.com/fr/download?zabbix=6.4&os\_distribution=ubuntu&os\_version=22.0 4&components=agent&db=&ws=

Une fois sur cette page, sélectionner les informations correspondant à votre environnement.

| VERSION DE ZABBIX | OS DISTRIBUTION                 | VERSION DU SYSTÈME<br>D'EXPLOITATION | ZABBIX COMPONENT  | BASE DE DONNÉES | SERVEUR WEB |  |
|-------------------|---------------------------------|--------------------------------------|-------------------|-----------------|-------------|--|
| 6.4               | Alma Linux                      | 22.04 (Jammu)                        | Server, Frontend, |                 |             |  |
| 6.0 LTS           | CentOS                          | 22.04 (Janiny)                       | Agent             |                 |             |  |
| 5.0 LTS           | Debian                          | 20.04 (Focal)                        | Ртоху             |                 |             |  |
| 7.0 PRE-RELEASE   | OpenSUSE Leap                   | 18.04 (Bionic)                       | Agent             |                 |             |  |
|                   | Oracle Linux                    | 16.04 (Xenial)                       | Agent 2           |                 |             |  |
|                   | Raspberry Pi OS                 | 14.04 (Trusty)                       | Java Gateway      |                 |             |  |
|                   | Red Hat Enterprise<br>Linux     | -                                    | Web Service       |                 |             |  |
|                   | Rocky Linux                     |                                      |                   |                 |             |  |
|                   | SUSE Linux<br>Enterprise Server |                                      |                   |                 |             |  |
|                   | Ubuntu                          | ]                                    |                   |                 |             |  |

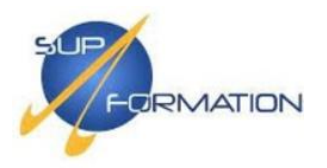

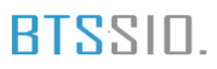

En fonction des informations sélectionnées, la configuration proposée variera. Dans notre cas, voici celle à appliquer :

# wget <u>https://repo.zabbix.com/zabbix/6.4/ubuntu/pool/main/z/zabbix-release/zabbix-release 6.4-1+ubuntu22.04 all.deb</u>

# sudo dpkg -i zabbix-release\_6.4-1+ubuntu22.04\_all.deb

# sudo apt update

sudo apt install zabbix-agent2

L'agent à bien été installé.

Une fois l'agent installé, exécuter la commande suivante pour accéder au fichier de configuration de l'agent Zabbix :

sudo nano /etc/zabbix/zabbix\_agent2.conf

Dans le fichier de configuration, modifier les variables ServerActive et Hostname de manière à obtenir ce qui suit :

- ServerActive = adresse IP du serveur Zabbix
- Hostname = nom de l'hôte sur lequel l'agent est installé

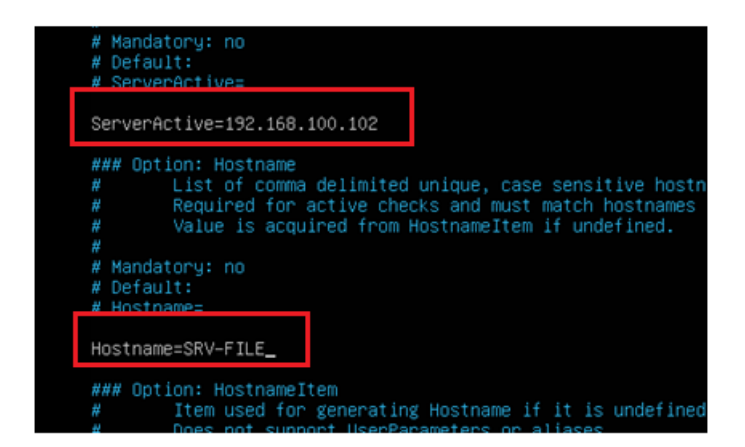

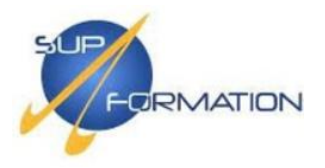

Pour finaliser la configuration de l'agent, redémarrer puis activer le service Zabbix Agent avec les commandes suivantes :

sudo systemctl restart zabbix-agent

sudo systemctl enable zabbix-agent

| anadmin@srv−file:~\$ sudo systemctl restart zabbix−agent<br>anadmin@srv−file:~\$ sudo systemctl enable zabbix−agent |
|----------------------------------------------------------------------------------------------------|
| Synchronizing state of zabbix-agent.service with SysV service script with /lib/systemd/systemd-sysv-                |
| install.                                                                                                    |
| Executing: /lib/systemd/systemd–sysv–install enable zabbix–agent                                                    |

### Configuration de l'agent sur la console d'administration zabbix

Commencer par se rendre dans la console d'administration Zabbix. Dans le bandeau de gauche, déplier le menu "**Surveillance**", puis cliquer sur "**Hôtes**" pour accéder à la gestion des permissions.

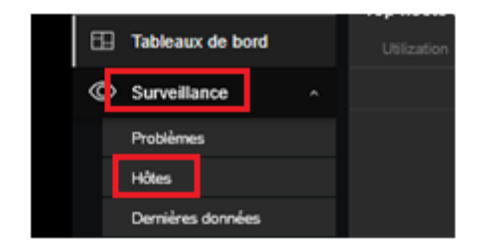

Ici, cliquer sur "Créer un hôte" pour ajouter une nouvelle machine à superviser.

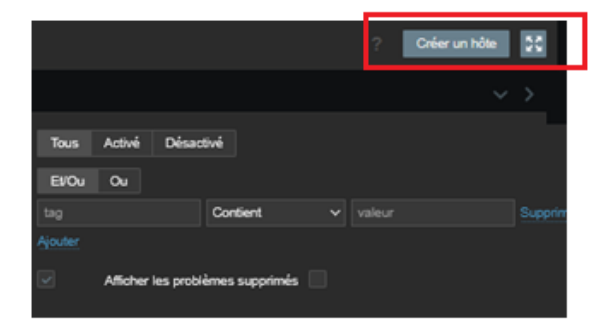

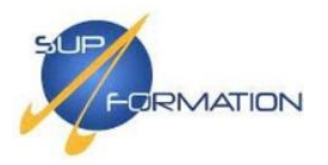

# BTSSID.

### Ici, définir une configuration similaire à celle-ci-dessous :

- 1. **Nom de l'hôte** : indiquer le nom exact de la machine sur laquelle l'agent Zabbix a été installé,
- 2. **Modèle et Groupe d'hôtes** : sélectionner un modèle (ex. Linux by Zabbix agent) et un groupe d'hôtes approprié,
- 3. Adresse IP : renseigner l'IP de l'hôte,
- 4. **Description** : ajouter une description pour contextualiser la supervision.

### Enfin, cliquer sur "Ajouter".

| Nouvel hôte            |                                                       |              | 2 X |
|------------------------|-------------------------------------------------------|--------------|-----|
| Hôte IPMI Tags         | Macros Inventaire Chiffrement Table de correspondance |              |     |
| * Nom de l'hôte        | SRV-AD-01                                             |              |     |
| Nom visible            | SRV-AD-01                                             |              |     |
| Modèles                | Windows by Zabbix agent ×                             | Sélectionner |     |
|                        | taper ici pour rechercher                             |              |     |
| * Groupes d'hotes      | taper ici pour rechercher                             | Selectionner |     |
| Interfaces             |                                                       |              |     |
|                        | Agent 192.168.100.10                                  | IP DNS 10050 |     |
|                        |                                                       |              |     |
| Description            | Contrôleur de domaine 1                               |              |     |
|                        |                                                       |              |     |
|                        |                                                       |              |     |
| Surveillé via le provv |                                                       |              |     |
|                        |                                                       |              |     |
| Active                 |                                                       |              |     |
|                        |                                                       |              |     |

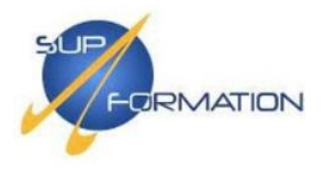

### Retourner dans la sous-catégorie Hôtes.

lci, retrouvez l'ensemble des hôtes configurés et vus par Zabbix. L'hôte **SRV-AD-01**, tout juste ajouté, sera disponible et configurable dans cet espace. Cliquer sur **Tableau de bord** pour obtenir plus de détails concernant cet hôte.

| SRV-AD-01 192.168.100.10:10050 ZEX diass: os target windows Activé Dernières données 34 Problems Graphiques 6 Tableaux de bord 3 W | SRV-AD-01 1 | 192.168.100.10:10050 |  | class: os target: windows | Activé |  |  |  |  | Web |
|----------------------------------------------------------------------------------------------------|-------------|----------------------|--|---------------------------|--------|--|--|--|--|-----|
|----------------------------------------------------------------------------------------------------|-------------|----------------------|--|---------------------------|--------|--|--|--|--|-----|

Ci-dessous, l'interface Zabbix affiche le comportement :

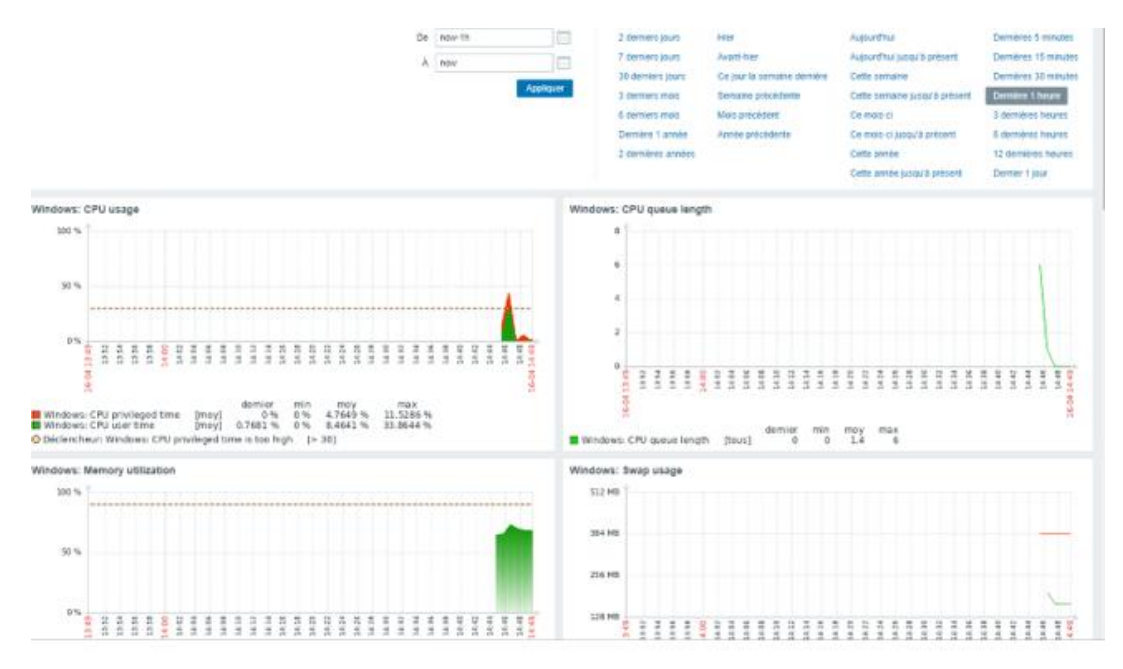